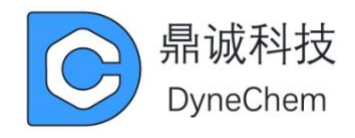

# SECM-ECL 扫描电化学&电致发光成像

# 显微镜用户手册

版本: 2.1

广东鼎诚电子科技有限公司

https://www.dynechemtech.com/

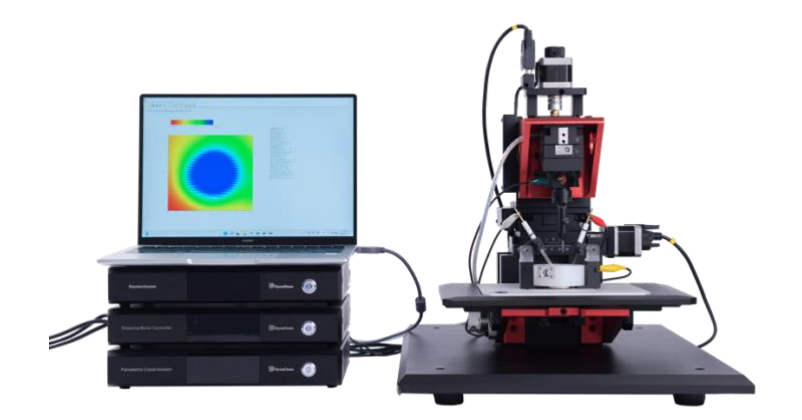

# 目录

| 第− | -章  | 仪器介绍                                                 | 2  |
|----|-----|------------------------------------------------------|----|
| 第二 | 章   | 安装说明                                                 | 6  |
|    | 2.1 | . 软件部分                                               | 6  |
|    |     | 2.1.1 32 位 Windows XP                                | 7  |
|    |     | 2.1.2 32 位 Windows 7、32 位 Windows 8、32 位 Windows 8.1 | 9  |
|    |     | 2.1.3 64 位 Windows 7                                 | 11 |
|    |     | 2.1.4 64 位 Windows 8 和 64 位 Windows 8.1              | 13 |
|    |     | 2.1.5 64 位 Windows 10                                | 20 |
|    | 2.2 | 硬件部分                                                 | 25 |
|    |     | 2.2.2 硬件系统的连接                                        | 26 |
|    |     | 2.2.3 电极的连接                                          | 27 |
| 第三 | 章   | 用户界面                                                 | 28 |
|    | 3.1 | 界面介绍                                                 | 28 |
|    | 3.2 | 菜单说明                                                 | 29 |
|    |     | 3.2.1 文件 菜单                                          | 29 |
|    |     | 3.2.2 设置 菜单                                          | 29 |
|    |     | 3.2.3 控制 菜单                                          | 39 |
|    |     | 3.2.4 图形 菜单                                          | 41 |
|    |     | 3.2.5 数据处理 菜单                                        | 42 |
| 第四 | 章   | 实验方法参数设置                                             | 43 |
|    | 4.1 | 循环伏安法(Cyclic Voltammetry - CV);                      | 44 |
|    | 4.2 | 循环伏安法联合电化学发光法(Cyclic Voltammetry with                |    |
|    | Ele | ctrochemiluminescence - CVECL);                      | 47 |
|    | 4.3 | 线性伏安法(Liner Sweep Voltammetry - LSV);                | 49 |
|    | 4.4 | 阶梯波伏安法(Staircase Voltammetry - SV);                  | 52 |
|    | 4.5 | 塔菲尔曲线法(Tafel Plot - TP);                             | 55 |
|    | 4.6 | 计时电流法(Chronoamperometry - CA);                       | 58 |
|    | 4.7 | 计时电流法联合电化学发光法(Chronoamperometry with                 |    |
|    | Ele | ctrochemiluminescence - CAECL);                      | 61 |
|    | 4.8 | 计时电量法(Chronocoulometry - CC);                        | 64 |
|    | 4.9 | 开路电位法(Open Circuit Voltage - OCV);                   | 67 |
|    | 4.1 | 0 电流-时间曲线(Amperometric i-t Curve - ITC);             | 68 |
|    | 4.1 | 1 控制电位电解库伦法(BulK Electrolysis with Coulometry - BE); | 70 |
|    | 4.1 | 2 多电位阶跃法(Multi Potential Steps - MPS);               | 72 |
|    | 4.1 | 3 差分脉冲伏安法(Differential Pulse Voltammetry - DPV);     | 74 |
|    | 4.1 | 4 常规脉冲伏安法(Normal Pulse Voltammetry - NPV);           | 76 |
|    | 4.1 | 5 方波伏安法(Square Wave Voltammetry - SWV);              | 78 |
|    | 4.1 | 6 差分常规脉冲伏安法(Differential Normal Pulse Voltammetry -  |    |
|    | DN  | IPV);                                                | 80 |

# 第一章 仪器介绍

高时空分辨扫描电致发光显微成像系统是高精密的实验室测试设备,可用于电化 学电流和电化学发光信号的扫描成像测量,也可用于常规电化学分析测试。仪器系统 由三维空间定位系统、空间定位驱动器、电化学测量控制器、光学检测器、辅助视频 监控、样品池等多个部件组成。仪器系统的主要性能指标如下:

- 1) 三维机械式位移平台技术指标:
- 移动方向:X、Y、Z
- 行程: 50×50×50 mm
- 分辨率: 20 nm
- 重复定位精度: 2 μm
- 最大探针移动速度: 1mm/s

#### 2) 三维压电式微位移平台技术指标:

- 移动方向: X、Y、Z
- 行程: 100×100×100 µm
- 分辨率: 2.0 nm
- 最大响应时间: 25 ms
- 重复定位精度: 30 nm

#### 3) 光学检测器技术指标:

- 输入电压: 4.5~5.5V
- 有效区域: 直径 8 mm, 约 50 mm2
- 波长范围: 230~920 nm
- 灵敏度: 1.5\*105 A/W
- 光学灵明度: 1000 A/lm
- 暗电流: 10 nA
- 光电倍增管高压: 0~1000V
- 测量精度:优于 0.05%
- 图形数据显示范围: ±40000
- 采样速率: 1~200次/s
- 电量积分时间: 0.01 s, 0.1 s, 1 s, 10 s

#### 4) 成像技术指标:

- 最高成像采集分辨率:~10 nm (取决于电极探针尺度)
- 最大有效扫描成像面积: 100 ×100 μm (压电晶体), 50 ×50 mm (步进电机)
- 成像速度和成像时间:光电流电量积分时间最小 0.01s;电化学电流采集速率
   1MHz;步进电机最大响应时间 10ms;压电晶体最大响应时间 25ms

- 5) 电化学检测模块:
- 最大电位范围: ±10V
- 最大电流: ±250mA
- 槽压: ±12V
- 恒电位仪上升时间:小于 1μs
- 恒电位仪带宽(-3分贝): 1MHz
- 所加电位范围: ±327mV,±655mV,±3.276V,±6.553V,±10V
- 所加电位分辨: 电位范围的 0.003%
- 所加电位准确度: ±2mV,±满量程的 0.05%
- 所加电位噪声: <50µV 均方根植
- 测量电流范围: ±10nA 至±0.25A, 8 量程
- 测量电流分辨:电流量程的 0.01%
- 电流测量准确度:电流灵敏度大于等于 1e-6A/V 时为 0.5%, 其他量程 1%
- 输入偏置电流: <100pA
- 恒电流范围: 10nA-250mA
- 所加电流准确度:如果电流大于 3e-7A 时为 0.3%,其他范围为 1%
- 所加电流分辨率:电流范围的 0.05%
- 测量电位范围: ±0.025V,±0.1V,±0.32768V,±1.655V,±2.5V,±10V
- 测量电位分辨率:测量范围的 0.005%

#### 6) 集成电化学实验方法:

- ▶ 循环伏安法 (CV) \*
- ▶ 线性扫描伏安法 (LSV) \*
- ▶ 阶梯波伏安法 (SV) \*
- ➢ 塔菲尔曲线 (TAFEL) \*
- ▶ 开路电压-时间曲线 (OCPT)
- ▶ 计时电流法 (CA) \*
- ▶ 计时电量法 (CC)
- ▶ 差分脉冲伏安法 (DPV) \*
- ▶ 常规脉冲伏安法 (NPV) \*
- ➢ 差分常规脉冲伏安法 (DNPV) \*
- ➢ 方波伏安法 (SWV) \*
- ▶ 交流(含相敏)伏安法(ACV)
- ➤ 二次谐波交流(相敏)伏安法(SHACV)
- ▶ 电流-时间曲线 (I-t) \*
- ▶ 差分脉冲电流检测 (DPA)

- ▶ 双差分脉冲电流检测 (DDPA)
- ▶ 三脉冲电流检测 (TPA)
- ▶ 积分脉冲电流检测 (IPAD)
- ▶ 控制电位电解库仑法 (BE)
- ▶ 多电位阶跃方法 (MPS) \*
- ▶ 交流阻抗测量 (IMP)
- ▶ 交流阻抗-时间测量 (IMPT)
- ▶ 交流阻抗-电位测量 (IMPE)
- ▶ 计时电位法 (CP)
- ▶ 电流扫描计时电位法 (CPCR)
- ▶ 多电流阶跃法 (MCS)
- ▶ 电位溶出分析 (PSA)
- ▶ 电化学噪声测量 (ECN)
- ▶ 任意电压波形 (AWV) \*

\*用于双恒模式测量

- 7) 探针扫描实验方法:
- ➢ 探针探针渐进曲线法(Probe Approach Curve PAC);
- ▶ 反向探针渐进曲线法(Probe Approach Curve Up- PACU);
- ▶ 探针扫描曲线-电流(Probe Scan Curve Amperometry-PSCA);
- ➢ 探针扫描曲线-电势(Probe Scan Curve Potentiometry- PSC-P);
- ▶ 探针扫描曲线-恒电流(Probe Scan Curve Constant Current -PSCCC);
- 扫描电化学显微镜-电流(Scanning Electrochemical Microscope Amperometry -SECM-A);
- 扫描电化学显微镜-电势(Scanning Electrochemical Microscope Potentiometry -SECM-P);
- 扫描电化学显微镜-恒电流(Scanning Electrochemical Microscope Constant Current-SECM-CC);

#### 8) 电化学发光实验方法:

- > 循环伏安法-电化学发光测量(Cyclic Voltammetry with ECL CVECL);
- ▶ 计时电流法-电化学发光测量(Chronoamperometry with ECL CAECL);
- ▶ 探针渐进曲线法-电化学发光测量(Probe Approach Curve with ECL PACECL);
- ➢ 扫描电化学显微镜-电流-电化学发光测量(Scanning Electrochemical Microscope Amperometry with ECL - SECM-A-ECL)
- 9) 数据采集接口:
- 数据传输接口: USB 2.0

#### ● 数据采集时间分辨率: 16 位@250kHz

电化学分析仪需要由安装在 PC 机上的软件进行控制,实验测量结果也存储和显示在 PC 机上。仪器与 PC 机通过 USB 接口进行通信。对 PC 的最低要求为:

CPU: Intel Core i3 以上或相似性能处理器;

RAM: 2GB以上;

剩余磁盘空间: 500MB;

接口: USB2.0 high speed;如使用辅助视频,则需要两个 USB2.0 高速接口

显示器: 最低 1024\*768, 建议 1920\*1080;

操作系统支持: Windows XP 32bit, Windows 7 32/64bit, Windows 8 32/64bit, Windows 10 32/64bit。

# 第二章 安装说明

## 2.1 软件部分

将随仪器所附带的光盘放入 CD-ROM,自动运行或手动选择光盘中的 "SECMECLSetup.exe",将会弹出安装向导,按照此向导的指示即可完成应用程序和 驱动程序的安装。

| 强 AutoPlay Menu | —                                                                                                    | × |
|-----------------|----------------------------------------------------------------------------------------------------|---|
| 0               | SECM-ECL 安装向导                                                                                                    |   |
|                 | <ol> <li>1.请选择您所使用的操作系统</li> <li>32位Windows XP</li> <li>32位Windows 7</li> <li>64位Windows 7</li> <li>32位Windows 8.1/8</li> <li>64位Windows 8.1/8</li> <li>32位Windows 10</li> </ol> |   |
|                 | 2. 查看帮助手册<br>3. 浏览光盘                                                                                                    |   |
|                 |                                                                                                    |   |

在安装向导的第一页,请首先请选择您所使用的操作系统。查看操作系统版本的 方法如下:在"我的电脑"或"计算机"上右键点击,选择"属性",或者从"控制 面板"选择"系统和维护",再选择"系统"。在弹出的窗口中"系统"一栏。如下 图所示。对于 Windows XP,如果没有"X64"字样,则系统为 32 位。

| 文件(F) 编辑(E) 查看(V) 工具                        | 统和安全 → 系统<br>(T) 帮助(H)                                                                                                    | <ul> <li>□</li> <li>↓</li> <li>↓</li></ul> | ×<br>P |
|---------------------------------------------|----------------------------------------------------------------------------------------------------|----------------------------------------------------------------------------------------------------|--------|
| 控制面板主页<br>设备管理器 过程设置 资 远程设置 资 系统保护 资 高级系统设置 | 查看有关计算机的基<br>Windows 版本<br>Windows 7 旗舰版<br>版权所有 © 2009 Mice<br>Service Pack 1                                            | 本信息<br>]<br>rosoft Corporation, 保留所有权利.                                                                                                    |        |
| 另请参阅<br>操作中心<br>Windows Update<br>性能信息和工具   | <ul> <li>系统</li> <li>分级:</li> <li>处理器:</li> <li>安装内存(RAM):</li> <li>系统送型:</li> <li>笔和触摸:</li> <li>计算机名称、域和工作组设</li> </ul> | 3,3         Windows 体验指数           Intel(R) Pentium(R) CPU         P6200 @ 2.13GHz         2.13 GHz           2.00 GB         32 位操作系统            没有可用于此显示器的笔或缺控输入                                                                                                    | -      |

## 2.1.1 32 位 Windows XP

若您所使用的是 32 位 XP 操作系统,请选择软件光盘的安装向导界面中的"32 位 Windows XP",会导航至以下界面:

| 强 AutoPlay Menu |                  |                | _   | × |
|-----------------|------------------|----------------|-----|---|
| to              | SECM-E           | CL 安装          | 麦向导 |   |
|                 | 请按步骤操<br>1. 安装wi | e作:<br>inusb程序 |     |   |
|                 | 2. 安装驱<br>3. 安装应 | 动程序            |     |   |
|                 |                  |                |     |   |
|                 |                  | 上一步            | j   |   |

请按以下步骤操作:

1. 安装 winusb 程序。首先请点击安装界面中的"1.安装 winusb 程序"或在光 盘目录中双击"\SECMECL\_setup\x86\_setup\run.bat",命令行会窗口一闪即逝,安 装 winusb 程序完成。

2. 安装驱动程序。点击"安装驱动程序"或运行光盘目录中

"\SECMECL\_setup\x86\_setup\Driver\EC\_Driver\_x86\_setup.exe",安装 SECMECL 驱动程序。如果出现以下对话框,请单击确定。

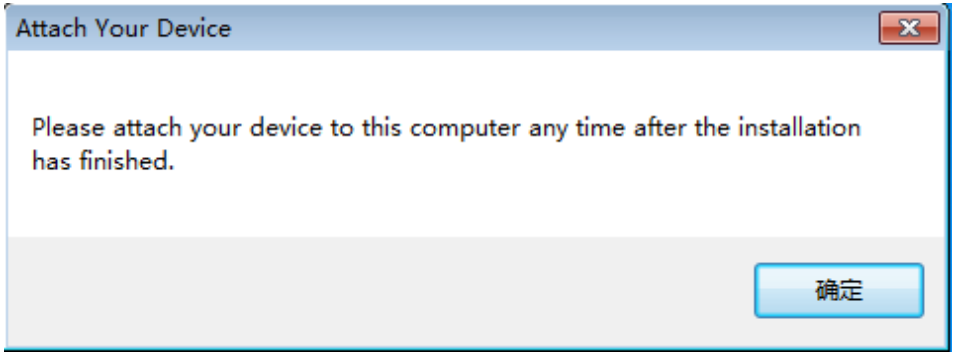

3. 安装应用程序。点击"安装驱动程序"或运行光盘目录中

"\SECMECL\_setup\x86\_setup\Application\setup.exe",安装 SECMECL 应用程序。安装界面如下:请按照文字指示进行安装。

| EC Analyser ×                                                                                                |
|----------------------------------------------------------------------------------------------------|
| Select Installation Folder                                                                                   |
| The installer will install EC Analyser to the following folder.                                              |
| To install in this folder, click "Next". To install to a different folder, enter it below or click "Browse". |
| <u>F</u> older:                                                                                              |
| C:\Program Files (x86)\DyneChem\EC Analyser\ Browse                                                          |
| Disk Cost                                                                                                    |
| Install EC Analyser for yourself, or for anyone who uses this computer:                                      |
| O Everyone                                                                                                   |
| ● Just me                                                                                                    |
| Cancel < Back Next >                                                                                         |

## 2.1.2 32 位 Windows 7、32 位 Windows 8、32 位 Windows 8.1

若您所使用的是 32 位 Windows 7 或者 32 Windows 8 操作系统,请选择软件光 盘的安装向导界面中对应的选项,会导航至以下界面:

|          |                                                   | _                                                      |                                                | ×                                              |
|----------|---------------------------------------------------|--------------------------------------------------------|------------------------------------------------|------------------------------------------------|
| SECM-ECL | 安装庐                                               | 同导                                                     |                                                |                                                |
|          |                                                   |                                                        |                                                |                                                |
| 请按步骤操作   |                                                   |                                                        |                                                |                                                |
| 1. 安装驱动程 | ē序                                                |                                                        |                                                |                                                |
| 2. 安装应用程 | 萨                                                 |                                                        |                                                |                                                |
|          |                                                   |                                                        |                                                |                                                |
|          |                                                   |                                                        |                                                |                                                |
| Ŀ        |                                                   | j                                                      | ▌出                                             |                                                |
|          | <b>SECM-ECL</b><br>请按步骤操作<br>1. 安装驱动程<br>2. 安装应用程 | SECM-ECL 安装的 访问 中国 中国 中国 中国 中国 中国 中国 中国 中国 中国 中国 中国 中国 | ECCM-ECL 安装向导 请按步骤操作 1. 安装驱动程序 2. 安装应用程序 上-步 道 | ECM-ECL 安装向导 请按步骤操作 1. 安装驱动程序 2. 安装应用程序 上-步 退出 |

请按如下步骤操作:

1. 安装驱动程序。点击"安装驱动程序"或运行光盘目录中

"\SECMECL\_setup\x86\_setup\Driver\SECMECL\_Driver\_x86\_setup.exe",安装 SECMECL 驱动程序。如果出现以下对话框,请单击确定。

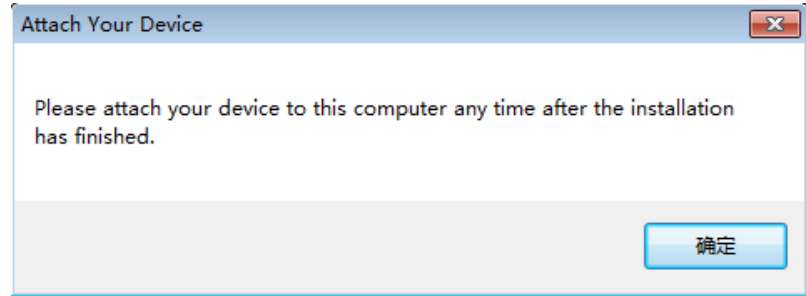

如果弹出如下所示话框,请选择"始终安装此驱动" (Install this driver software anyway)。

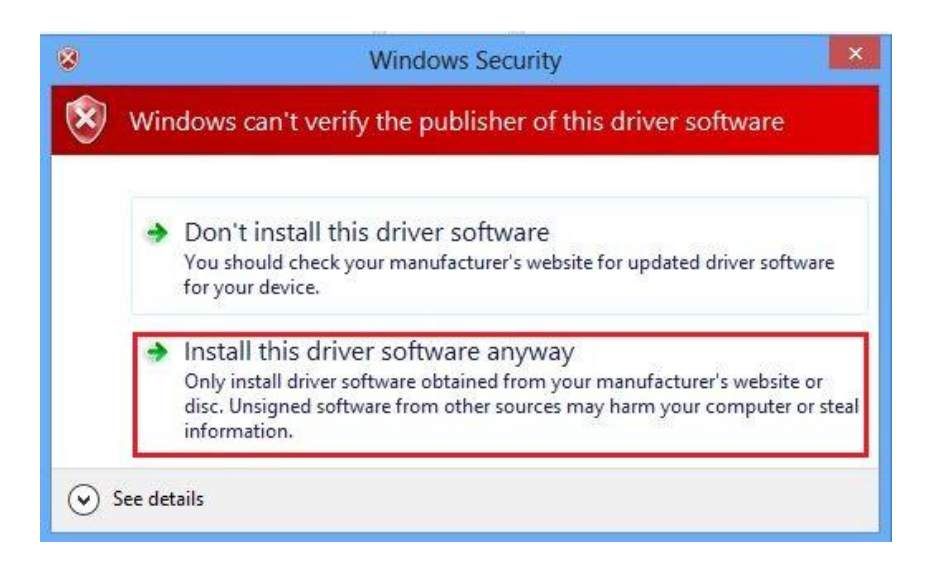

出现如下所示对话框,说明驱动程序已经安装成功。

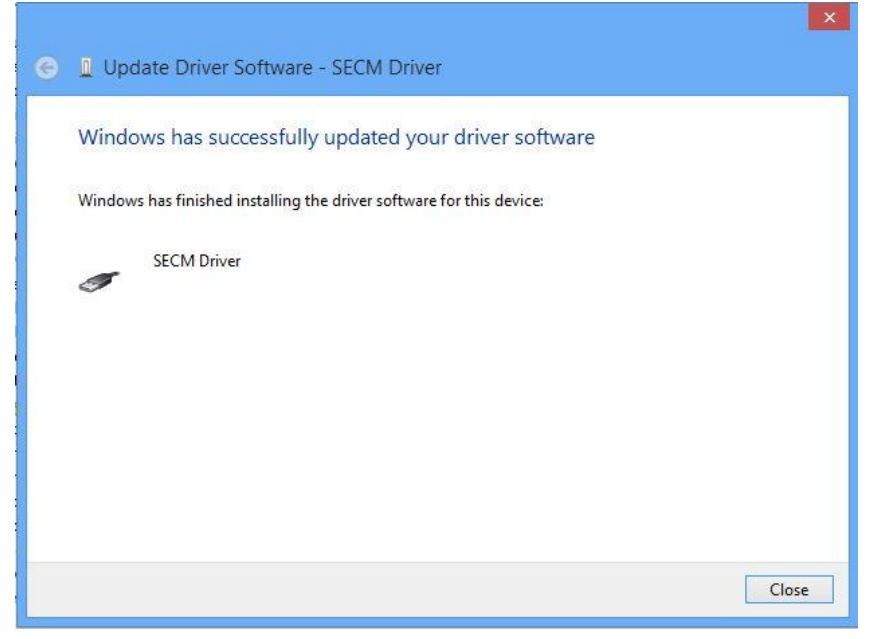

2. 安装应用程序。点击"安装驱动程序"或运行光盘目录中

"\SECMECL\_setup\x86\_setup\Application\setup.exe",安装 SECMECL 应用程序。安装界面如下:请按照文字指示进行安装。

| ₩                 | EC Analyser                                                             | - 🗆 🗙                |
|-------------------|-------------------------------------------------------------------------|----------------------|
| Select Ir         | stallation Folder                                                       |                      |
| The installer w   | ill install EC Analyser to the following folder.                        |                      |
| To install in thi | s folder, click "Next". To install to a different folder, enter it belo | w or click "Browse". |
| <u>F</u> older:   |                                                                         |                      |
| C:\Program        | Files (x86)\DyneChem\EC Analyser\                                       | Browse               |
|                   |                                                                         | Disk Cost            |
| Install EC Ar     | alyser for yourself, or for anyone who uses this computer:              |                      |
| ⊖ E veryo         | ne                                                                      |                      |
| ● Just me         |                                                                         |                      |
|                   | Cancel < Back                                                           | Next >               |

## 2.1.3 64 位 Windows 7

若您所使用的是 64 位 Windows 7 操作系统,请选择软件光盘的安装向导界面中 对应的选项,会导航至以下界面:

| 强 AutoPlay Menu |        |      |     | _  |     | × |
|-----------------|--------|------|-----|----|-----|---|
| to              | SECM-E | CL 🗄 | 安装向 | ]导 |     |   |
|                 |        |      |     |    |     |   |
|                 | 请按步骤操  | 作    |     |    |     |   |
|                 | 1. 安装马 | 区动程序 |     |    |     |   |
|                 | 2. 安装区 | 立用程序 |     |    |     |   |
|                 |        |      |     |    |     |   |
|                 |        |      |     |    |     |   |
|                 |        | 上一步  |     | J  | 1 出 |   |

请按如下步骤操作:

#### 1. 安装驱动程序。点击"安装驱动程序"或运行光盘目录中

"\SECMECL\_setup\x64\_setup\Driver\SECMECL\_Driver\_x64\_setup.exe",安装 SECMECL 驱动程序。如果出现以下对话框,请单击确定。

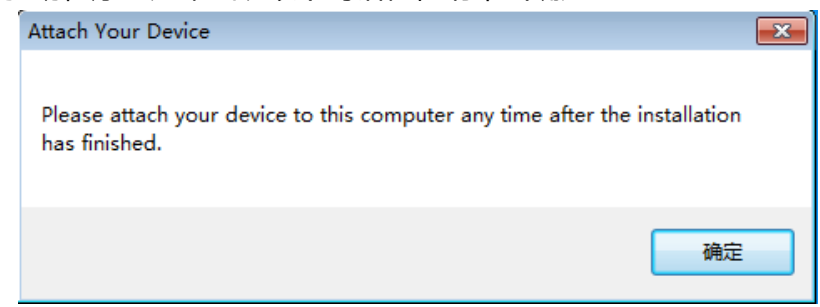

如果弹出如下所示话框,请选择"始终安装此驱动" (Install this driver software anyway)。

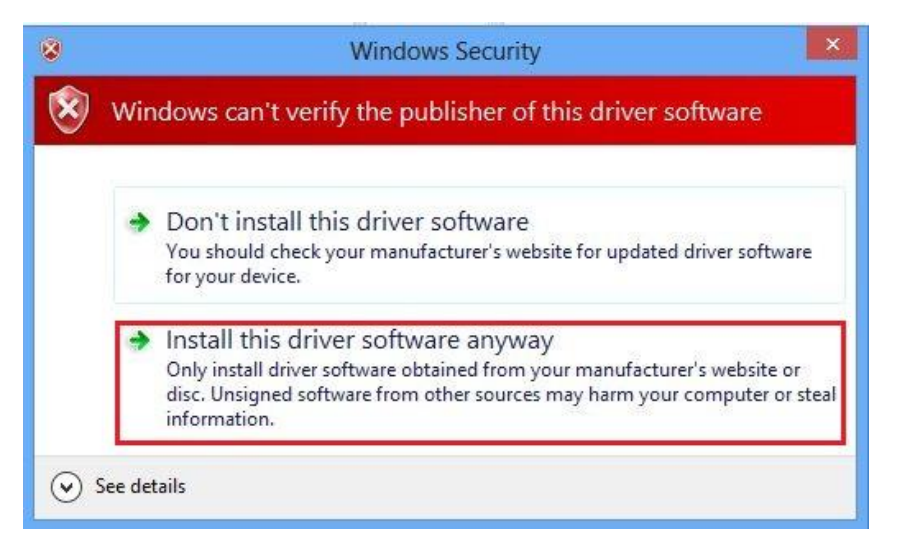

出现如下所示对话框, 说明驱动程序已经安装成功。

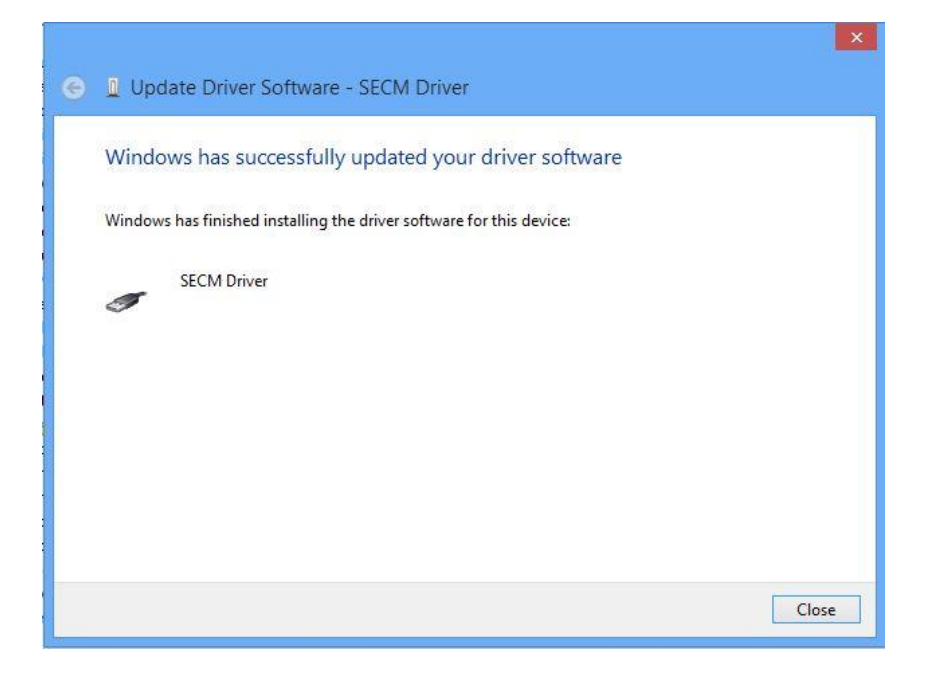

#### 2. 安装应用程序。点击"安装驱动程序"或运行光盘目录中

"\SECMECL\_setup\x64\_setup\Application\setup.exe",安装 SECMECL 应用程序。安装界面如下:请按照文字指示进行安装。

| <b>i</b>   | EC Analyser                                                                     | -         |            |  |
|------------|---------------------------------------------------------------------------------|-----------|------------|--|
| Selec      | Installation Folder                                                             |           | 5          |  |
| The insta  | er will install EC Analyser to the following folder.                            |           |            |  |
| To install | n this folder, click "Next". To install to a different folder, enter it below o | r click ' | 'Browse''. |  |
| Eolder:    |                                                                                 |           |            |  |
| 0.410      |                                                                                 | Disk      | root       |  |
|            |                                                                                 | DINK      | 0000       |  |
| Install E  | C Analyser for yourself, or for anyone who uses this computer:                  |           |            |  |
| ⊖ E•       | eryone                                                                          |           |            |  |
| 🖲 Ju       | st me                                                                           |           |            |  |
|            | Cancel < Back                                                                   |           | Next >     |  |

## 2.1.4 64 位 Windows 8 和 64 位 Windows 8.1

若您所使用的是 64 位 Windows 8 操作系统或 64 位 Windows 8.1, 请选择软件 光盘的安装向导界面中"64 位 Windows 8", 会导航至以下界面:

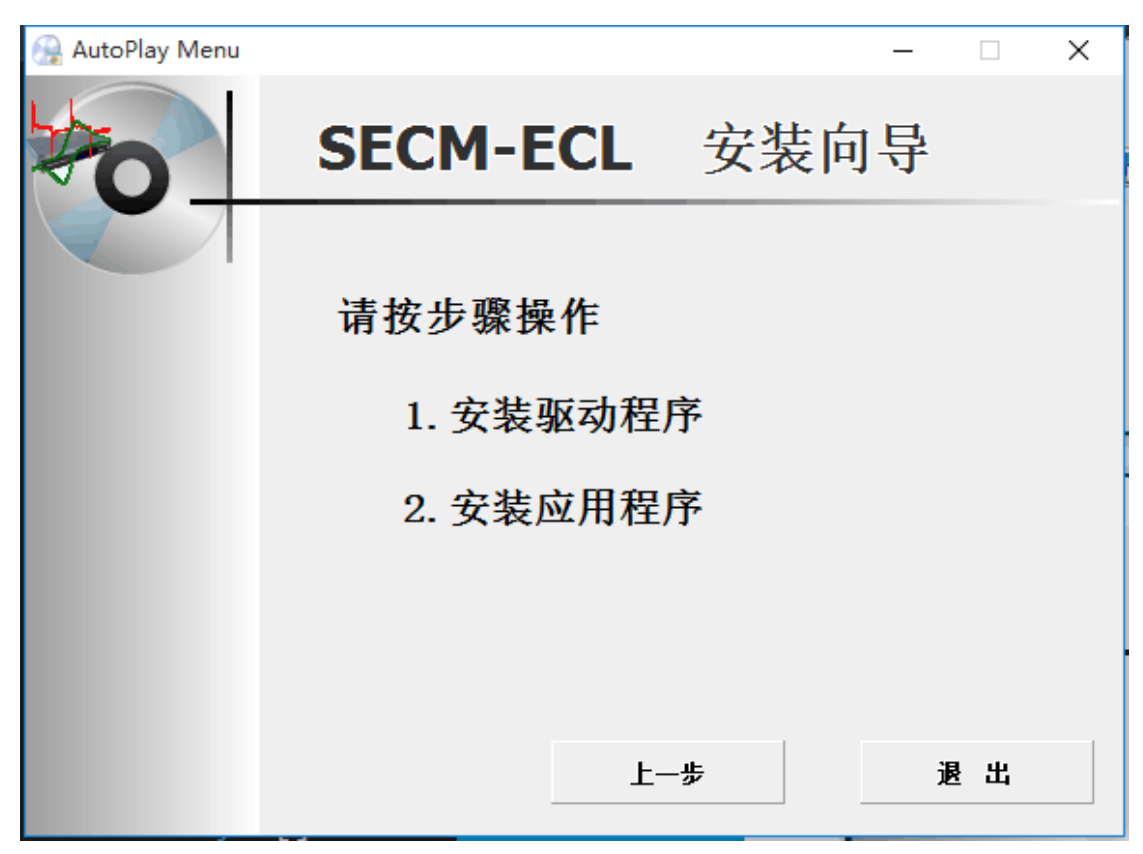

请按如下步骤进行:

1. 同时按下 win+C 键会出现 WIN8 右侧边栏

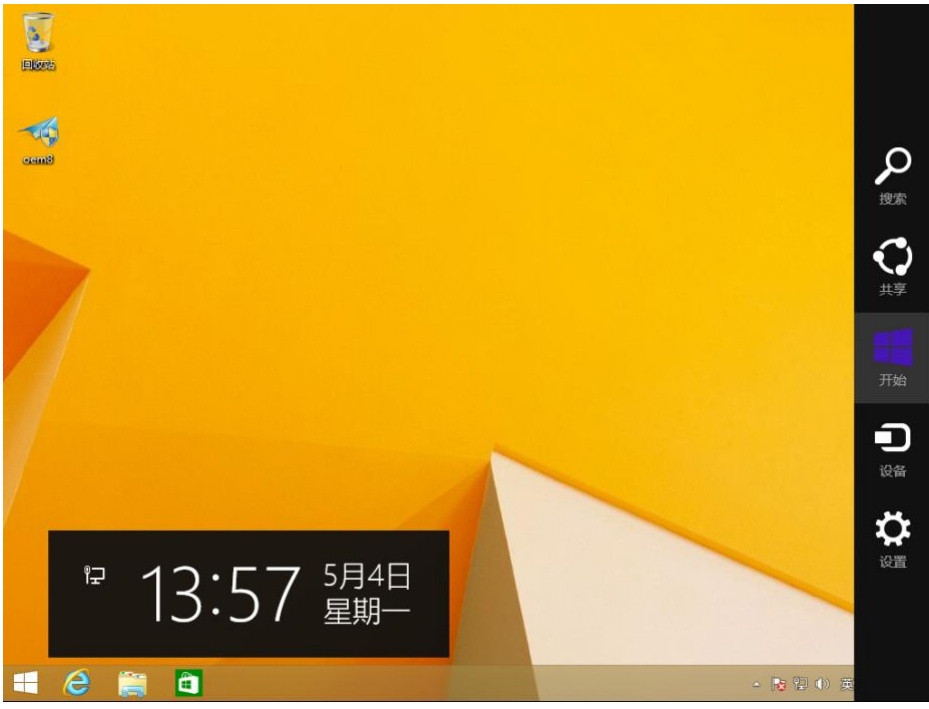

2. 64 位 Windows 8 操作系统:

在 WIN8 右侧边栏中选择设置(Settings)--选择更改电脑设置(Change PC settings)--常规(General)最下面高级启动(Advanced startup)立即重启(Restart now)

|            | ¥ I                                                                          |
|------------|------------------------------------------------------------------------------|
| 电脑设置       | 语言                                                                           |
| 个性化设置      | 添加或更改输入法、键盘布局和语言。<br>语言首选项                                                   |
| 用户         | 可用存储                                                                         |
| 通知         | 有 48.1 GB 可用。请查看你的应用所使用的空间量。                                                 |
| 搜索         | 查看应用大小                                                                       |
| 共享         | 恢复电脑而不影响你的文件                                                                 |
| 常规         | 如果你的电脑未正常运行,你可以在不丢失照片、音乐、视频和其他个人文件的情况下对它进行恢复。                                |
|            | 开始                                                                           |
| 设备         | 删除所有内容并重新安装 Windows                                                          |
| 轻松使用       | 如果要回收你的电脑或完全重新使用,可以将其初始化为出厂设置。                                               |
| 同步你的设置     | 计如                                                                           |
| 家庭组        | 高级启动                                                                         |
| Windows 更新 | 通过设备或磁盘(如 U 盘或 DVD)启动,更改 Windows 启动设置,或者通过系统<br>映像还原 Windows。这将重启电脑。<br>立即重启 |

64 位 Windows 8.1 操作系统:

在 WIN8 右侧边栏中选择设置(Settings)--选择更改电脑设置(Change PC settings)- 更新和恢复 (Update and recovery) --恢复(Recovery)-- 立即重启 (Restart now)

| ⑦ 更新和恢复              | 恢复电脑而不影响你的文件                                                                                |
|----------------------|---------------------------------------------------------------------------------------------|
| Windows 更新<br>文件历史记录 | 如果你的电脑无法正常运行,你可以在不丢失照片、音乐、视频和其他个人文件的情况下对<br>它进行恢复。<br>开始                                    |
| 恢复                   | 删除所有内容并重新安装 Windows<br>如果要回收你的电脑或完全重新使用,可以将其初始化为出厂设置。<br>开始                                 |
|                      | 高级启动<br>通过设备或磁盘(如 U 盘或 DVD)启动,更改 Windows 启动设置,或者从系统映像还原<br>Windows。这将重新启动电脑。<br><b>立即重启</b> |

3. 电脑会重新启动,当完成重启后,会出现如下图所示界面,依次选择疑难解答 (Troubleshoot)--选择高级选项(Advanced options)--选择启动设置(Startup Settings) –选择重启(Restart),选择重启后电脑会进行重新启动。

| 选择一个选项        |                                               |  |  |
|---------------|-----------------------------------------------|--|--|
| $\rightarrow$ | <mark>继续</mark><br><sup>退出并继续</sup> Windows 8 |  |  |
| ľ             | <b>疑难解答</b><br>恢复或初始化电脑,或者使用高级工<br>具          |  |  |
| Ģ             | 关闭电脑                                          |  |  |
|               |                                               |  |  |

## 4. 电脑重启后,出现如下图界面

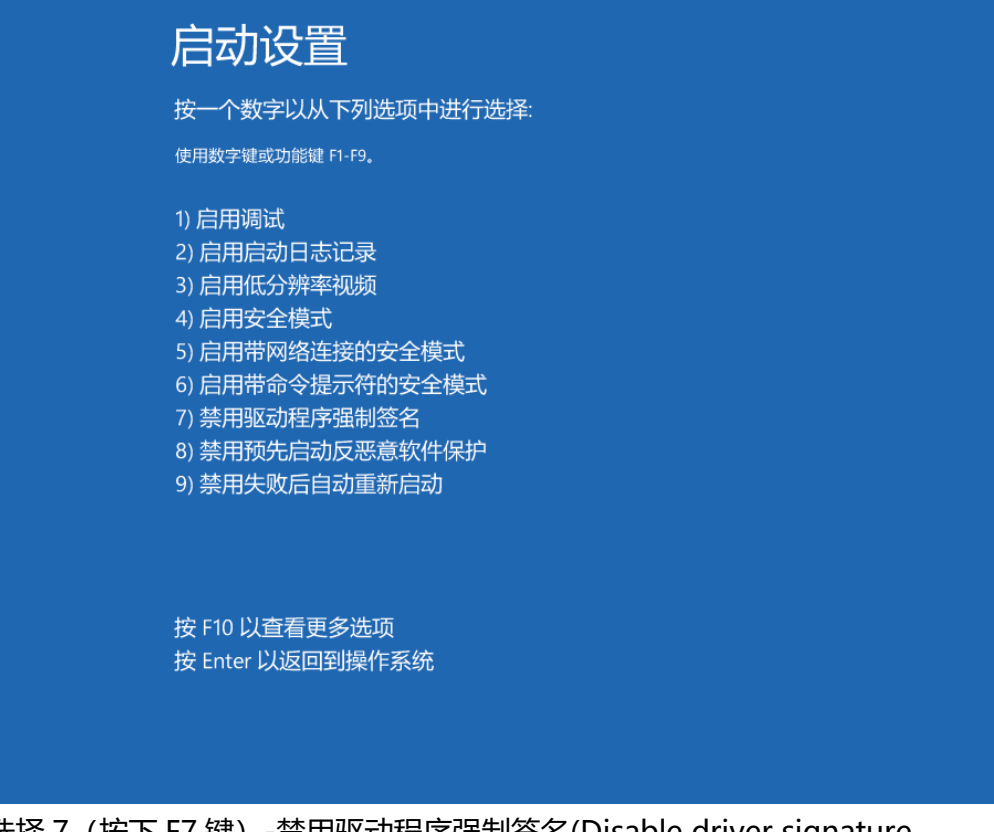

选择7(按下F7键)-禁用驱动程序强制签名(Disable driver signature enforcement)

5. 插好设备,在我的电脑上右键,选择 Properties (属性)。

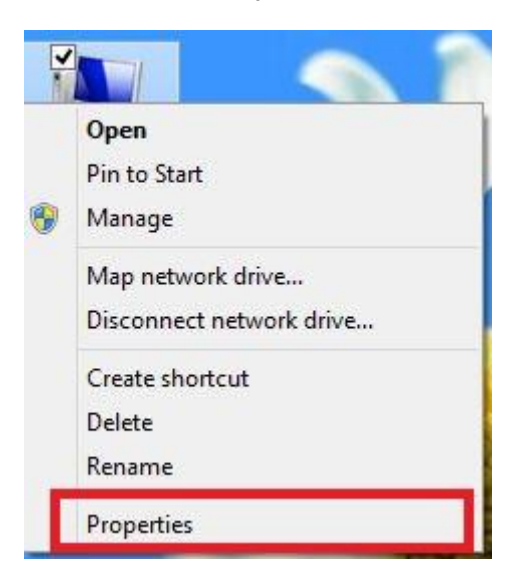

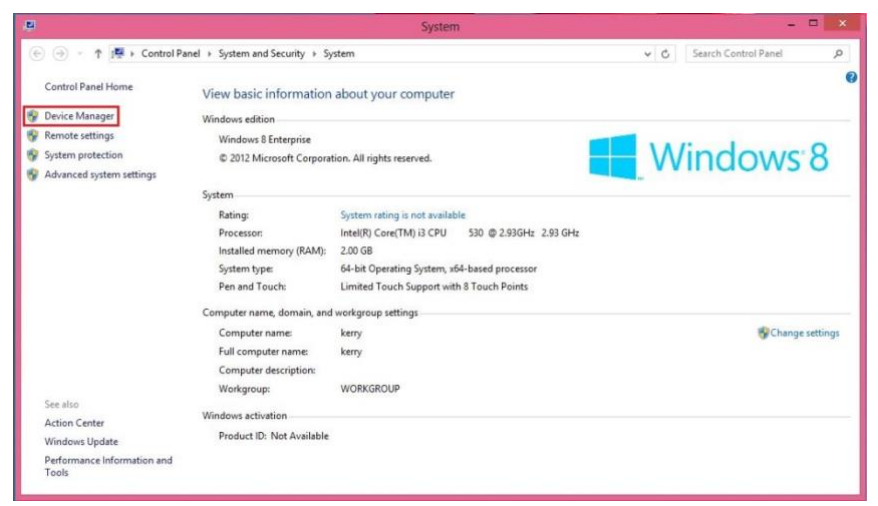

6. 选择 Device Manager(设备管理器)。

|                                                                                                    | Device Manager                                                                            | - 🗆 × |
|----------------------------------------------------------------------------------------------------|-------------------------------------------------------------------------------------------|-------|
| File Action View Help                                                                                                    |                                                                                           |       |
| <b>◆ →</b>   <b>□</b>   <b>□</b>   <b>□</b> □                                                                                                    | 1 AL 12 AL 10                                                                             |       |
| kerry     Adio inputs and     Adio inputs     Adio inputs   | ves<br>ves<br>ollers<br>Dexices<br>teriollers                                             |       |
| Keyboards     Mice and other pro     Mice and other pro     Monitors     Monitors     Motiver adapters     Other devices                                                                                                    | inting devices                                                                            |       |
| Control COM 8     Com Print queues     Processors     Software devix     Software devix     Software control     Software devix     System device                                                                                                    | Update Driver Software<br>Disable<br>Uninstall<br>Scan for hardware changes<br>Properties |       |
| Opens property sheet for the opens property sheet for the open sheet for the open shee | s controllers                                                                             |       |

7. 在 Scanning Electrochemical Microscopy 上右键单击,选择 Update Driver Software.

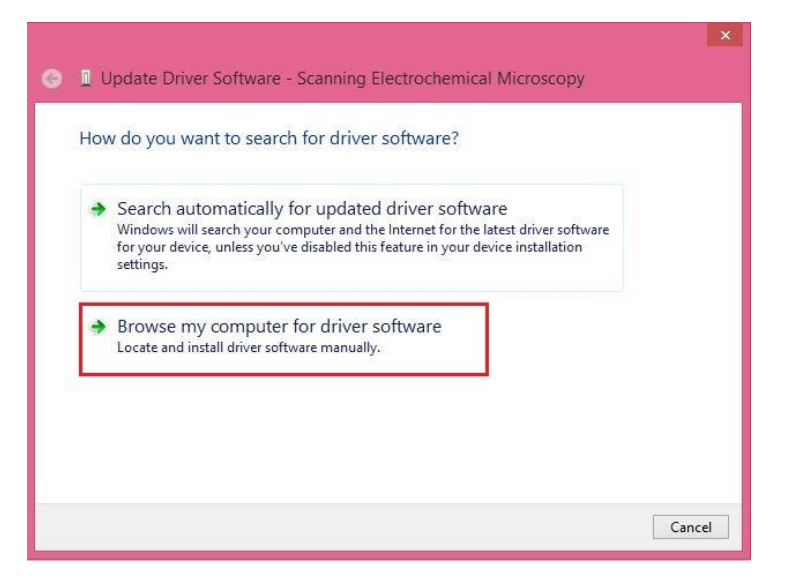

8. 选择【浏览计算机以查找驱动软件】 ([Browse my computer for driver software])

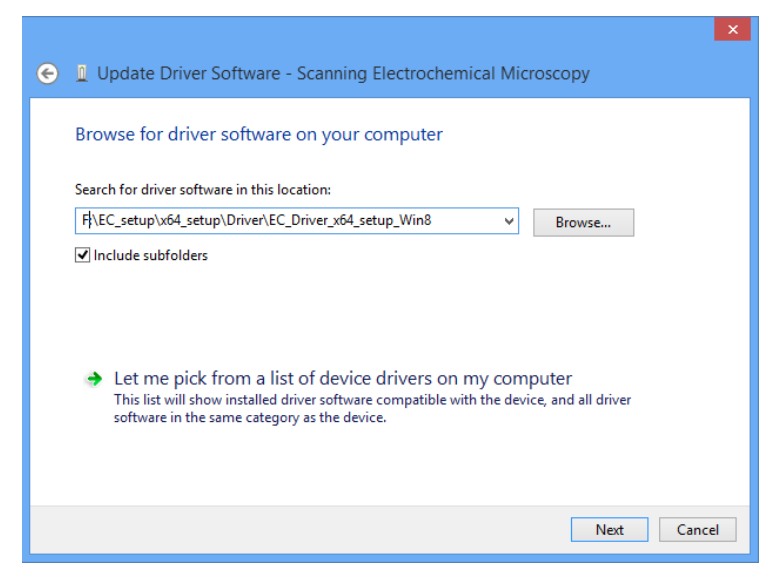

9. 将查找目录设置在光盘

"\SECMECL\_setup\x64\_setup\Driver\SECMECL\_driver\_x64\_setup\_Win8"文件夹下。点击 Next。如果弹出如下对话框,请选择"始终安装此驱动"(Install this driver software anyway)。

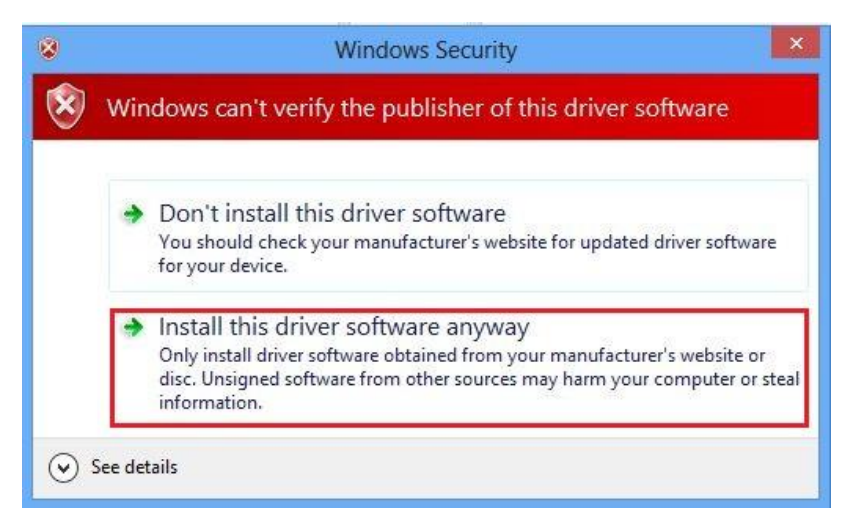

#### 如果出现如下对话框, 说明驱动程序已经安装成功。

| ۲ | Update Driver Software - SECM Driver                                 |
|---|----------------------------------------------------------------------|
|   | Windows has successfully updated your driver software                |
|   | Windows has finished installing the driver software for this device: |
|   | SECM Driver                                                          |
|   |                                                                      |
|   |                                                                      |
|   |                                                                      |
|   |                                                                      |
|   | Close                                                                |

10. 安装应用程序。点击"安装驱动程序"或运行光盘目录中

"\SECMECL\_setup\x64\_setup\Application\setup.exe" , 安装 SECMECL 应用 程序。安装界面如下:请按照文字指示进行安装。

| EC Analyser                                                                                        | - 🗆 🗙                  |
|----------------------------------------------------------------------------------------------------|------------------------|
| Select Installation Folder                                                                         |                        |
| The installer will install EC Analyser to the following folder.                                    |                        |
| To install in this folder, click "Next". To install to a different folder, enter it be             | low or click "Browse". |
| Eolder:<br>C:\Program Files (x86)\DyneChem\EC Analyser\                                            | Browse                 |
|                                                                                                    | Disk Cost              |
| Install EC Analyser for yourself, or for anyone who uses this computer:<br>O Everyone<br>① Just me |                        |
| Cancel < Back                                                                                      | Next >                 |

## 2.1.5 64 位 Windows 10

1.在键盘上按下 Windows 键,在搜索 Web 和 Windows 中输入高级启动 (Advancedstartup),点击更改高级启动(Advanced startup)选项。如下所示。

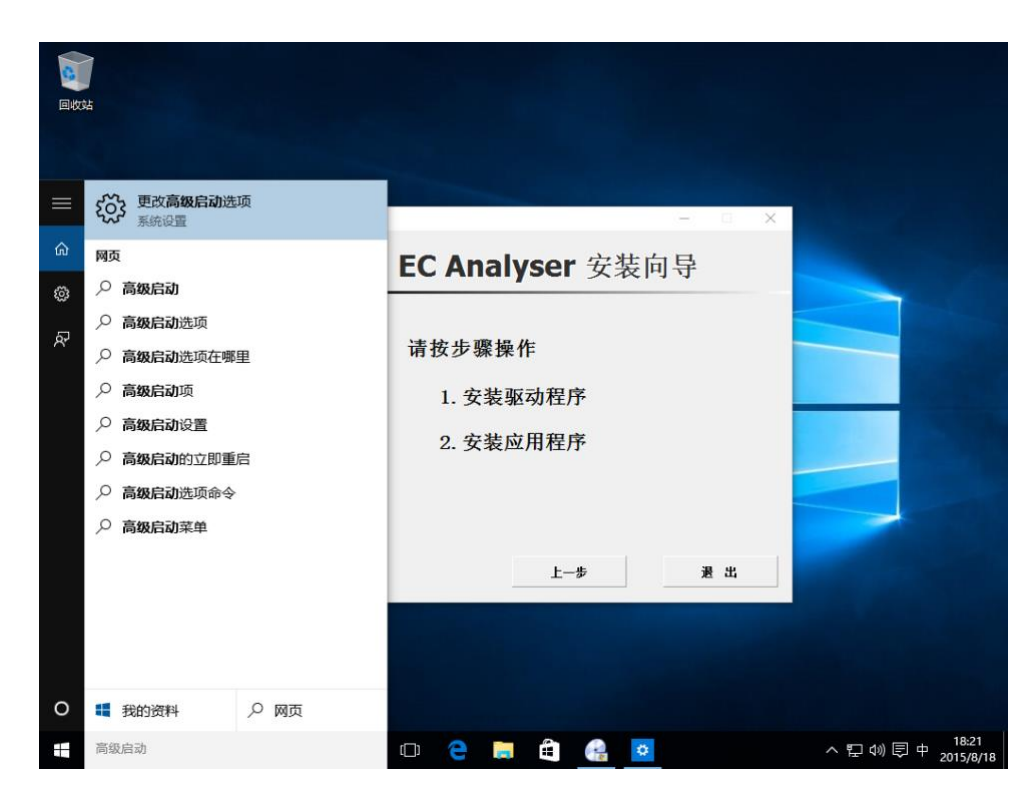

2.在左侧导航栏选择恢复(Recovery),并点击右侧高级启动下的立即重启(Restart

now),如下图所示。

| ← 设置             | – 🗆 X                                                       |
|------------------|-------------------------------------------------------------|
| 🔅 更新和安全          | 直找设置の                                                       |
| Windows 更新       | 重置此电脑                                                       |
| Windows Defender | 如果你的电脑运行异常,重置电脑可能会有所帮助。重置时,你<br>可以选择是保留你的文件还是删除它们。然后再重新安装   |
| 备份               |                                                             |
| 恢复               | 开始                                                          |
| 激活               | 高级启动                                                        |
| 针对开发人员           | 通过设备或磁盘(如 U 盘或 DVD)启动,更改 Windows 启动设<br>第一式专业系统协会还原 Windows |
|                  |                                                             |
|                  |                                                             |
|                  |                                                             |
|                  |                                                             |
|                  |                                                             |
|                  |                                                             |

 电脑会重新启动,当完成重启后,会出现如下图所示界面,依次选择疑难解答 (Troubleshoot)--选择高级选项(Advanced options)--选择启动设置(Startup Settings) –选择重启(Restart),选择重启后电脑会进行重新启动,如下图所示。

| 法择一个选项 後续 出対第第第 Windows 10 記述 第二の約1日期間の第二番目的の目前の第三番目的の目前の第三番目的の目前の第三番目的の目前の第三番目的の目前の目前の目前の目前の目前の目前の目前の目前の目前の目前の目前の目前の目前の                                                                                                    |  |
|----------------------------------------------------------------------------------------------------|--|
| <section-header><section-header><section-header><section-header><section-header><section-header><section-header><section-header><section-header><section-header><list-item><list-item><list-item><list-item><list-item><list-item><list-item><list-item><list-item><list-item><list-item><list-item><list-item><list-item></list-item></list-item></list-item></list-item></list-item></list-item></list-item></list-item></list-item></list-item></list-item></list-item></list-item></list-item></section-header></section-header></section-header></section-header></section-header></section-header></section-header></section-header></section-header></section-header> |  |

4.电脑重启后,在键盘按下 F7 键选择 7 禁用驱动程序强制签名(Disable driver signature enforcement)。

| 启动设置                                                                                                    |        |  |
|----------------------------------------------------------------------------------------------------|--------|--|
| 按一个数字以从下列选项中进行选择:                                                                                                    |        |  |
| 使用数字键或功能键 F1-F9。                                                                                                    |        |  |
| 1) 启用调试<br>2) 启用启动日志记录<br>3) 启用低分辨率视频<br>4) 启用安全模式<br>5) 启用带网络连接的安全模式<br>6) 启用带命令提示符的安全模式<br>7) 禁用驱动程序强制签名<br>8) 禁用预先启动反恶意软件保护<br>9) 禁用失败后自动重新启动 |        |  |
| 按 F10 以查看更多选项<br>按 Enter 以返回到操作系统                                                                                                    |        |  |
|                                                                                                    | 1.人本田四 |  |

5. 插好设备,在我的电脑上右键,选择属性 (Properties),设备管理器 (Device Manager) 在其他设备 (Other devices) 中鼠标右键 Scanning Electrochemical Microscopy 选择更新驱动软件 (Update Driver Software)

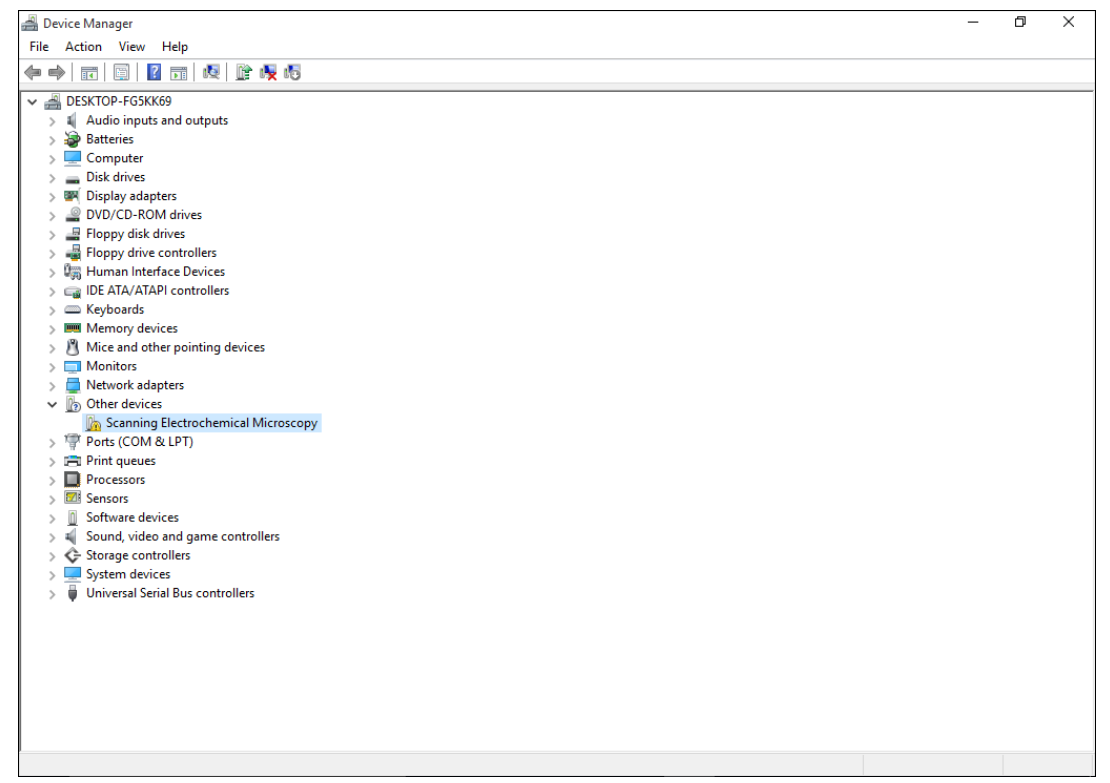

6. 选择浏览计算机以查找驱动软件(Browse my computer for driver software)选择安装将查找目录设置在光盘

"\SECMECL\_setup\x64\_setup\Driver\SECMECL\_driver\_x64\_setup\_Win8" 文件 夹下。点击 Next。如果弹出如下对话框,请选择"始终安装此驱动" (Install this driver software anyway)。如下图所示。

|   |                                                                                                    | $\times$ |
|---|----------------------------------------------------------------------------------------------------|----------|
| ÷ | Update Driver Software - Scanning Electrochemical Microscopy                                                                                                    |          |
|   | Browse for driver software on your computer                                                                                                    |          |
|   | Search for driver software in this location:                                                                                                    |          |
|   | E:\EC_setup\x64_setup\Driver\EC_Driver_x64_setup_Win8 V Browse                                                                                                    |          |
|   | ✓ Include subfolders                                                                                                    |          |
|   | → Let me pick from a list of device drivers on my computer<br>This list will show installed driver software compatible with the device, and all driver<br>software in the same category as the device. |          |
|   |                                                                                                    |          |
|   | Next Cano                                                                                                    | el       |

#### 7.如出现如下图所示则安装软件驱动成功。

| 0 | Update Driver Software - SECM Driver                                 |    |
|---|----------------------------------------------------------------------|----|
|   | Windows has successfully updated your driver software                |    |
|   | Windows has finished installing the driver software for this device: |    |
|   | SECM Driver                                                          |    |
|   | ~                                                                    |    |
|   |                                                                      |    |
|   |                                                                      |    |
|   |                                                                      |    |
|   |                                                                      |    |
|   | Close                                                                | 10 |

8. 安装应用程序。点击"安装驱动程序"或运行光盘目录中

"\SECMECLsetup\x64\_setup\Application\setup.exe",安装 SECMECL 应用程序。安装界面如下:请按照文字指示进行安装。

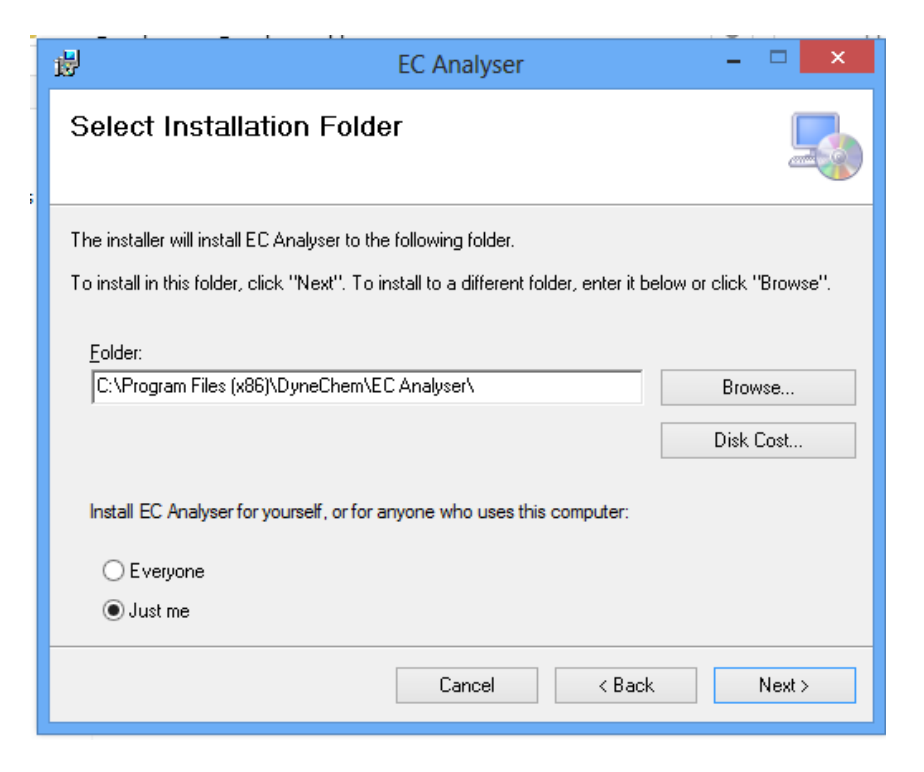

## 2.2 **硬件部分**

### 2.2.1 仪器系统的结构

仪器系统的硬件结构如下图所示,包括底座、载物台、宏微两级的三维定 位系统、探针电极、光学检测器以及步进电机控制器、压电晶体控制器、双核 电位仪、光学检测控制器等。

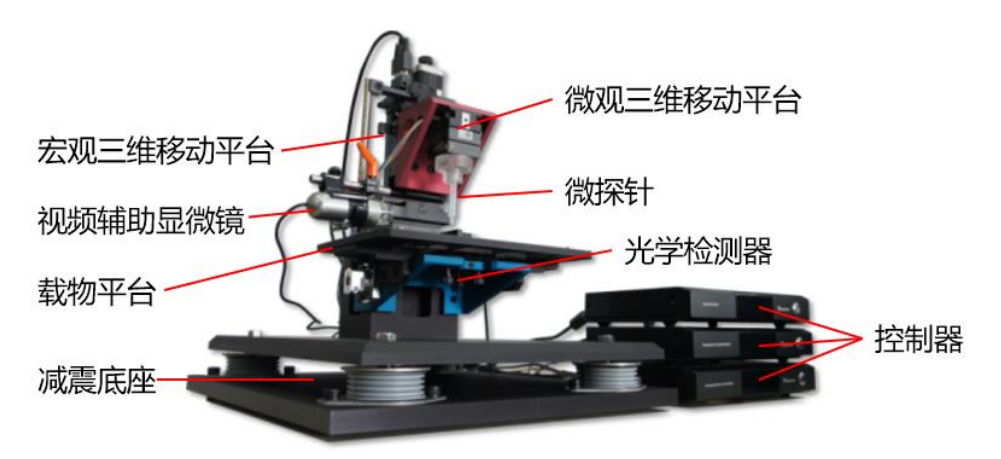

仪器系统还包括相应的应用控制软件和驱动程序,整个仪器系统的层次结 构如下图所示。

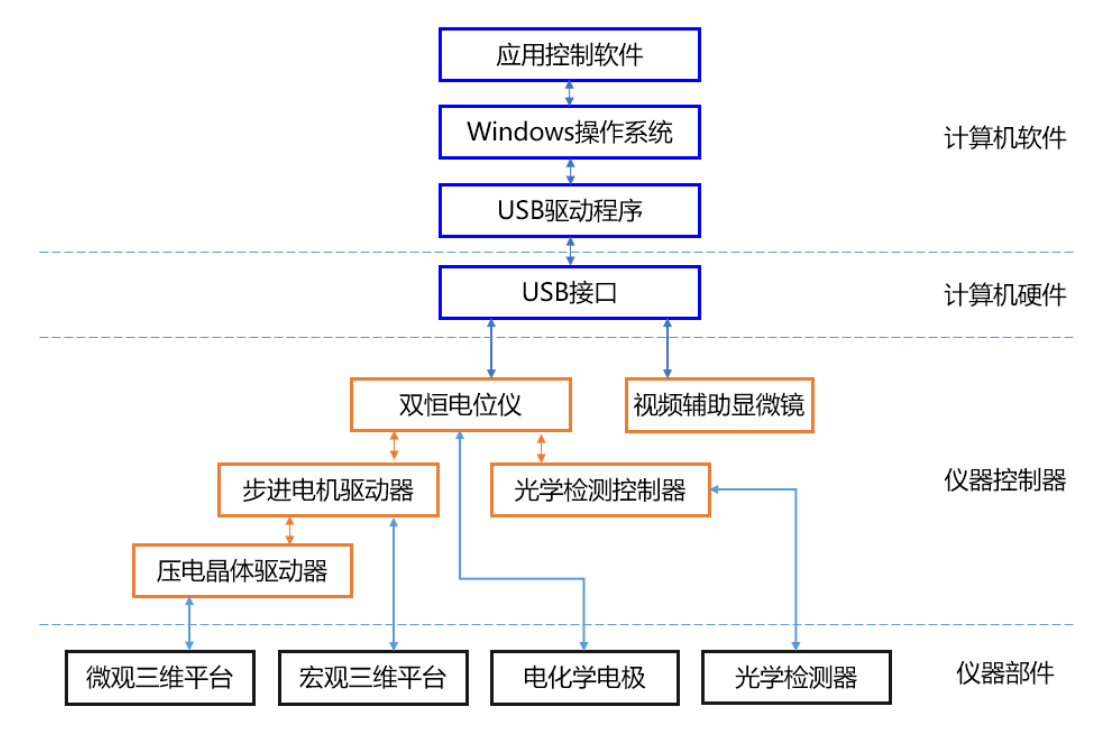

#### 2.2.2 硬件系统的连接

仪器系统的控制器分为四个部分,分别为光学检测控制器、双恒电位仪、压电晶体控制器、步进电机控制器。背部如下图所示:

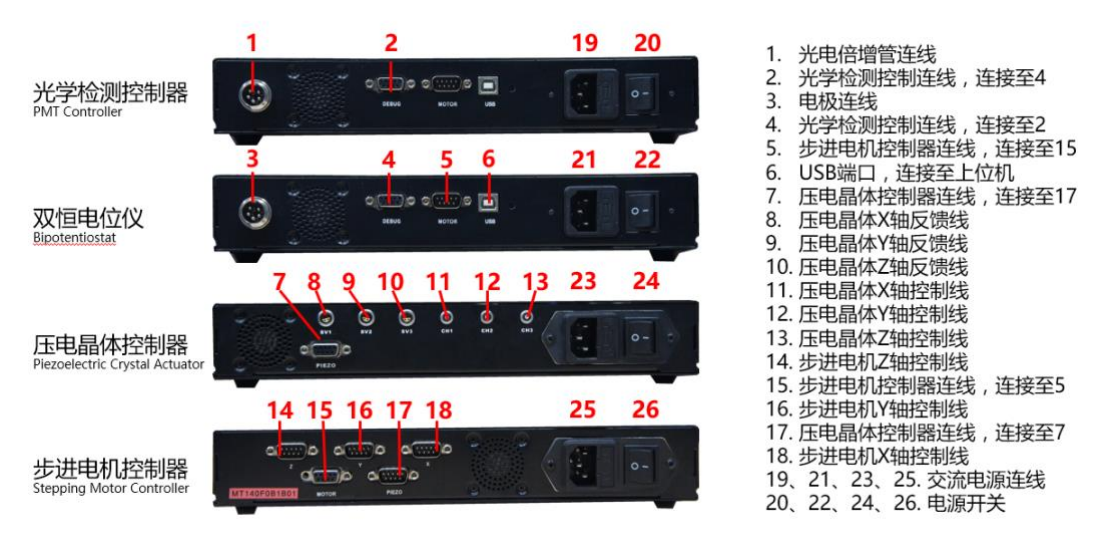

随机配件中包括 USB A-B 型连线,控制器和控制器之间的数据线、压电晶体控制 线、压电晶体反馈线、步进电机控制线、交流电源线等。连接 PC 机时,A 型端口连接 至 PC 机的 USB 端口(如果是台式电脑,推荐使用主机箱后面的 USB 接口,不推荐使 用主机箱前置面板的 USB 接口),B 型端口连接至双恒电位仪背部;控制器与控制器 之间的连线,在线缆上带有标签,在连接两个控制器的时候,需要注意线缆接口的方向;控制器与压电晶体、电极、步进电机之间的连线,需按线缆上的标签进行连接。 完整连接的控制器背部,如下图所示:

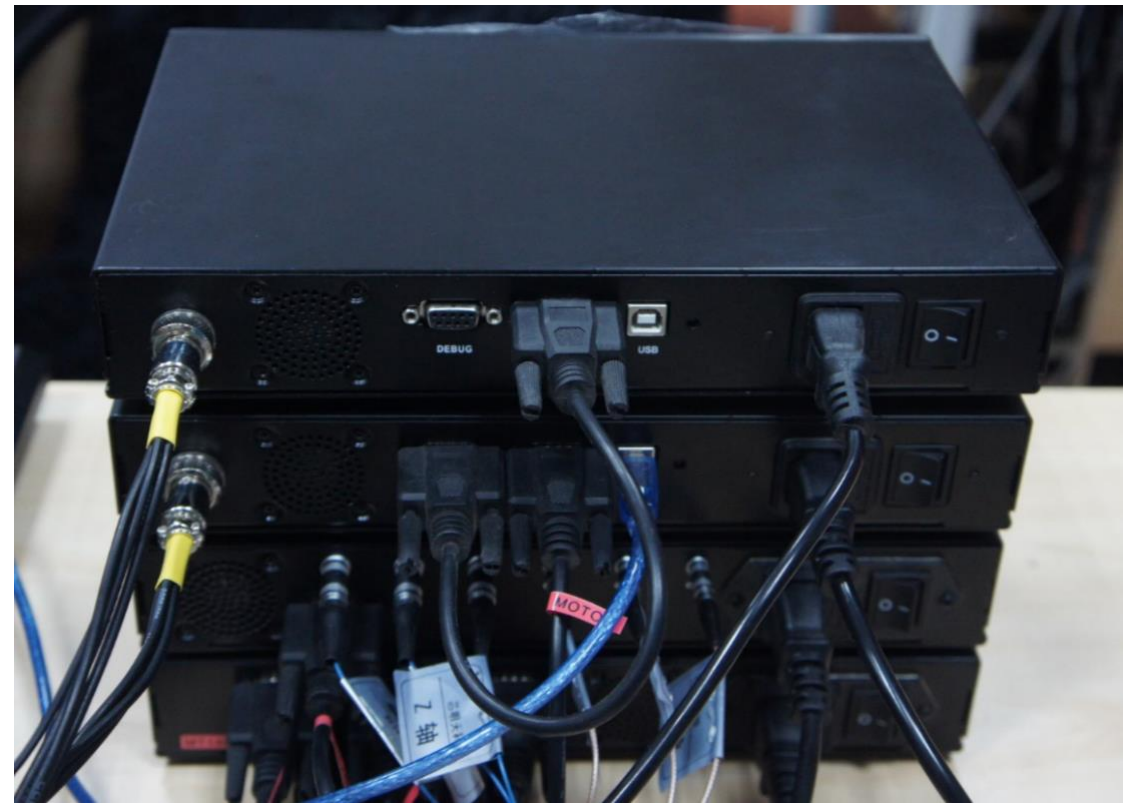

电源线和电源开关在控制器背部的右侧,每个控制器单独供电,并具有单独的电 源开关。在不需要相应功能时(如只进行电化学测试而不需要探针移动,或只进行电 化学成像而不需要电化学发光测量时)可将相应的控制器关闭,以减少仪器损耗和信 号干扰。

为避免电源线上的交流信号对信号线造成干扰,应尽量将电源线和信号线分开放置。所有控制器的电源线,应连接至同一个接地良好的交流电源,以避免电源不同相引起的仪器损坏,同时应远离冰箱、电磁炉等间歇性工作的大功率电器,以避免仪器设备收到干扰。

#### 2.2.3 电极的连接

仪器系统附带的电极连线有 5 个鳄鱼夹,连接方式为:绿色——探针电极(第一工作电极)、黄色——基底电极(第二工作电极)、红色——对电极、白色——参比电极、黑色——接地(电磁屏蔽箱)。

# 第三章 用户界面

仪器系统具有多种实验方法,以及相关的参数调节,数据处理等功能。

## 3.1 界面介绍

如果已经正确安装了本软件(正确的安装方法参见"第二章 安装说明"),则软件 启动之后会呈现主界面,如图所示。

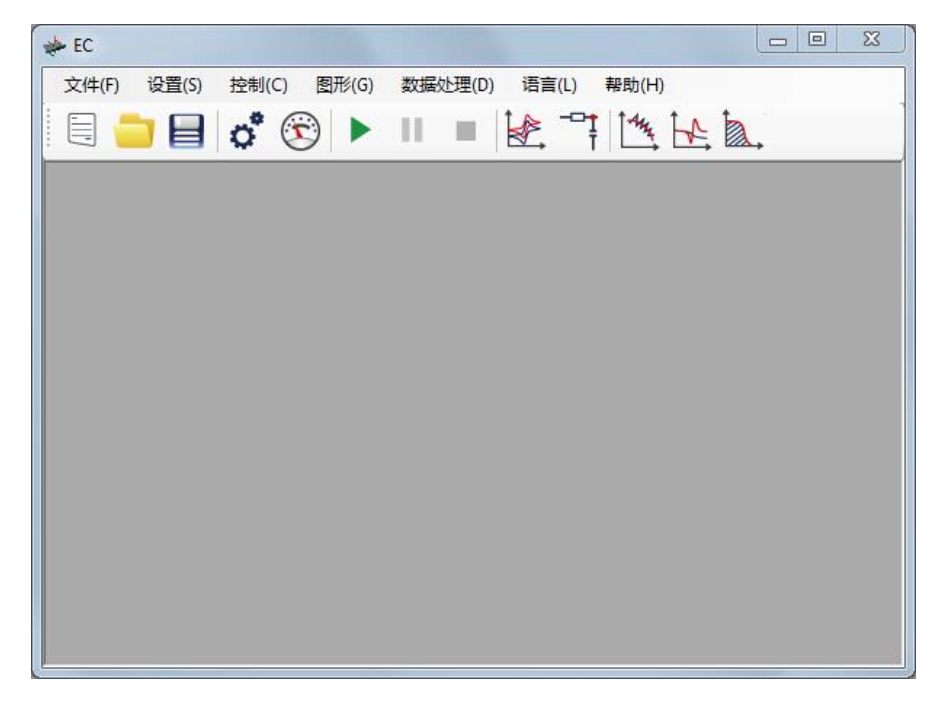

实验运行时,实验数据与相关信息都会置于单独的子窗体中。实验绘图显示在子窗 体左侧的大部分区域(绘图区支持鼠标缩放及右键菜单),实验状态及鼠标所在处的 坐标显示在状态栏。用户对实验参数的设置显示在窗体右侧。

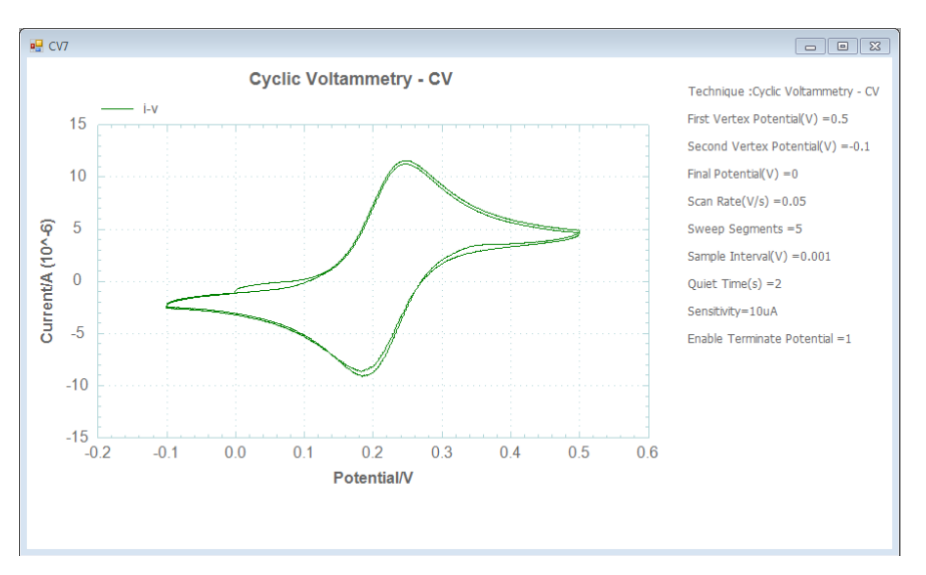

## 3.2 菜单说明

## 3.2.1 文件 菜单

| Open |  |
|------|--|
| Save |  |
| Exit |  |

如图所示, 文件菜单的主要功能包括:

- 开打 (Open) 。打开专有格式存盘文件,显示实验数据与相关信息;
- 保存(Save)。将当前焦点子窗体的实验数据保存到硬盘(存盘文件中包括专有格式文件、txt 文档各一份)。

## 3.2.2 设置 菜单

| Technique        |
|------------------|
| Parameter        |
| Dummy Resistance |
| Connect Test     |
| Probe Move       |
|                  |

如图所示,设置菜单的功能包括:

• 试验方法(Technique)。选择下一次要进行的实验方法,如下图;

| 🖳 TechniqueForm                       | <u> </u> |
|---------------------------------------|----------|
|                                       |          |
| │                                     | <b>A</b> |
| │                                     |          |
|                                       |          |
| 📄 💮 塔菲尔曲线 - TP                        |          |
| 🔰 🔤 🖮 计时电流法 - CA                      |          |
|                                       |          |
| ——开路电位法 - OCV                         |          |
|                                       |          |
| 控制电位解库伦法 - BE                         |          |
| 多电位阶跃法 - MPS                          | =        |
| ──差分脉冲伏安法 - DPV                       |          |
|                                       |          |
| 差分常规脉冲伏安法 - DNPV                      |          |
|                                       |          |
| 差分脉冲电流法 - DPA                         |          |
| ····································· |          |
| ————————————————————————————————————— |          |
| —— 计时电位法 - CP                         |          |
| ——电流扫描计时位法 - CPCR                     |          |
|                                       |          |
|                                       | -        |
| · · · · · · · · · · · · · · · · · · · |          |
|                                       |          |
| OK Cancel                             |          |
|                                       |          |
|                                       | <br>     |

● 实验参数(Parameter)。设置某个具体实验方法的运行参数,执行本操作前要

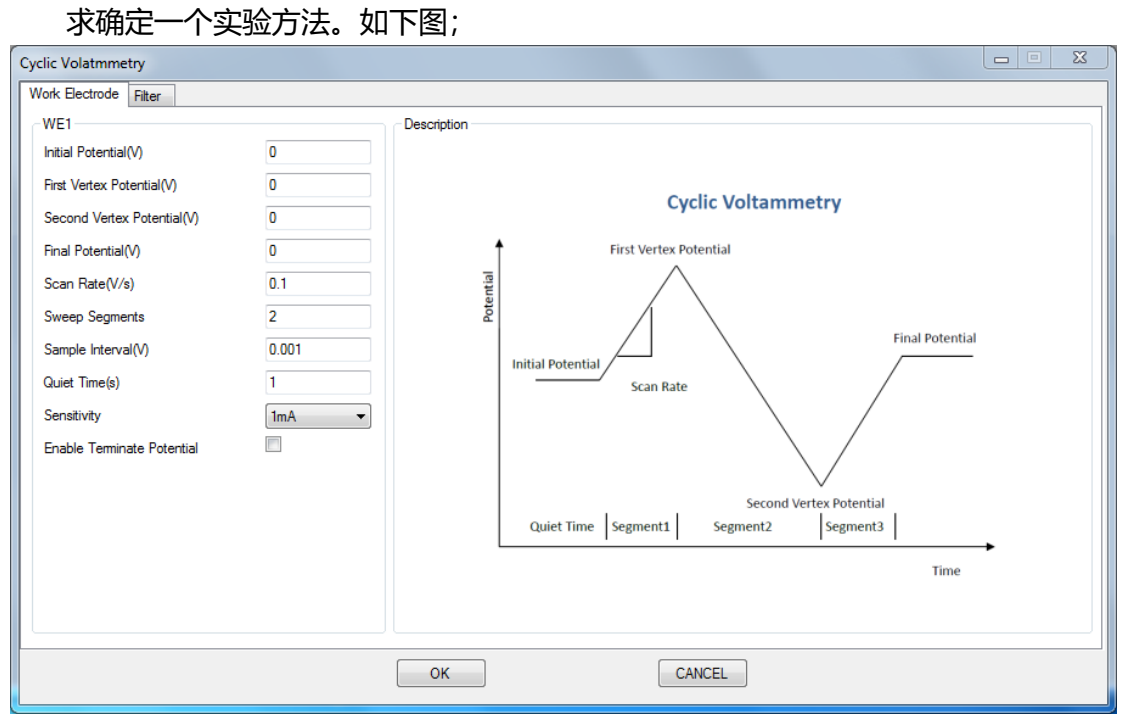

- 默认电阻 (Dummy Resistance) .可选择实验运行时是否使用内部电阻, 可选设置;
- 连接测试 (Connect Test).测试硬件设备是否正常连接, 弹出反馈信息。软件启动时自动检查。
- 探针移动 (Probe Move) 控制探针移动。界面如下图:通过此界面可以分别控制宏微两级三维移动平台的运动。选择步进电机时,需要设置移动距离和移动速度;选择压电晶体时,只需设置移动距离。通过此界面,可以选择将步进电机和压电晶体恢复到初始位置,也可以单独复位某一个方向。步进电机的移动范围在 X 和 Y 两个方向是-25000µm-25000µm,在 Z 方向为 0-50000µm,复位位置三个方向都为 0;压电晶体三个方向的移动范围都是 100µm,复位位置为 0。在仪器系统断电再重新开机之后,无论探针实际处于什么位置,控制软件都会显示其处于复位位置,此时需要进行复位操作,以确保位置控制的正确。如果用户设置的移动范围超出了最大范围限制,界面会有相应的提示。需要注意的是,在进行"步进电机复位"时,控制器会先对 Z 轴进行复位(运动到最高处),然后 X 轴和 Y 轴复位;压电晶体的复位 3 个方向同时进行。用于在控制探针移动时,需注意观察探针位置,防止探针撞击电解池或基底。另外,在进行长距离的步进电机移动时,所需要的时间较长,软件界面会因等待而暂时失去响应,此为正常现象,需等待步进电机移动完成后再进行其他操作。

| Р                                                                          | MForm — 🗆 💌                                                                                                    |
|----------------------------------------------------------------------------|----------------------------------------------------------------------------------------------------|
| O Piezo Crystal   Moto                                                     | Current Status<br>当前位置(µm) 压电晶体位置(µm)                                                                                                    |
| Moto Distance(µm) 1000                                                     | X         0.000         X         0.000           Y         0.000         Y         0.000           Z         0.000         Z         0.000 |
| Piezo Crystal Distance(µm)                                                 |                                                                                                    |
| Reset Moto     Reset Piezo Crystal       Reset X     Reset Y       Reset Z |                                                                                                    |

### ● 仪器固件升级

确保仪器与下位机连接成功,选择 Setting 下 Updata Fireware

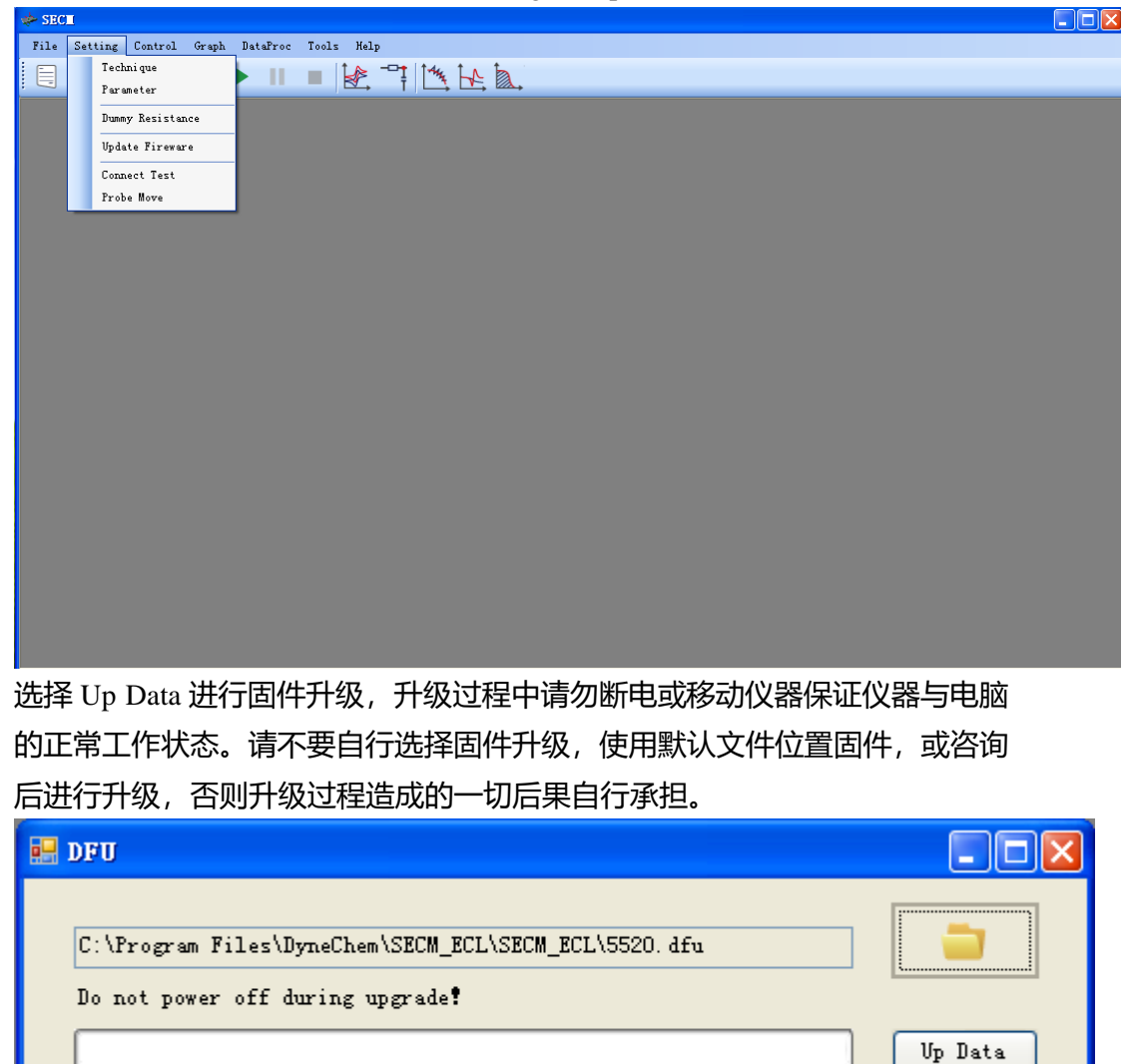

升级过程中请勿断电,并且在听到 USB 识别后,查看设备管理器是否存在 STM Device in DFU Mode,若出现点击确认

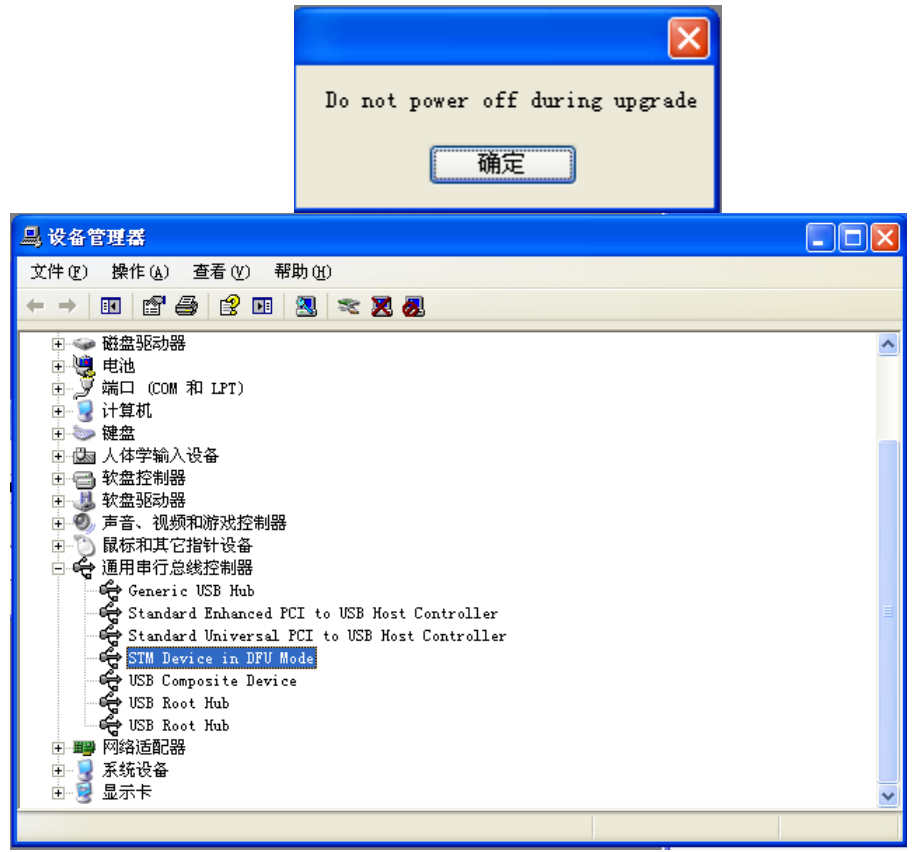

在听到 USB 识别声音后,在设备管理器中若出现 DFU in HS Mode 如下图所示,请参看固件升级手动驱动安装进行手动驱动安装。

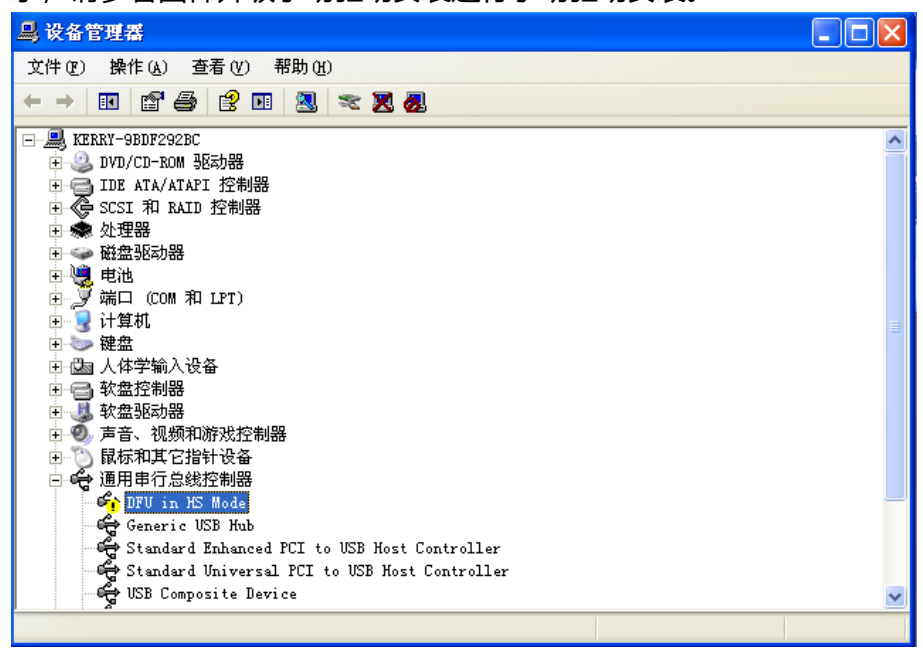

| 💀 DFU                                                                        |         |
|------------------------------------------------------------------------------|---------|
| C:\Program Files\DyneChem\SECM_ECL\SECM_ECL\5520.dfu<br>Programming complete | -       |
|                                                                              | Up Data |

出现 Programming complete,重启仪器完成仪器固件升级,可通过 Help 菜单中 about 进行查看。

固件升级手动驱动安装 windwosXP、Win7
 在听到 USB 识别声音后,在设备管理器中若出现 DFU in HS Mode,需要手动 安装驱动,具体如下图所示

| 找到新的硬件向导 |                                                                                              |
|----------|----------------------------------------------------------------------------------------------|
|          | 欢迎使用找到新硬件向导                                                                                  |
|          | Windows 将通过在计算机、硬件安装 CD 或 Windows<br>Update 网站(在您允许的情况下)上查找来搜索当前和更<br>新的软件。<br><u>阅读隐私策略</u> |
|          | Windows 可以连接到 Windows Update 以搜索软件吗?                                                         |
|          | <ul> <li>○ 是,仅这一次(Y)</li> <li>○ 是,这一次和每次连接设备时(E)</li> <li>● 活,暂时不(T)</li> </ul>              |
|          | 单击"下一步"继续。                                                                                   |
|          | < 上一步 (B) 下一步 (B) > 取消                                                                       |

| 找到新的硬件向导                                                                                                    |                                                                                                    |
|----------------------------------------------------------------------------------------------------|----------------------------------------------------------------------------------------------------|
|                                                                                                    | 这个向导帮助您安装软件:<br>STM Device in DFU Mode<br><b>     如果您的硬件带有安装 CD 或软盘,请现在将</b><br>其基入。                                                                                               |
|                                                                                                    | < 上一步 (2) 下一步 (2) > 取消                                                                                                    |
| 北列赛的研供向导                                                                                                    |                                                                                                    |
| 浅岩制的灰竹的雪                                                                                                    |                                                                                                    |
| 333周前以 <b>行问</b> 号<br>请选择您的搜索和安装选                                                                                                    | g.                                                                                                    |
| ★ 医耳前内关于内容<br>请选择您的搜索和安装选                                                                                                    | 項。                                                                                                    |
| ★ 医前期内交性内容<br>请选择您的搜索和安装选                                                                                                    | 項.<br>住 驱动程序 (S)。<br>制或扩展默认搜索,包括本机路径和可移动媒体。会安装找<br>本(软盘、CD-ROM)(M)<br>这个位置 (Q):<br>↓les\DyneChem\DyneChem\EC Anal ♥ 浏览 (B)                                                         |
| ★ 医 日 日 2 日 1 日 2 日 1 日 2 日 1 日 2 日 1 日 2 日 1 日 2 日 2                                                                                                    | 項. 使驱动程序(S)。 制或扩展默认搜索,包括本机路径和可移动媒体。会安装找 \$\$\$\$\$\$\$\$\$\$\$\$\$\$\$\$\$\$\$\$\$\$\$\$\$\$\$\$\$\$\$\$\$\$                                                                       |
| <ul> <li>▲ 注释您的搜索和安装选</li> <li>● 在这些位置上搜索最<br/>使用下列的复选框限<br/>到的最佳驱动程序。</li> <li>● 搜索可移动媒体</li> <li>● 在搜索中包括试<br/>C:\Program Fi</li> <li>● 不要搜索。我要自己<br/>选择这个选项以便从<br/>动程序与您的硬件最</li> </ul>                   | 項. 使那动程序(S)。 借驱动程序(S)。 制或扩展默认搜索,包括本机路径和可移动媒体。会安装找 本(软盘、CD-ROM)(M) 这个位置(D): (1es\DyneChem\DyneChem\EC Anal ♥ 浏览(R)) 选择要安装的驱动程序(D)。 列表中选择设备驱动程序。Windows 不能保证您所选择的驱匹配。                |
| <ul> <li>法当期前投行时時代</li> <li>请选择您的搜索和安装选</li> <li>① 在这些位置上搜索最<br/>使用下列的复选框限<br/>到的最佳驱动程序。</li> <li>② 搜索可移动媒体</li> <li>② 在搜索中包括运<br/>C:\Program Fi</li> <li>③ 不要搜索。我要自己<br/>选择这个选项以便从<br/>动程序与您的硬件最</li> </ul> | 項.<br>僅聽訪程序(§)。]<br>制或扩展默认搜索,包括本机路径和可移动媒体。会安装找<br>本(软盘、CD-ROM)(M)<br>这个位置(Q):<br>Lles\DyneChem\DyneChem\EC Anal ♥ 浏览(B)<br>选择要安装的驱动程序(Q)。<br>列表中选择设备驱动程序。Windows 不能保证您所选择的驱<br>匹配。 |
| 渕 | 览文件夹                  | ? 🗙 |
|---|-----------------------|-----|
| ) | 选择包含您的硬件的驱动程序的文件夹。    |     |
|   |                       |     |
|   | 🖃 🪞 SECM_ECL          | ^   |
|   | 🖃 🛅 SECM_ECL          | _   |
|   | 🖃 🚞 DFU_Driver        |     |
|   | 🖃 🧰 Win7              |     |
|   | 🗷 🛅 x64               | =   |
|   | 🖃 🧰 x86               |     |
|   | 🚞 x86                 |     |
|   | 🗉 🛅 Win8              |     |
|   | 🗉 🧰 Win8.1            |     |
|   | 🗄 🛅 EC Analyser       |     |
|   | 표 🛅 Internet Explorer |     |
|   | 🛅 Messenger           | ~   |
| 1 | 要查看任何子文件夹,诘单击上面的 + 号。 |     |
|   | 确定即                   | 消:  |

根据自身操作系统进行选择, XP32 位用户可以选择 win7 X86 进行驱动的手动 安装。

| 硬件安装 | Ę                                                                                                    |
|------|----------------------------------------------------------------------------------------------------|
| 1    | 正在为此硬件安装的软件:<br>STM Device in DFV Mode<br>没有通过 Windows 徽标测试,无法验证它同 Windows XP<br>的相容性。( <u>告诉我为什么这个测试很重要。</u> )<br><b>继续安装此软件会立即或在以后使系统支得不稳定。</b><br>Bicrosoft 建议您现在停止此安装,并同硬件供应商<br>联系,以获得通过 Windows 数标测试的软件。 |
|      | 仍然继续 (2) 停止安装 (3)                                                                                                    |

选择仍然继续

| 找到新的硬件向导 |                        |
|----------|------------------------|
|          | 完成找到新硬件向导              |
|          | 该向导已经完成了下列设备的软件安装:     |
|          | STM Device in DFU Mode |
|          | 要关闭向导,请单击"完成"。         |
|          | < 上一步 (B) 完成 取消        |

● 固件升级手动驱动安装 windwos8、Win8.1、Win10

1.在键盘上按下 Windows 键,在搜索 Web 和 Windows 中输入高级启动

(Advancedstartup),点击更改高级启动(Advanced startup)选项。如下所示。

| <b>回</b> 收3 | i<br>i<br>i<br>i                                                                                                    |      |                                                                     |
|-------------|----------------------------------------------------------------------------------------------------|------|---------------------------------------------------------------------|
|             | 《 更改高级启动选<br>系统设置                                                                                                    | 项    | ×                                                                   |
|             | P       高級启动         P       高級启动选项         P       高級启动选项在哪         P       高級启动近面         P       高級启动近置         P       高級启动近置         P       高級启动近重         P       高級启动近重         P       高級启动近重         P       高級启动近重         P       高級启动洗頭命令 | 里    | EC Analyser 安装向导         请按步骤操作         1. 安装驱动程序         2. 安装应用程序 |
| 0           | 我的资料                                                                                                    | ♪ 网页 | 「中 <b>○  ●  ●     ●</b>                                             |

2.在左侧导航栏选择恢复(Recovery),并点击右侧高级启动下的立即重启(Restart

now),如下图所示。

| ← 设置             | – 🗆 X                                                                          |
|------------------|--------------------------------------------------------------------------------|
| 颜 更新和安全     章    | 直找设置の                                                                          |
| Windows 更新       | 重置此电脑                                                                          |
| Windows Defender | 如果你的电脑运行异常,重置电脑可能会有所帮助。重置时,你可以选择是很忽然的文件还是删除它们,就在重新充实性                          |
| 备份               |                                                                                |
| 恢复               | 开始                                                                             |
| 激活               | 高级启动                                                                           |
| 针对开发人员           | 通过设备或磁盘(如 U 盘或 DVD)启动,更改 Windows 启动设<br>置,或者从系统映像还原 Windows。 这将重新启动电脑。<br>立即重启 |

3. 电脑会重新启动,当完成重启后,会出现如下图所示界面,依次选择疑难解答

(Troubleshoot)--选择高级选项(Advanced options)--选择启动设置(Startup

Settings) –选择重启(Restart),选择重启后电脑会进行重新启动,如下图所示。

| 选择一个选项                                                                                                    |    |
|----------------------------------------------------------------------------------------------------|----|
| 送续<br><sup>退出并继续</sup> Windows 10                                                                                                  |    |
| 疑难解答<br>重置你的电脑或查看高级选项                                                                                                    |    |
| 送送日本                                                                                                    |    |
|                                                                                                    |    |
|                                                                                                    |    |
| ④ 启动设置                                                                                                    |    |
| 重启以更改 Windows 选项,例如:<br>・ <sup>启用低分辨率视频模式</sup>                                                                                    |    |
| <ul> <li>         ・ 启用启动日志         ・ 启用安全機式         ・ 禁用驱动程序强制签名         ・ 禁用预先启动反恶意软件保护         ・ 禁用系统失败时自动重启         </li> </ul> |    |
|                                                                                                    | 重启 |
|                                                                                                    |    |
|                                                                                                    |    |

4.电脑重启后,在键盘按下 F7 键选择 7 禁用驱动程序强制签名(Disable driver signature enforcement)。

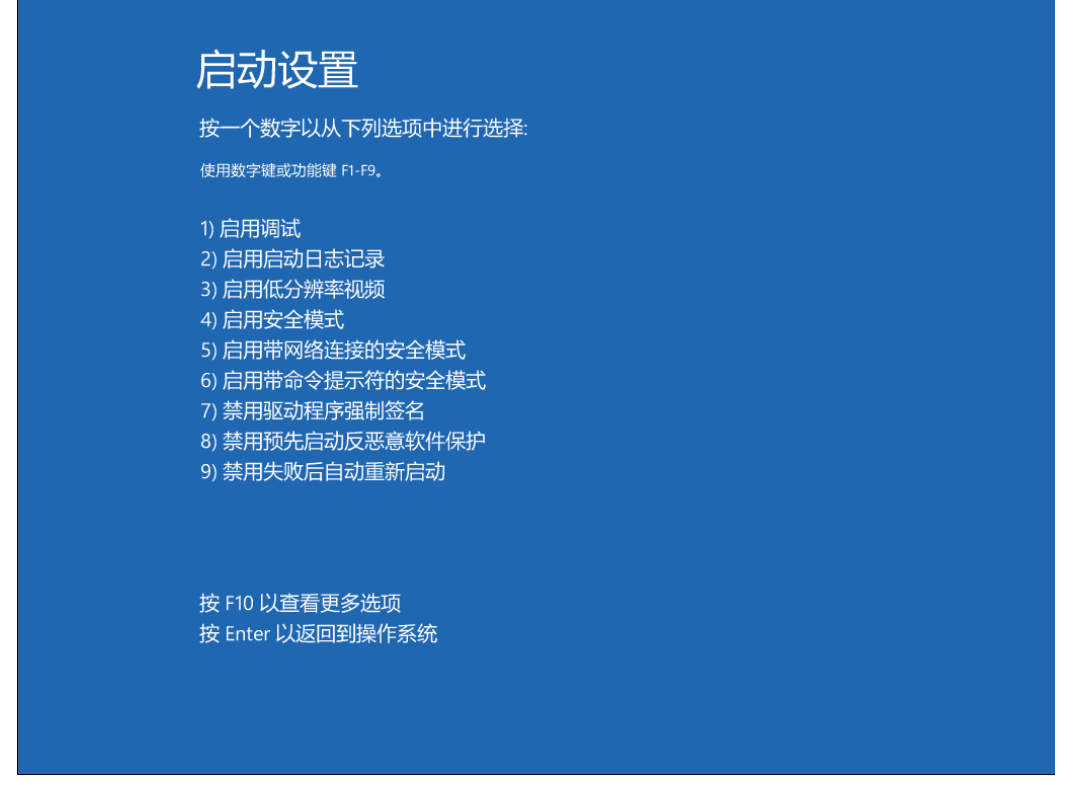

5. 插好设备,在我的电脑上右键,选择属性 (Properties),设备管理器 (Device Manager) 在其他设备 (Other devices)中鼠标右键 DFU in HS Mode 选择更新驱动 软件 (Update Driver Software)。选择浏览计算机以查找驱动软件 (Browse my computer for driver software)选择程序安装目录 "C:\Program Files\DyneChem\SECM\_ECL\SECM\_ECL\DFU\_Driver"文件夹下对应文件,win10 用户可以选择 Win8.1 对应版本进行安装,点击 Next。如果弹出如下对话框,请选择 "始终安装此驱动" (Install this driver software anyway)。如下图所示。

### 3.2.3 控制 菜单

| Run/Resume             |
|------------------------|
| Pause                  |
| Stop                   |
|                        |
| OCV                    |
| OCV<br>IR Compensation |

- 运行/继续(Run/Resume)开始实验,在此之前请确认已设置实验方法和实验 参数。另使用暂停将实验暂停后,也需要通过此菜单项恢复实验运行。注意, 本软件只能支持同一时间段内运行单个实验;
- 暂停 (Pause) 暂停实验, 使数据采集临时中止。可通过开始/继续恢复;
- 停止 (Stop) 终止实验, 成功后会弹出提示信息。注意, 本软件在实验运行中

无法关闭或进行周边操作,需要终止后才能进行其他操作;

● 开路电位 (OCV) 开路电位, 溶液电阻补偿相关操作, 如图

| E =0.186694855540991 |
|----------------------|
| ОК                   |

iR 补偿(IR Compensation),使用之前请确认已设置实验方法和实验参数再选择控制菜单。使用时如图,先设置左下方"溶液电阻测试"中的参数,单击"测试"按钮。待运行结束后,会在左上方"溶液电阻测试结果"中显示结果,用户可根据电阻等数据,人为调节窗体右下的相关设置与补偿模式,完成补偿。

| 溶液电阻补偿                  |           | X                         |
|-------------------------|-----------|---------------------------|
| 溶液电阻测试结果—<br>电阻<br>时间常数 |           | 确定<br>取消                  |
| 补偿比例<br>未补偿电阻<br>溶液电阻则试 |           | [14]                      |
| 测试电位<br>阶跃振幅            | 0.05      | □溶液电阻补偿启用<br>◎ 一次    ◎ 总是 |
| 补偿比例<br>过冲              | 80        | 溶液电阻补偿模式<br>◎ 自动   ◎ 手动   |
| □ 上次使用电流录               | a敏度 1mA ▼ | 手动补偿<br>电阻 0              |

PMT\_Control,此界面用于控制光学检测器件(光电倍增管)的开关。在进行此项控制前,需确认光学检测控制器已经正确连接并已经打开电源开关。选择"Auto"选项时,由仪器系统自动在实验开始时打开光电倍增管的高压电源,在实验结束时关闭(仅限于具有光学采集功能的实验);用户也可通过"on"和"off"选项手动控制光电倍增管的开关。需要注意的是:在光电倍增管处于供电状态时,应确保其避免收到强光照射而损坏。

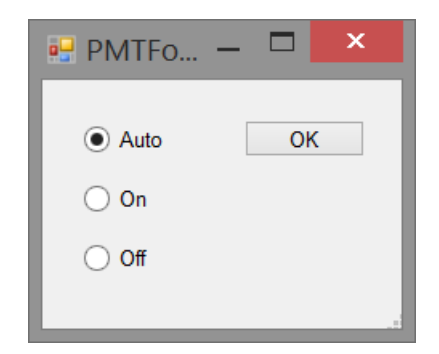

#### 3.2.4 图形 菜单

曲线叠加 添加数据到叠加 峰定义

- 曲线叠加(Overlay):打开一个 Overlay 子窗体,将多个同类实验存盘文件复选 (此处的文件浏览窗体支持复选,按住 Ctrl 或 Shift 单击鼠标左键)导入同一 绘图区,方便对比观察。
- 添加数据到叠加(Add Data to Overlay):将新的数据文件加入到现在已有的 overlay 绘图区中。
- 峰定义(Define Peak): 针对不同电化学体系,将常见电化学信号响应分类如类似高斯分布的对称峰(Gausian Peak),或是类似于极谱波的稳态响应(Sygmoidal Wave),通过峰定义功能用于定义实验运行完后峰的形状是高斯还是s峰。自动寻峰将针对不同峰类型进行寻峰。报告选项针对不同的峰定义可以选择符合需求的报告内容,如报告峰(波)的电位,峰(波)电流,半峰(波)电位。

| 🖳 峰定义    |                                                   |
|----------|---------------------------------------------------|
| 山銀田ジズ    | 报告选项                                              |
| ◎ 高斯峰(G) | ☑ 峰或波电位(P)                                        |
| ◎ S 峰    | <ul> <li>□ 半峰电位(H)</li> <li>☑ 峰或波电流(C)</li> </ul> |
| 确定       | 取消                                                |

### 3.2.5 数据处理 菜单

数据处理菜单的主要功能包括:

- 平滑(Smooth)。选定一个含有实验数据的子窗体,对其中的数据进行指定参数的平滑,平滑后的图线将重绘至绘图区。注意,本操作不可逆,请用户注意备份保留原始数据;
- 微分(Derivative)。选定一个含有实验数据的子窗体,对其中的数据按指定参数 进行微分,微分后的图线将重绘至绘图区。注意,本操作不可逆,请用户注意 备份保留原始数据;
- 积分(Integtation)。选定一个含有实验数据的子窗体,对其中的数据按指定参数进行积分,积分后的图线将重绘至绘图区。注意,本操作不可逆,请用户注意备份保留原始数据。

# 第四章 实验方法参数设置

选择菜单项设置 – 实验方法,或直接在主界面点击图标,都可以弹出实验方法选择窗口,如图所示。菜单中,实验方法分类排列,实验方法名称前的小图标为施加的 电压/电流波形示意图,短横线后面为英文缩写。选择某一方法后,点击"确定"按钮, 菜单关闭。

| 🖳 TechniqueForm                       |  | X |
|---------------------------------------|--|---|
|                                       |  |   |
| 循环伏安法 - CV                            |  |   |
| ····································· |  |   |
| ····································  |  |   |
| ·····塔菲尔曲线 - TP                       |  |   |
| │                                     |  |   |
| · · · · · · · · · · · · · · · · · · · |  |   |
| ····开路电位法 - OCV                       |  |   |
| ····电流时间曲线 - ITC                      |  |   |
| ····控制电位解库伦法 - BE                     |  |   |
| ·····多电位阶跃法 - MPS                     |  | = |
| ····· 差分脉冲伏安法 - DPV                   |  |   |
|                                       |  |   |
| 差分常规脉冲伏安法 - DNPV                      |  |   |
|                                       |  |   |
|                                       |  |   |
| W XX差分が/中电流法 - DDPA                   |  |   |
|                                       |  |   |
| ····································· |  |   |
|                                       |  |   |
|                                       |  |   |
|                                       |  |   |
|                                       |  |   |
| OK Cancel                             |  |   |
|                                       |  |   |

选择菜单项设置-实验参数,或直接在主界面点击图标,都可以弹出实验方法选择 窗口,如图所示为 SWV 的参数设置界面。

| 第一电极模式  |   | 描述                                    |
|---------|---|---------------------------------------|
| 初始电位(V) | 0 |                                       |
| 终止电位(V) | 0 | Square Wave Voltammetry               |
| 电位增量(V) | 0 |                                       |
| 振中菌(V)  | 0 | ential e                              |
| 频率(Hz)  | 0 | otenti                                |
| 采样宽度(s) | 0 | e e e e e e e e e e e e e e e e e e e |
| 爭止时间(s) | 0 | Final Potential                       |
| 电流灵敏度   | • | Initial Potential                     |
|         |   | Period                                |
|         |   | Time                                  |
|         |   |                                       |

注意: 第一次实验之前, 必须先选择实验方法, 才能进行参数设置。

# 4.1 循环伏安法 (Cyclic Voltammetry - CV);

在循环伏安法中,电化学分析仪控制电极电位由初始电位(Initial Potential)开始,以特定的斜率(Scan Rate 扫描速度)向第一峰(First Vertex Potential)连续扫描;到达第一峰之后反转扫描方向,向第二峰(Second Vertex Potential)扫描,到达第二峰后再次反转扫描方向,以此类推,直到完成用户设定的扫描段数(扫描方向反转一次记为一段完成)。电位扫描波形如下图所示:

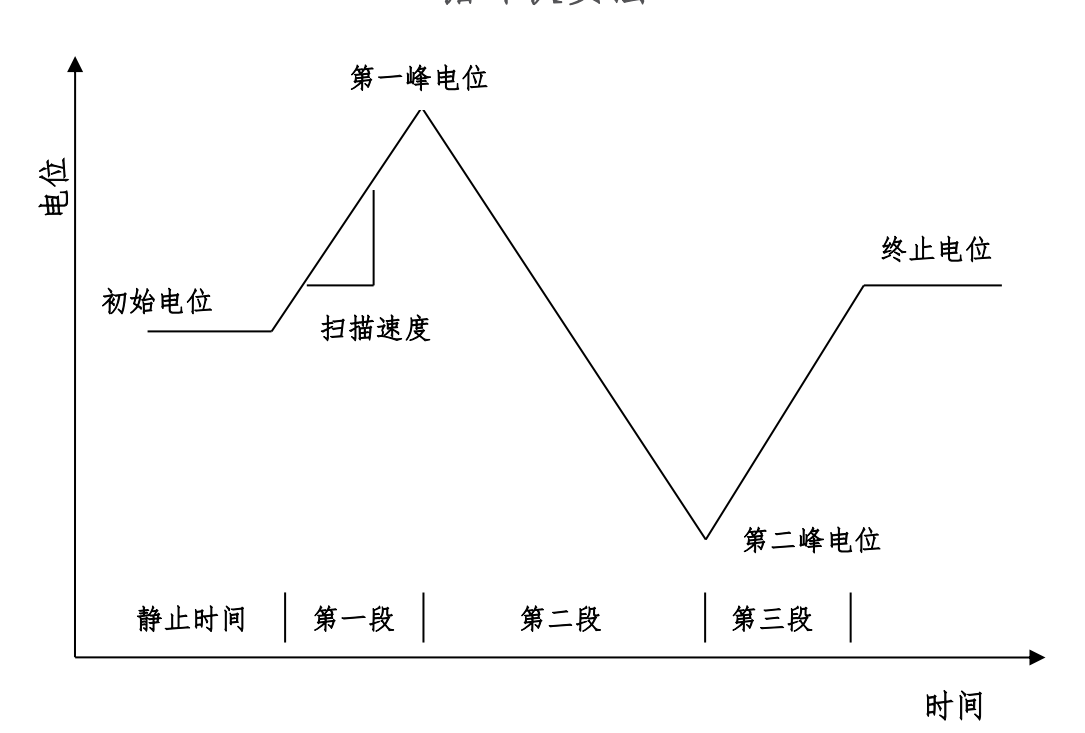

循环伏安法

循环伏安法的参数设置菜单如下图:

|                                   | C     | yclic Volatmmetry    |         | _ 🗆 🗙                  |
|-----------------------------------|-------|----------------------|---------|------------------------|
| Work Electrode Filter Description |       |                      |         |                        |
| WE1                               |       | WE2                  |         |                        |
| Initial Potential(V)              | 0     | Constant Potential   | 0       | () Off                 |
| First Vertex Potential(V)         | 0     | Constant'i Otentiai  | U.      | Constant Potential     |
| Second Vertex Potential(V)        | 0     | Difference Potential | 0.      | ) Scan                 |
| Final Potential(V)                | 0     | Sensitivity          | 1mA 🗸 🗸 | O Difference Scan      |
| Scan Rate(V/s)                    | 0.1   |                      |         | Open Circuit Potential |
| Sweep Segments                    | 2     | SWAP WE1/WE2         |         |                        |
| Sample Interval(V)                | 0.001 |                      | SWAP W  | /E1/WE2                |
| Quiet Time(s)                     | 1     |                      |         |                        |
| Sensitivity                       | 1mA ∨ |                      |         |                        |
| Enable Terminate Potential        |       |                      |         |                        |
|                                   |       |                      |         |                        |
|                                   |       |                      |         |                        |
|                                   |       |                      |         |                        |
|                                   |       |                      |         |                        |
|                                   |       |                      |         |                        |
|                                   |       |                      |         |                        |
|                                   | ОК    |                      | CANCEL  |                        |
|                                   |       |                      |         |                        |

| 参数                           | 单位    | 范围                      | 参数描述      |
|------------------------------|-------|-------------------------|-----------|
| 初始电位                         | 伏(V)  | -10 ~ 10                | 初始电位      |
| (Initial Potential)          |       |                         |           |
| 第一转折电位                       | 伏(V)  | -10 ~ 10                | 电位第一个转折点  |
| (First Vertex Potential)     |       |                         |           |
| 第二转折电位                       | 伏(V)  | -10 ~ 10                | 电位第二个转折点  |
| (Second Vertex Potential)    |       |                         |           |
| 终止电位                         | 伏(V)  | -10 ~ 10                | 终止电位      |
| (Final Potentially)          |       |                         |           |
| 静止时间                         | 秒(V)  | 1 ~ 1000                | 电位扫描前静止时间 |
| (Quiet Time)                 |       |                         |           |
| 扫描速度                         | 伏/秒   | $10^{-6} \sim 10^{5}$   | 电位扫描速度    |
| (Scan Rate)                  | (V/s) |                         |           |
| 扫描段数                         | 无     | 2 ~ 100000              | 电位扫描段数    |
| (Sweep Segments)             |       |                         |           |
| 采样间隔                         | 伏(V)  | $10^{-5} \sim 10^{-1}$  | 电流采样间隔1   |
| (Sample Interval)            |       |                         |           |
| 电流灵敏度                        | 安(A)  | $10^{-12} \sim 10^{-1}$ | 电流灵敏度 2   |
| (Sensitivity)                |       |                         |           |
| 使能终止电位                       | 无     | 无                       | 使能终止电位 3  |
| (Enable Terminate Potential) |       |                         |           |

- 此参数表示电位每变化多少进行一次电流采样,电流采样间隔对最终数据量有直接 影响。例如电位从0到1V,采样间隔为0.0001,则有10000个数据点返回,每隔 0.1mV一个。
- 此参数用于选择合适的电流量程。仪器可测量的最大电流为当前电流灵敏度设置的 10 倍。例如当电流灵敏度设置为 1mA 时,仪器可记录的最大电流值为±10mA,超 出此范围将导致电流量程溢出,无法得到正常的实验结果。此时,需将电流量程更 改为 10mA;若发现测得电流远小于 1mA 且噪声较大,需将电流量程切换为 100μA。
- 3. 选中时,电位扫描将停止在设定的终止电位(Final Potentially);如果此参数不选中, 根据扫描段数设置,电位扫描会停止在第一转折电位(First Vertex Potential)或第二转折 电位(Second Vertex Potential)。

## 4.2 循环伏安法联合电化学发光法(Cyclic Voltammetry with

#### Electrochemiluminescence - CVECL);

在循环伏安法中,电化学分析仪控制电极电位由初始电位(Initial Potential)开始,以特定的斜率(Scan Rate 扫描速度)向第一峰(First Vertex Potential)连续扫描;到达第一峰之后反转扫描方向,向第二峰(Second Vertex Potential)扫描,到达第二峰后再次反转扫描方向,以此类推,直到完成用户设定的扫描段数(扫描方向反转一次记为一段完成)。电位扫描波形如下图所示:

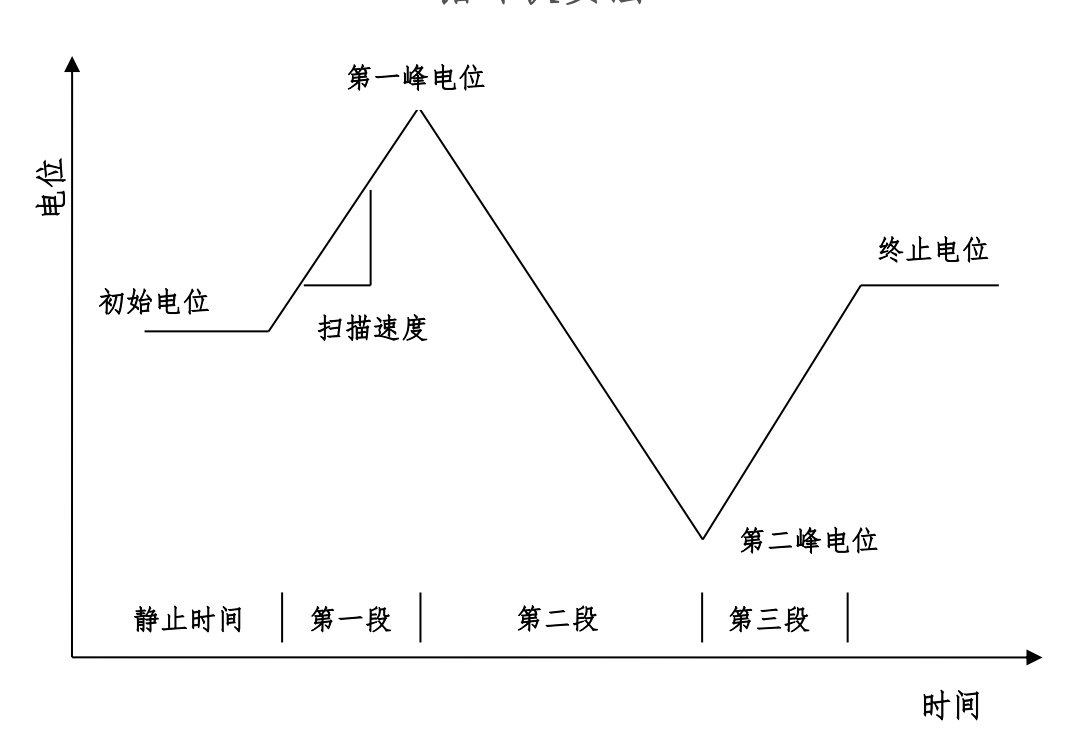

循环伏安法

循环伏安法的参数设置菜单如下图:

|                                   | C     | yclic Volatmmetry    |         | _ 🗆 🗙                  |
|-----------------------------------|-------|----------------------|---------|------------------------|
| Work Electrode Filter Description |       |                      |         |                        |
| WE1                               |       | WE2                  |         |                        |
| Initial Potential(V)              | 0     | Constant Potential   | 0       | () Off                 |
| First Vertex Potential(V)         | 0     | Constant'i Otentiai  | U.      | Constant Potential     |
| Second Vertex Potential(V)        | 0     | Difference Potential | 0.      | ) Scan                 |
| Final Potential(V)                | 0     | Sensitivity          | 1mA 🗸 🗸 | O Difference Scan      |
| Scan Rate(V/s)                    | 0.1   |                      |         | Open Circuit Potential |
| Sweep Segments                    | 2     | SWAP WE1/WE2         |         |                        |
| Sample Interval(V)                | 0.001 |                      | SWAP W  | /E1/WE2                |
| Quiet Time(s)                     | 1     |                      |         |                        |
| Sensitivity                       | 1mA ∨ |                      |         |                        |
| Enable Terminate Potential        |       |                      |         |                        |
|                                   |       |                      |         |                        |
|                                   |       |                      |         |                        |
|                                   |       |                      |         |                        |
|                                   |       |                      |         |                        |
|                                   |       |                      |         |                        |
|                                   |       |                      |         |                        |
|                                   | ОК    |                      | CANCEL  |                        |
|                                   |       |                      |         |                        |

| 参数                           | 单位    | 范围                      | 参数描述      |
|------------------------------|-------|-------------------------|-----------|
| 初始电位                         | 伏(V)  | -10 ~ 10                | 初始电位      |
| (Initial Potential)          |       |                         |           |
| 第一转折电位                       | 伏(V)  | -10 ~ 10                | 电位第一个转折点  |
| (First Vertex Potential)     |       |                         |           |
| 第二转折电位                       | 伏(V)  | -10 ~ 10                | 电位第二个转折点  |
| (Second Vertex Potential)    |       |                         |           |
| 终止电位                         | 伏(V)  | -10 ~ 10                | 终止电位      |
| (Final Potentially)          |       |                         |           |
| 静止时间                         | 秒(V)  | 1 ~ 1000                | 电位扫描前静止时间 |
| (Quiet Time)                 |       |                         |           |
| 扫描速度                         | 伏/秒   | $10^{-6} \sim 10^{5}$   | 电位扫描速度    |
| (Scan Rate)                  | (V/s) |                         |           |
| 扫描段数                         | 无     | 2 ~ 100000              | 电位扫描段数    |
| (Sweep Segments)             |       |                         |           |
| 采样间隔                         | 伏(V)  | $10^{-5} \sim 10^{-1}$  | 电流采样间隔1   |
| (Sample Interval)            |       |                         |           |
| 电流灵敏度                        | 安(A)  | $10^{-12} \sim 10^{-1}$ | 电流灵敏度 2   |
| (Sensitivity)                |       |                         |           |
| 使能终止电位                       | 无     | 无                       | 使能终止电位 3  |
| (Enable Terminate Potential) |       |                         |           |

- 此参数表示电位每变化多少进行一次电流采样,电流采样间隔对最终数据量有直接 影响。例如电位从0到1V,采样间隔为0.0001,则有10000个数据点返回,每隔 0.1mV 一个。
- 5. 此参数用于选择合适的电流量程。仪器可测量的最大电流为当前电流灵敏度设置的 10 倍。例如当电流灵敏度设置为 1mA 时,仪器可记录的最大电流值为±10mA,超 出此范围将导致电流量程溢出,无法得到正常的实验结果。此时,需将电流量程更 改为 10mA;若发现测得电流远小于 1mA 且噪声较大,需将电流量程切换为 100μA。
- 选中时,电位扫描将停止在设定的终止电位(Final Potentially);如果此参数不选中, 根据扫描段数设置,电位扫描会停止在第一转折电位(First Vertex Potential)或第二转折 电位(Second Vertex Potential)。

### 4.3 线性伏安法(Liner Sweep Voltammetry - LSV);

在线性伏安法中,电化学分析仪控制电极电位由初始电位(Initial Potential)开始,以特定的斜率(Scan Rate 扫描速度)向终止电位(Final Potential)连续扫描。电位扫描波形如下图所示:

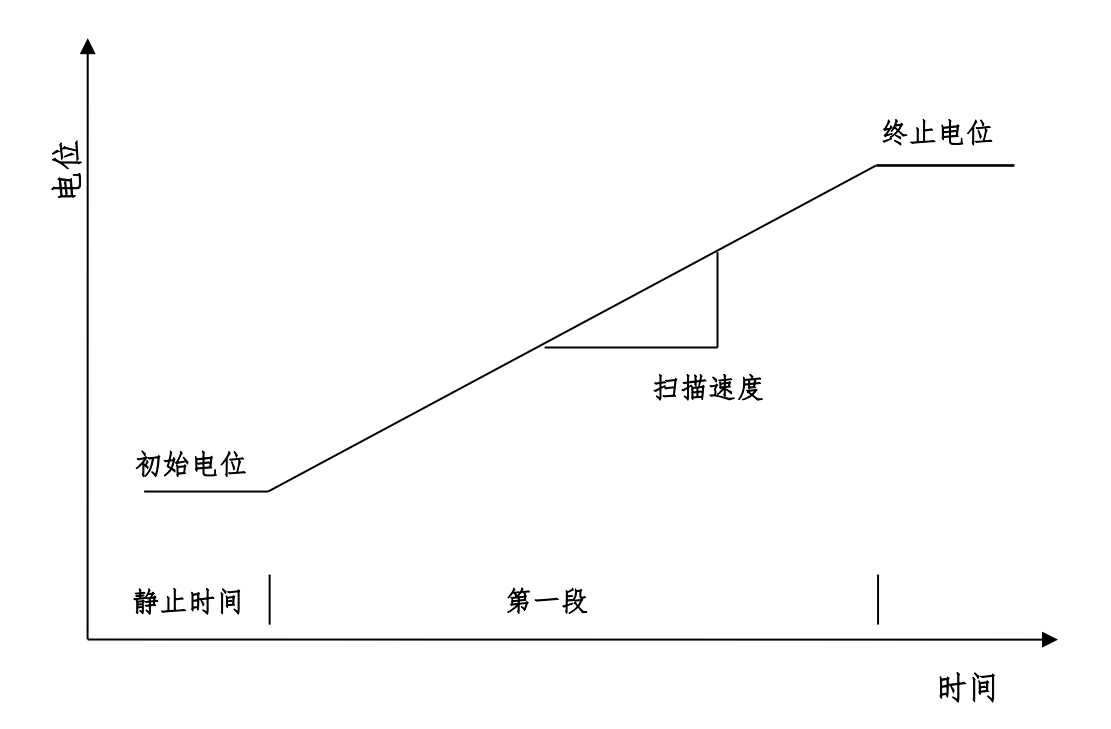

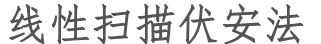

线性伏安法的参数设置菜单如下图:

|                                   | Linea | r Sweep Voltammet    | try — 🗆 🗙               |
|-----------------------------------|-------|----------------------|-------------------------|
| Work Electrode Filter Description | 1     |                      |                         |
| WE1                               |       | WE2                  |                         |
| Initial Potential(V)              | 0     | Constant Potential   | Off                     |
| Final Potential(V)                | 0.5   | Constant Otential    | 0. Ocnstant Potential   |
| Scan Rate(V/s)                    | 0.1   | Difference Potential | 0. O Scan               |
| Sample Interval(V)                | 0.001 | Sensitivity          | 1mA V O Difference Scan |
| Quiet Time(s)                     | 1     |                      | Open Circuit Potential  |
| Sensitivity                       | 1mA 🗸 | SWAP WE1/WE2         |                         |
|                                   |       |                      | SWAP WE1/WE2            |
|                                   |       |                      |                         |
|                                   |       |                      |                         |
|                                   |       |                      |                         |
|                                   |       |                      |                         |
|                                   |       |                      |                         |
|                                   |       |                      |                         |
|                                   |       |                      |                         |
|                                   |       |                      |                         |
|                                   |       |                      |                         |
|                                   | ОК    |                      | CANCEL                  |
|                                   |       |                      |                         |

| 参数                  | 单位    | 范围                      | 参数描述      |
|---------------------|-------|-------------------------|-----------|
| 初始电位                | 伏(V)  | -10 ~ 10                | 初始电位      |
| (Initial Potential) |       |                         |           |
| 终止电位                | 伏(V)  | -10 ~ 10                | 终止电位      |
| (Final Potentially) |       |                         |           |
| 静止时间                | 秒(V)  | 1 ~ 1000                | 电位扫描前静止时间 |
| (Quiet Time)        |       |                         |           |
| 扫描速度                | 伏/秒   | $10^{-6} \sim 10^{5}$   | 电位扫描速度    |
| (Scan Rate)         | (V/s) |                         |           |
| 采样间隔                | 伏(V)  | $10^{-5} \sim 10^{-1}$  | 电流采样间隔」   |
| (Sample Interval)   |       |                         |           |
| 电流灵敏度               | 安(A)  | $10^{-12} \sim 10^{-1}$ | 电流灵敏度 2   |
| (Sensitivity)       |       |                         |           |

- 此参数表示电位每变化多少进行一次电流采样,电流采样间隔对最终数据量有直接 影响。例如电位从0到1V,采样间隔为0.0001,则有10000个数据点返回,每隔 0.1mV一个。
- 此参数用于选择合适的电流量程。仪器可测量的最大电流为当前电流灵敏度设置的 10 倍。例如当电流灵敏度设置为 1mA 时,仪器可记录的最大电流值为±10mA,超 出此范围将导致电流量程溢出,无法得到正常的实验结果。此时,需将电流量程更

改为 10mA; 若发现测得电流远小于 1mA 且噪声较大, 需将电流量程切换为 100μA。

# 4.4 阶梯波伏安法 (Staircase Voltammetry - SV);

在阶梯波伏安法中,电化学分析仪控制电极电位由初始电位(Initial Potential)开始,以特定的电位阶梯高度(Increment Potential)和阶跃周期(Step Period)向终止电位(Final Potential)扫描,并可以由终止电位(Final Potential)返回初始电位(Initial Potential),电位扫描可以有一段或多段。扫描过程中,记录每一个阶梯的电流,并显示为电位的函数。电位扫描波形如下图所示:

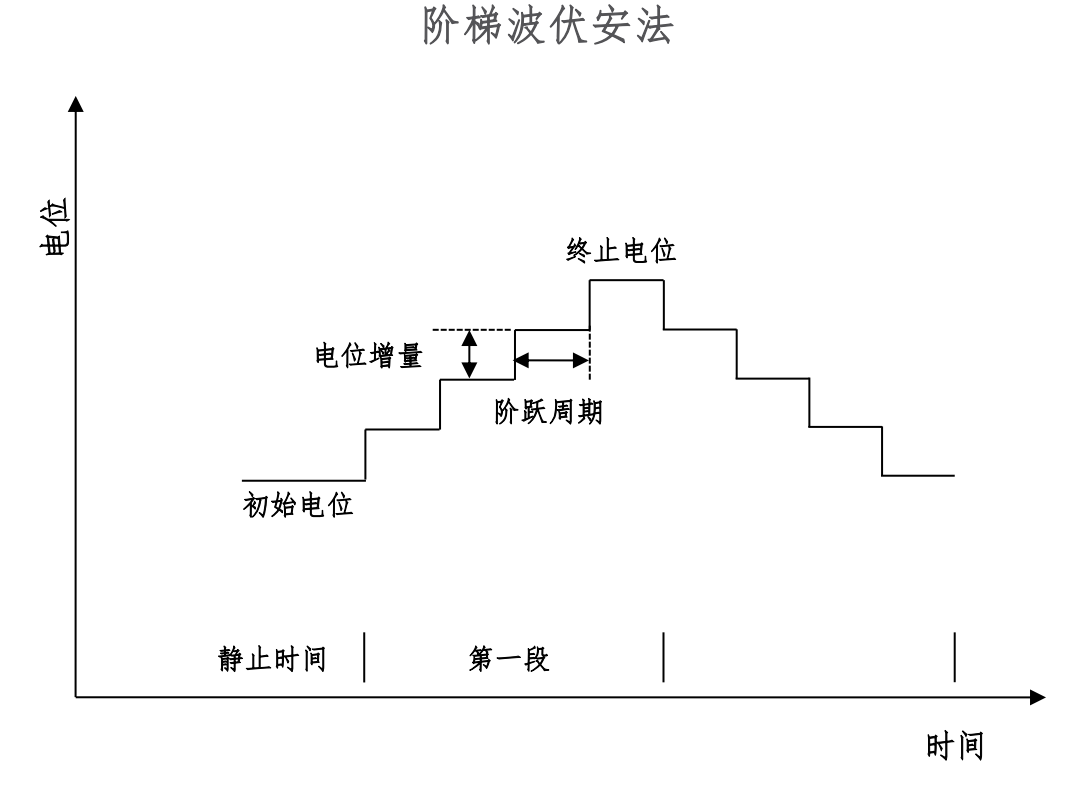

阶梯波伏安法的参数设置菜单如下图:

|                                   | Stai  | ircase Volatmmetry   |         | _ 🗆 🗙                  |
|-----------------------------------|-------|----------------------|---------|------------------------|
| Work Electrode Filter Description |       |                      |         |                        |
| WE1                               |       | WE2                  |         |                        |
| Initial Potential(V)              | 0     | Constant Potential   | 0       | • Off                  |
| Final Potential(V)                | 0     | Constant i Otentiai  | 0.      | O Constant Potential   |
| Increment Potential(V)            | 0     | Difference Potential | 0.      | 🔾 Scan                 |
| Step Period(s)                    | 0     | Sensitivity          | 1mA 🗸 🗸 | O Difference Scan      |
| Sweep Segments                    | 1     |                      |         | Open Circuit Potential |
| Quiet Time(s)                     | 1     | SWAP WE1/WE2         |         |                        |
| Sensitivity                       | 1mA ∨ |                      | SWAP W  | E1/WE2                 |
|                                   |       |                      |         |                        |
|                                   |       |                      |         |                        |
|                                   |       |                      |         |                        |
|                                   |       |                      |         |                        |
|                                   |       |                      |         |                        |
|                                   |       |                      |         |                        |
|                                   |       |                      |         |                        |
|                                   |       |                      |         |                        |
|                                   |       |                      |         |                        |
|                                   | ОК    |                      | CANCEL  |                        |
|                                   |       |                      |         |                        |

| 参数                    | 单位   | 范围                      | 参数描述               |
|-----------------------|------|-------------------------|--------------------|
| 初始电位                  | 伏(V) | -10 ~ 10                | 初始电位               |
| (Initial Potential)   |      |                         |                    |
| 终止电位                  | 伏(V) | -10 ~ 10                | 终止电位               |
| (Final Potentially)   |      |                         |                    |
| 电位增量                  | 伏(V) | $10^{-4} \sim 5^{-1}$   | 电位阶梯的高度1           |
| (Increment Potential) |      |                         |                    |
| 阶梯周期                  | 秒(s) | $10^{-4} \sim 100$      | 电位阶梯的宽度1           |
| (Step Period)         |      |                         |                    |
| 扫描段数                  | 无    | 1 ~ 100000              | 电位扫描段数 2           |
| (Sweep Segments)      |      |                         |                    |
| 静止时间                  | 秒(V) | 1 ~ 1000                | 电位扫描前静止时间          |
| (Quiet Time)          |      |                         |                    |
| 电流灵敏度                 | 安(A) | $10^{-12} \sim 10^{-1}$ | 电流灵敏度 <sup>3</sup> |
| (Sensitivity)         |      |                         |                    |

1. 电位阶梯的高度和宽度共同决定了电位扫描的速度。

2. 与循环伏安法不同,扫描段数可以是1段或多段。

 此参数用于选择合适的电流量程。仪器可测量的最大电流为当前电流灵敏度设置的 10 倍。例如当电流灵敏度设置为 1mA 时,仪器可记录的最大电流值为±10mA,超 出此范围将导致电流量程溢出,无法得到正常的实验结果。此时,需将电流量程更 改为 10mA; 若发现测得电流远小于 1mA 且噪声较大, 需将电流量程切换为 100μA。

4. 电流采样在电位阶跃前进行,采样宽度为阶跃周期的一半。

# 4.5 塔菲尔曲线法 (Tafel Plot - TP);

在塔菲尔曲线法中,电化学分析仪控制电极电位由初始电位(Initial Potential)开始,以特定扫描速度(Scan Rate)向终止电位(Final Potential)扫描,在终止电位保持一段时间,并可以选择是否由终止电位(Final Potential)返回初始电位(Initial Potential)。扫描过程中,记录电流的对数并显示为电位的函数。电位扫描波形如下图所示:

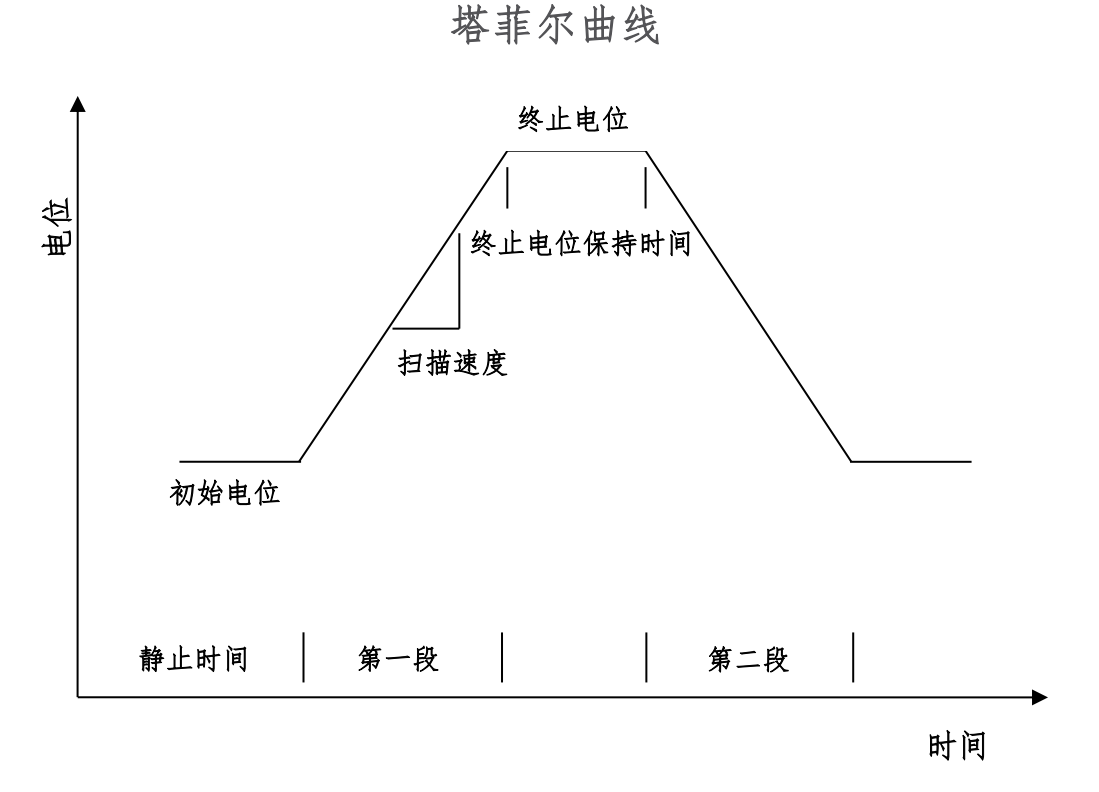

阶梯波伏安法的参数设置菜单如下图:

|                                   |       | Tafel Plot           | _ <b>_</b> ×           |  |
|-----------------------------------|-------|----------------------|------------------------|--|
| Work Electrode Filter Description |       |                      |                        |  |
| WE1                               |       | WE2                  |                        |  |
| Initial Potential(V)              | 0     | Constant Potential   | • Off                  |  |
| Final Potential(V)                | 0     | Constant roteniar    | 0. Constant Potential  |  |
| Final Potential Hold Time(s)      | 0     | Difference Potential | 0. O Scan              |  |
| Scan Rate(V/s)                    | 0.1   | Sensitivity          | 1mA V Difference Scan  |  |
| Sweep Segments                    | 1     |                      | Open Circuit Potential |  |
| Sample Interval(V)                | 0.001 | SWAP WE1/WE2         |                        |  |
| Quiet Time(s)                     | 1     |                      | SWAP WE1/WE2           |  |
| Sensitivity                       | 1mA ∨ |                      |                        |  |
|                                   |       |                      |                        |  |
|                                   |       |                      |                        |  |
|                                   |       |                      |                        |  |
|                                   |       |                      |                        |  |
|                                   |       |                      |                        |  |
|                                   |       |                      |                        |  |
|                                   |       |                      |                        |  |
|                                   |       |                      |                        |  |
|                                   | ОК    |                      | CANCEL                 |  |
|                                   |       |                      |                        |  |

| 参数                  | 单位    | 范围                      | 参数描述               |
|---------------------|-------|-------------------------|--------------------|
| 初始电位                | 伏(V)  | -10 ~ 10                | 初始电位               |
| (Initial Potential) |       |                         |                    |
| 终止电位                | 伏(V)  | -10 ~ 10                | 终止电位               |
| (Final Potentially) |       |                         |                    |
| 扫描速度                | 伏/秒   | $10^{-6} \sim 10^{5}$   | 电位扫描速度             |
| (Scan Rate)         | (V/s) |                         |                    |
| 扫描段数                | 无     | 1 ~ 2                   | 电位扫描段数1            |
| (Sweep Segments)    |       |                         |                    |
| 静止时间                | 秒(V)  | 1 ~ 1000                | 电位扫描前静止时间          |
| (Quiet Time)        |       |                         |                    |
| 采样间隔                | 伏(V)  | $10^{-5} \sim 10^{-1}$  | 电流采样间隔 2           |
| (Sample Interval)   |       |                         |                    |
| 电流灵敏度               | 安(A)  | $10^{-12} \sim 10^{-1}$ | 电流灵敏度 <sup>3</sup> |
| (Sensitivity)       |       |                         |                    |

- 1. 扫描段数为1或者2。
- 此参数表示电位每变化多少进行一次电流采样,电流采样间隔对最终数据量有直接影响。例如电位从0到1V,采样间隔为0.0001,则有10000个数据点返回,每隔0.1mV一个。
- 3. 此参数用于选择合适的电流量程。仪器可测量的最大电流为当前电流灵敏度设置的 10 倍。例如当电流灵敏度设置为 1mA 时,仪器可记录的最大电流值为

±10mA,超出此范围将导致电流量程溢出,无法得到正常的实验结果。此时,需 将电流量程更改为10mA;若发现测得电流远小于1mA 且噪声较大,需将电流量 程切换为100μA。实现进行过程中,实时显示电流的对数值,实验完成后,电流 值和电流的对数值都可以保存。

### 4.6 计时电流法 (Chronoamperometry - CA);

在计时安培法中, 仪器控制电极电位由初始电位(Initial Potential) 向第一电位 (First Potential) 阶跃, 经过一个脉冲宽度时间后(Pulse Width), 再阶跃到第二电位 (Second Potential), 经过一个脉冲宽度(Pulse Width), 再阶跃回第一电位, 依次循 环直到达到设定的阶跃次数(Number of Steps)。实验过程中仪器以设定定的时间间 隔(Sample Interval)记录电流信号。电位控制波形如下图所示:

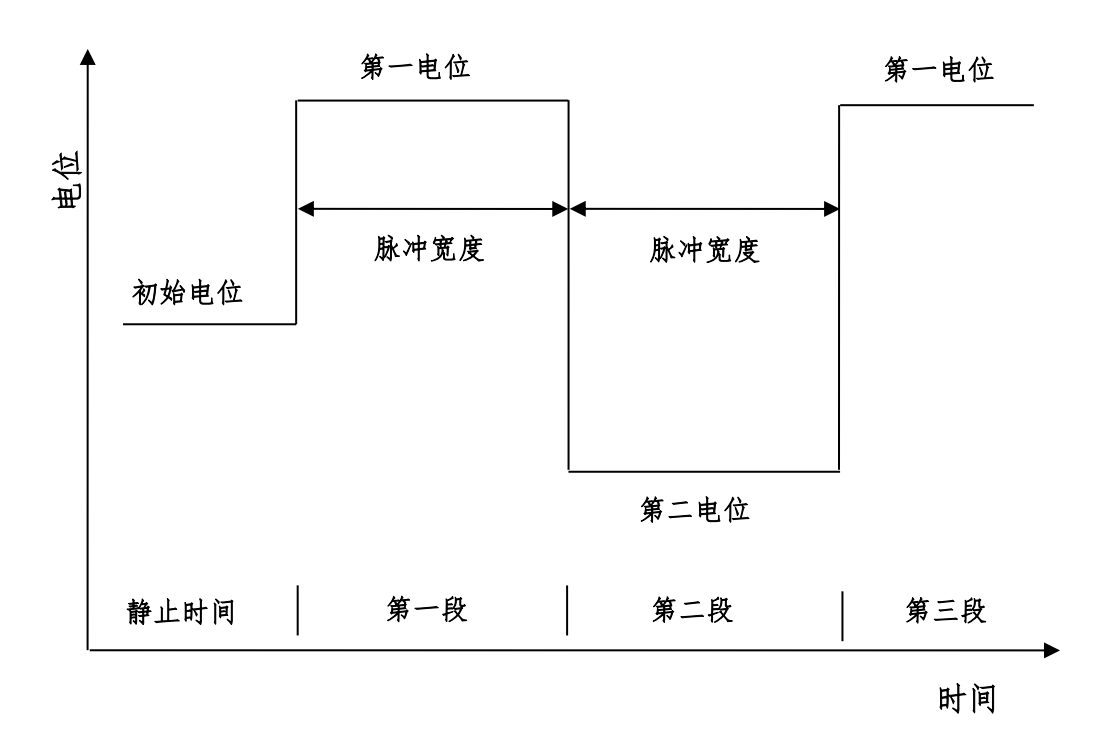

计时电流法

计时安培法的参数设置菜单如下图:

|                                                                                                    | Chi        | ronoamperometry                                                  |                   | _ 🗆 🗙                                                                                                    |
|----------------------------------------------------------------------------------------------------|------------|------------------------------------------------------------------|-------------------|----------------------------------------------------------------------------------------------------|
| Work Electrode     Filter     Description       Initial Potential(V)     First Potential(V)       Second Potential(V)       Pulse Width(s)       Number of Steps       Sample Interval(s) | Chi        | WE2<br>Constant Potential<br>Difference Potential<br>Sensitivity | 0.<br>0.<br>1mA ~ | <ul> <li>Off</li> <li>Constant Potential</li> <li>Scan</li> <li>Difference Scan</li> <li>Open Circuit Potential</li> </ul> |
| Quiet Time(s)<br>Sensitivity                                                                                                    | 1<br>1mA v | SWAP WE1/WE2                                                     | SWAP W            | /E1/WE2                                                                                                    |
|                                                                                                    | ОК         |                                                                  | CANCEL            |                                                                                                    |

| 参数                   | 单位   | 范围                      | 参数描述       |
|----------------------|------|-------------------------|------------|
| 初始电位                 | 伏(V) | -10 ~ 10                | 初始电位       |
| (Initial Potential)  |      |                         |            |
| 第一电位                 | 伏(V) | -10 ~ 10                | 第一电位       |
| (First Potential)    |      |                         |            |
| 第二电位                 | 伏(V) | -10 ~ 10                | 第二电位       |
| (Second Potentially) |      |                         |            |
| 脉冲宽度                 | 秒(s) | 10 <sup>-4</sup> ~ 1000 | 脉冲宽度       |
| (Pulse Width)        |      |                         |            |
| 阶跃次数                 | 无    | 1 ~ 1000                | 电位扫描段数     |
| (Number of Steps)    |      |                         |            |
| 静止时间                 | 秒(V) | 1 ~ 1000                | 电位扫描前静止时间  |
| (Quiet Time)         |      |                         |            |
| 采样间隔                 | 秒(s) | 10 <sup>-5</sup> ~ 10   | 电流采样时间间隔 1 |
| (Sample Interval)    |      |                         |            |
| 电流灵敏度                | 安(A) | $10^{-12} \sim 10^{-1}$ | 电流灵敏度 2    |
| (Sensitivity)        |      |                         |            |

 电流采样间隔单位为秒。总的运行时间为阶跃次数与脉冲宽度的乘积,运行时间与 采样间隔共同决定数据点的个数。过多的数据会占用大量的存储空间,并有可能引 起计算机响应缓慢甚至死机,应合理设置参数,避免出现数据量过大。

- 此参数用于选择合适的电流量程。仪器可测量的最大电流为当前电流灵敏度设置的 10 倍。例如当电流灵敏度设置为 1mA 时,仪器可记录的最大电流值为±10mA,超 出此范围将导致电流量程溢出,无法得到正常的实验结果。此时,需将电流量程更 改为 10mA;若发现测得电流远小于 1mA 且噪声较大,需将电流量程切换为 100μA。
- 3. 此方法中,请将低通滤波器关闭或设置为"自动",以免电流波形受到影响。

### 4.7 计时电流法联合电化学发光法 (Chronoamperometry with

## Electrochemiluminescence - CAECL);

在计时安培法中, 仪器控制电极电位由初始电位(Initial Potential) 向第一电位 (First Potential) 阶跃, 经过一个脉冲宽度时间后(Pulse Width), 再阶跃到第二电位 (Second Potential), 经过一个脉冲宽度(Pulse Width), 再阶跃回第一电位, 依次循 环直到达到设定的阶跃次数(Number of Steps)。实验过程中仪器以设定定的时间间 隔(Sample Interval)记录电流信号。电位控制波形如下图所示:

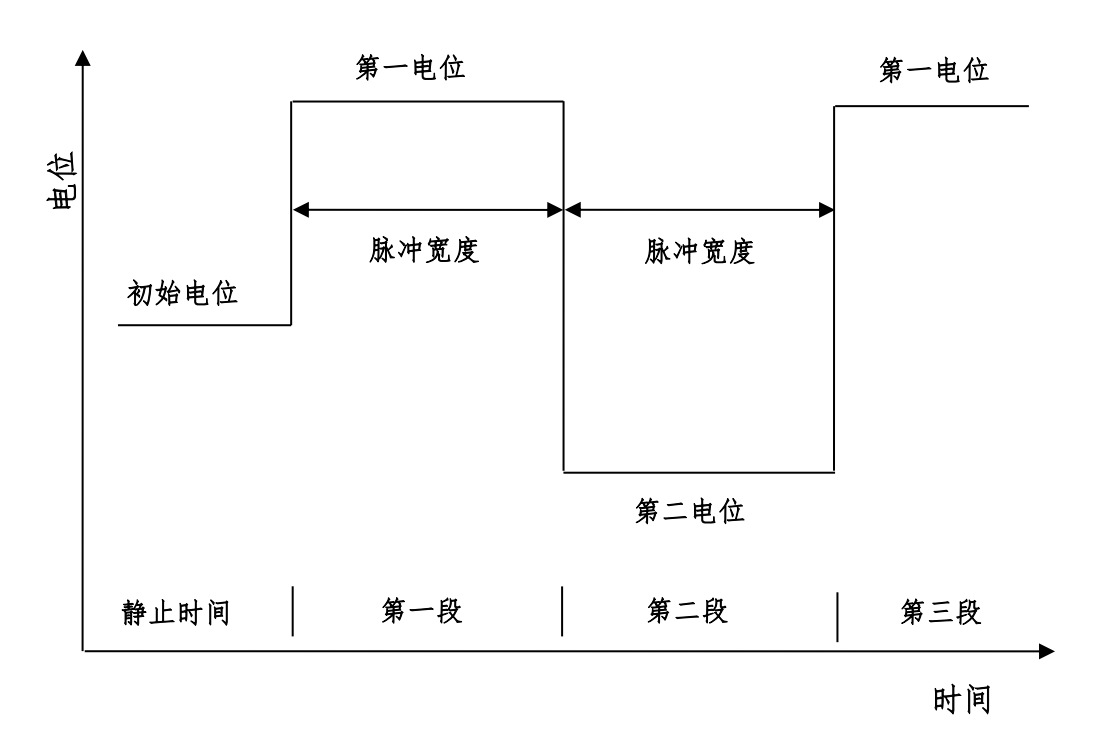

计时电流法

计时安培法的参数设置菜单如下图:

|                                                                                                    | Ch                                       | ronoamperometry                                                  |                   | _ 🗆 🗙                                                              |
|----------------------------------------------------------------------------------------------------|------------------------------------------|------------------------------------------------------------------|-------------------|--------------------------------------------------------------------|
| Work Electrode     Filter     Description       Initial Potential(V)     First Potential(V)       Second Potential(V)       Pulse Width(s) | Ch 0 0 0 0 0 0 0 0 0 0 0 0 0 0 0 0 0 0 0 | WE2<br>Constant Potential<br>Difference Potential<br>Sensitivity | 0.<br>0.<br>1mA V | Off Constant Potential Scan Difference Scan Once Circuit Potential |
| Number of Steps<br>Sample Interval(s)<br>Quiet Time(s)<br>Sensitivity                                                                      | 2<br>0.001<br>1<br>1mA ¥                 | SWAP WE1/WE2                                                     | SWAP WE1,         | /WE2                                                               |
|                                                                                                    |                                          |                                                                  |                   |                                                                    |
|                                                                                                    | ОК                                       |                                                                  | CANCEL            |                                                                    |

| 参数                   | 单位   | 范围                      | 参数描述      |
|----------------------|------|-------------------------|-----------|
| 初始电位                 | 伏(V) | -10 ~ 10                | 初始电位      |
| (Initial Potential)  |      |                         |           |
| 第一电位                 | 伏(V) | -10 ~ 10                | 第一电位      |
| (First Potential)    |      |                         |           |
| 第二电位                 | 伏(V) | -10 ~ 10                | 第二电位      |
| (Second Potentially) |      |                         |           |
| 脉冲宽度                 | 秒(s) | $10^{-4} \sim 1000$     | 脉冲宽度      |
| (Pulse Width)        |      |                         |           |
| 阶跃次数                 | 无    | 1 ~ 1000                | 电位扫描段数    |
| (Number of Steps)    |      |                         |           |
| 静止时间                 | 秒(V) | 1 ~ 1000                | 电位扫描前静止时间 |
| (Quiet Time)         |      |                         |           |
| 采样间隔                 | 秒(s) | 10 <sup>-5</sup> ~ 10   | 电流采样时间间隔1 |
| (Sample Interval)    |      |                         |           |
| 电流灵敏度                | 安(A) | $10^{-12} \sim 10^{-1}$ | 电流灵敏度 2   |
| (Sensitivity)        |      |                         |           |

 电流采样间隔单位为秒。总的运行时间为阶跃次数与脉冲宽度的乘积,运行时间与 采样间隔共同决定数据点的个数。过多的数据会占用大量的存储空间,并有可能引 起计算机响应缓慢甚至死机,应合理设置参数,避免出现数据量过大。

- 5. 此参数用于选择合适的电流量程。仪器可测量的最大电流为当前电流灵敏度设置的 10 倍。例如当电流灵敏度设置为 1mA 时,仪器可记录的最大电流值为±10mA,超 出此范围将导致电流量程溢出,无法得到正常的实验结果。此时,需将电流量程更 改为 10mA;若发现测得电流远小于 1mA 且噪声较大,需将电流量程切换为 100μA。
- 6. 此方法中,请将低通滤波器关闭或设置为"自动",以免电流波形受到影响。

### 4.8 计时电量法 (Chronocoulometry - CC);

在计时电量法中, 仪器控制电极电位由初始电位(Initial Potential) 向第一电位 (First Potential) 阶跃, 经过一个脉冲宽度时间后(Pulse Width), 再阶跃到第二电位 (Second Potential), 经过一个脉冲宽度(Pulse Width), 再阶跃回第一电位, 依次循 环直到达到设定的阶跃次数(Number of Steps)。实验过程中仪器以设定的时间间隔 (Sample Interval)记录电流和电量信号。电位控制波形如下图所示:

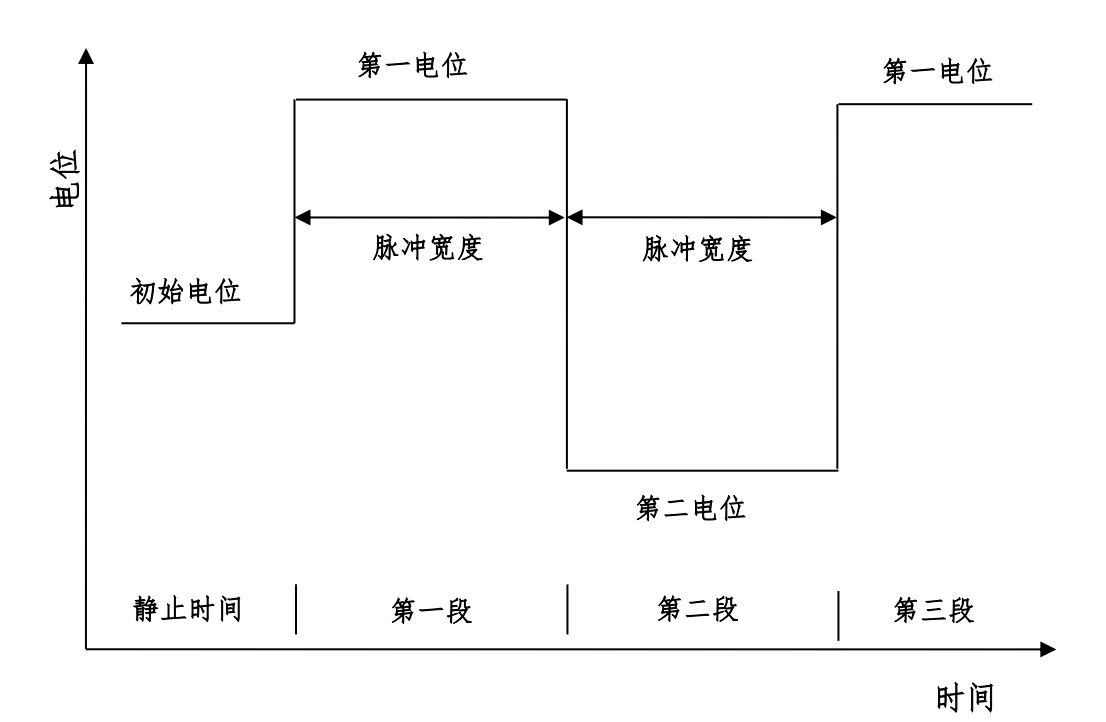

计时电量法

计时电量法的参数设置菜单如下图:

|                                   | Chronocoulometry | <br>x |
|-----------------------------------|------------------|-------|
| Work Electrode Filter Description |                  |       |
| WE1                               |                  |       |
| Initial Potential(V)              | 0                |       |
| First Potential(V)                | 0                |       |
| Second Potential(V)               | 0                |       |
| Pulse Width(s)                    | 0.2              |       |
| Number of Steps                   | 2                |       |
| Sample Interval(s)                | 0.001            |       |
| Quiet Time(s)                     | 1                |       |
| Sensitivity                       | 1mA v            |       |
|                                   |                  |       |
|                                   |                  |       |
|                                   |                  |       |
|                                   |                  |       |
|                                   |                  |       |
|                                   |                  |       |
|                                   |                  |       |
|                                   |                  |       |
|                                   | OK CANCEL        |       |
|                                   |                  |       |

| 参数                   | 单位   | 范围                      | 参数描述      |
|----------------------|------|-------------------------|-----------|
| 初始电位                 | 伏(V) | -10 ~ 10                | 初始电位      |
| (Initial Potential)  |      |                         |           |
| 第一电位                 | 伏(V) | -10 ~ 10                | 第一电位      |
| (First Potential)    |      |                         |           |
| 第二电位                 | 伏(V) | -10 ~ 10                | 第二电位      |
| (Second Potentially) |      |                         |           |
| 脉冲宽度                 | 秒(s) | $10^{-4} \sim 1000$     | 脉冲宽度      |
| (Pulse Width)        |      |                         |           |
| 阶跃次数                 | 无    | 1 ~ 1000                | 电位扫描段数    |
| (Number of Steps)    |      |                         |           |
| 静止时间                 | 秒(V) | 1 ~ 1000                | 电位扫描前静止时间 |
| (Quiet Time)         |      |                         |           |
| 采样间隔                 | 秒(s) | $10^{-5} \sim 10$       | 电流采样时间间隔1 |
| (Sample Interval)    |      |                         |           |
| 电流灵敏度                | 安(A) | $10^{-12} \sim 10^{-1}$ | 电流灵敏度 2   |
| (Sensitivity)        |      |                         |           |

 电流采样间隔单位为秒。总的运行时间为阶跃次数与脉冲宽度的乘积,运行时间 与采样间隔共同决定数据点的个数。过多的数据会占用大量的存储空间,并有可 能引起计算机响应缓慢甚至死机,应合理设置参数,避免出现数据量过大。

- 此参数用于选择合适的电流量程。仪器可测量的最大电流为当前电流灵敏度设置的 10 倍。例如当电流灵敏度设置为 1mA 时,仪器可记录的最大电流值为±10mA,超出此范围将导致电流量程溢出,无法得到正常的实验结果。此时,需将电流量程更改为 10mA;若发现测得电流远小于 1mA 且噪声较大,需将电流量程切换为 100μA。
- 3. 此方法中,请将低通滤波器关闭或设置为"自动",以免电流波形受到影响。

# 4.9 开路电位法 (Open Circuit Voltage - OCV);

开路电位法中仪器使电极开路,以特定的时间间隔 (Sample Interval) 采样工作电极和参比电极之间的开路电位并显示。

开路电位法的参数设置菜单如下图:

| 开路电位法    |      |
|----------|------|
| 工作电极滤波器  |      |
| ─ 第一电极模式 |      |
| 运行时间(s)  | 10   |
| 采样间隔(s)  | 0.01 |
| 高限制电位(V) | 5    |
| 低限制电位(V) | 5    |
|          |      |
|          |      |
|          |      |
| 确定       | 取消   |

| 参数                     | 单位   | 范围                    | 参数描述      |
|------------------------|------|-----------------------|-----------|
| 运行时间                   | 秒(s) | $10^{-3} \sim 10^{6}$ | 运行时间      |
| (Run Time)             |      |                       |           |
| 采样间隔                   | 秒(s) | $10^{-5} \sim 100$    | 采样间隔1     |
| (Sample Interval)      |      |                       |           |
| 高限制电位                  | 伏(V) | -10 ~ 10              | 限制电位最大值 2 |
| (High Limit Potential) |      |                       |           |
| 低限制电位                  | 伏(V) | -10 ~ 10              | 限制电位最小值 2 |
| (Low Limit Potential)  |      |                       |           |

- 电流采样间隔单位为秒。总的运行时间为阶跃次数与脉冲宽度的乘积,运行时间 与采样间隔共同决定数据点的个数。过多的数据会占用大量的存储空间,并有可 能引起计算机响应缓慢甚至死机,应合理设置参数,避免出现数据量过大。
- 高限制电位和低限制电位用于设置保护电位,参数设置应使高限制电位大于低限 制电位,并使两者具有一定的差值。在实验进行过程中,但采集到的开路电位大 于高限制电位或者小于低限制电位时,实验停止。

# 4.10 电流-时间曲线 (Amperometric i-t Curve - ITC);

电流-时间曲线方法中, 仪器对工作电极和参比电极施加一个恒定电势差 (Initial Potential) 并以设定的时间间隔 (Sample Interval) 记录电流随时间变化情况。电压控制波形如图所示:

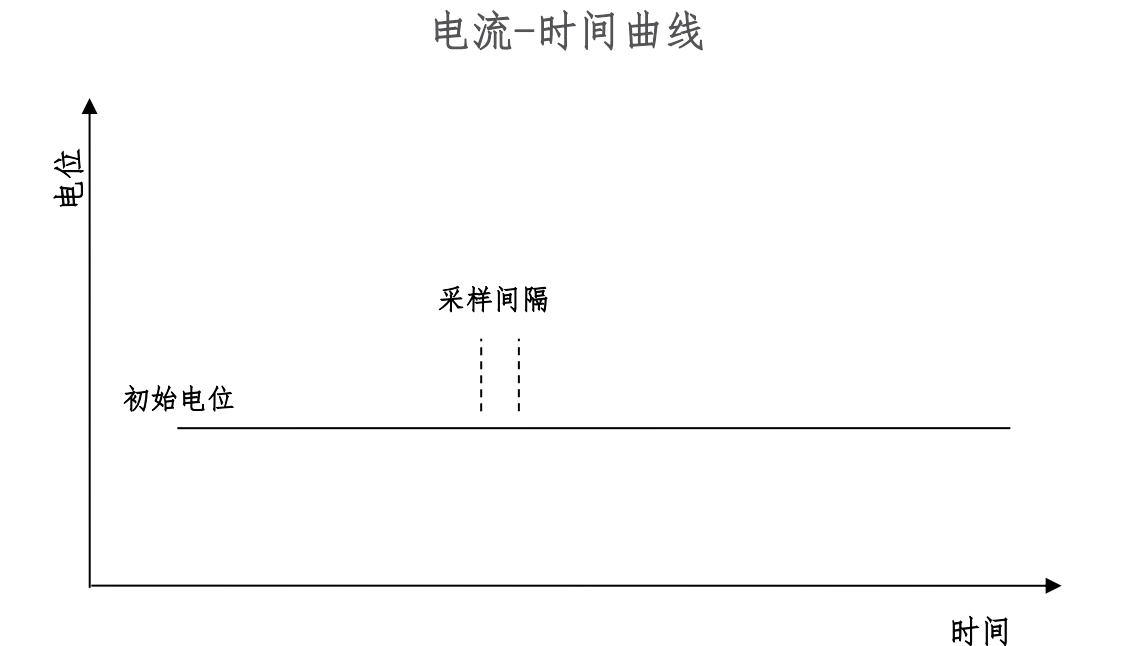

#### 电流-时间曲线的参数设置菜单如下图:

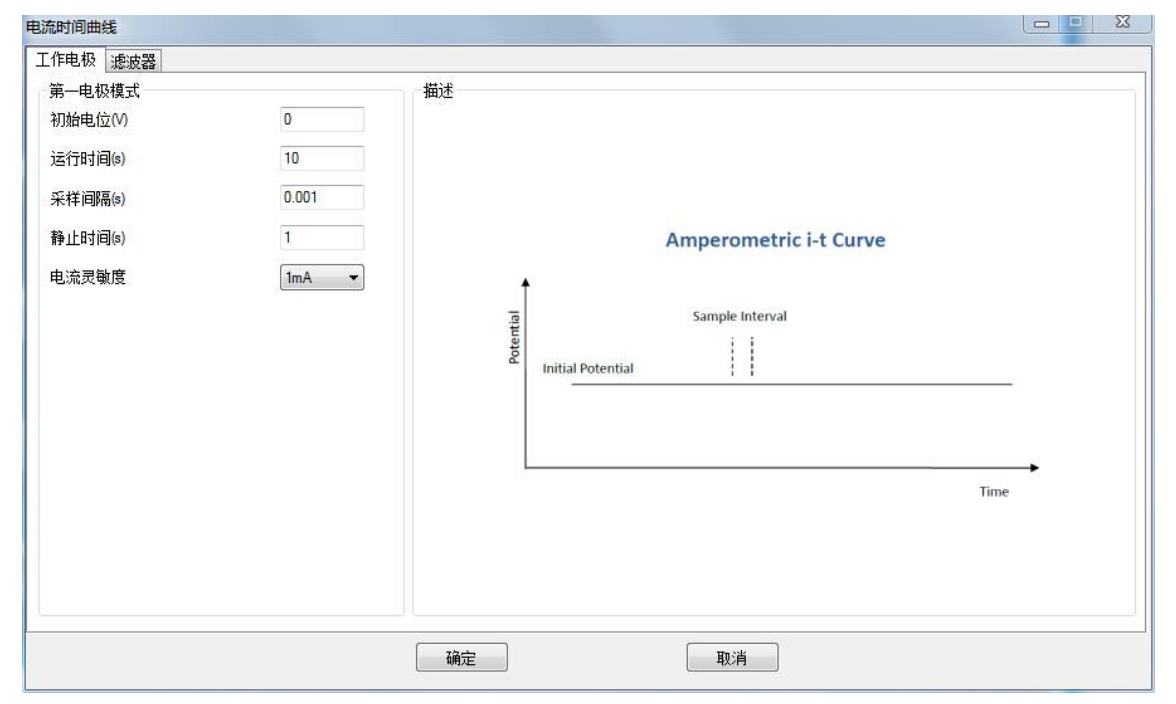

| 参数   | 单位   | 范围       | 参数描述 |
|------|------|----------|------|
| 初始电位 | 伏(V) | -10 ~ 10 | 初始电位 |

| (Initial Potential) |              |                         |           |
|---------------------|--------------|-------------------------|-----------|
| 运行时间                | 秒(s)         | $10^{-3} \sim 10^{6}$   | 运行时间      |
| (Run Time)          |              |                         |           |
| 采样间隔                | 秒(s)         | $10^{-5} \sim 100$      | 采样间隔1     |
| (Sample Interval)   |              |                         |           |
| 静止时间                | 秒(V)         | 1 ~ 1000                | 电流采集前静止时间 |
| (Quiet Time)        |              |                         |           |
| 电流灵敏度               | <b>安</b> (A) | $10^{-12} \sim 10^{-1}$ | 电流灵敏度 2   |
| (Sensitivity)       |              |                         |           |

 电流采样间隔单位为秒。总的运行时间为阶跃次数与脉冲宽度的乘积,运行时间 与采样间隔共同决定数据点的个数。过多的数据会占用大量的存储空间,并有可 能引起计算机响应缓慢甚至死机,应合理设置参数,避免出现数据量过大。

此参数用于选择合适的电流量程。仪器可测量的最大电流为当前电流灵敏度设置的 10 倍。例如当电流灵敏度设置为 1mA 时,仪器可记录的最大电流值为±10mA,超出此范围将导致电流量程溢出,无法得到正常的实验结果。此时,需将电流量程更改为 10mA;若发现测得电流远小于 1mA 且噪声较大,需将电流量程切换为 100μA。

# 4.11 控制电位电解库伦法 (BulK Electrolysis with Coulometry -

### BE);

控制电位电解库伦法中, 仪器对工作电极和参比电极施加一个恒定电势差 (Electrolysis Potential)并以设定的时间间隔 (Sample Interval)记录电荷随时间变化情况。在电流采样开始之前,可以设定适当的预电解电位和时间来减小充电电流和背景 电流的影响。电压控制波形如图所示:

# 控制电位电解库伦法

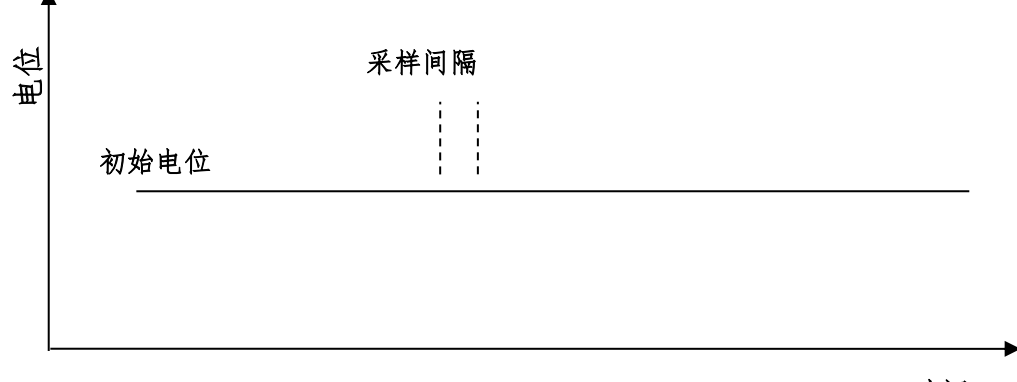

时间

电流-时间曲线的参数设置菜单如下图:

|                                                                                                    |                                       |                                                                                 | Const 1 1 |
|----------------------------------------------------------------------------------------------------|---------------------------------------|---------------------------------------------------------------------------------|-----------|
| L作电极 滤波器                                                                                                    |                                       |                                                                                 |           |
| 第一电辺境 (第一)<br>「作电极 (速波器)<br>第一电极模式<br>电解电位(V)<br>结束电流比<br>最大运行时间<br>采祥间隔(s)<br>灵敏度<br>预电解电位(V)<br>预电解电位(V)<br>预电解时间(s) | 0<br>0<br>100<br>0.1<br>1mA<br>0<br>0 | 描述<br>Bulk Electrolysis with Coulometry<br>Sample Interval<br>Initial Potential |           |
|                                                                                                    |                                       |                                                                                 |           |
| 参数                           | 单位   | 范围                      | 参数描述    |
|------------------------------|------|-------------------------|---------|
| 电解电位                         | 伏(V) | -10 ~ 10                | 初始电位    |
| (Electrolysis Potential)     |      |                         |         |
| 结束电流比                        | 无    | 0 ~ 100                 | 结束电流比」  |
| (End Current Radio)          |      |                         |         |
| 最大运行时间                       | 秒(s) | $10^{-3} \sim 10^{6}$   | 运行时间    |
| (Max Run Time)               |      |                         |         |
| 采样间隔                         | 秒(s) | $10^{-5} \sim 100$      | 采样间隔2   |
| (Sample Interval)            |      |                         |         |
| 电流灵敏度                        | 安(A) | $10^{-12} \sim 10^{-1}$ | 电流灵敏度 3 |
| (Sensitivity)                |      |                         |         |
| 预电解电位                        | 伏(V) | -10 ~ 10                | 预电解电位4  |
| (Pre-Electrolysis Potential) |      |                         |         |
| 预电解时间                        | 秒(s) | $0 \sim 10^{5}$         | 预电解时间   |
| (Pre-Electrolysis Time)      |      |                         |         |

- 通过此参数设置,可以设定当电解电流下降到初始电流的一定比例时停止实验, 初始电流指预电解结束后,刚开始采集时的电流值。结束电流比设置为0时,此 参数无意义。
- 电流采样间隔单位为秒。总的运行时间为阶跃次数与脉冲宽度的乘积,运行时间 与采样间隔共同决定数据点的个数。过多的数据会占用大量的存储空间,并有可 能引起计算机响应缓慢甚至死机,应合理设置参数,避免出现数据量过大。
- 此参数用于选择合适的电流量程。仪器可测量的最大电流为当前电流灵敏度设置 的 10 倍。例如当电流灵敏度设置为 1mA 时,仪器可记录的最大电流值为 ±10mA,超出此范围将导致电流量程溢出,无法得到正常的实验结果。此时,需 将电流量程更改为 10mA;若发现测得电流远小于 1mA 且噪声较大,需将电流量 程切换为 100μA。
- 4. 在预电解阶段,不采集数据。

### 4.12 多电位阶跃法 (Multi Potential Steps - MPS);

多电位阶跃方法中, 仪器对工作电极和参比电极联系施加多个电位阶跃(最多 12 个)并以设定的时间间隔(Sample Interval)记录电流随时间变化情况, 可以单独设定 每个阶跃的电位和时间。电位阶跃过程可以有多个循环。电压控制波形如图所示:

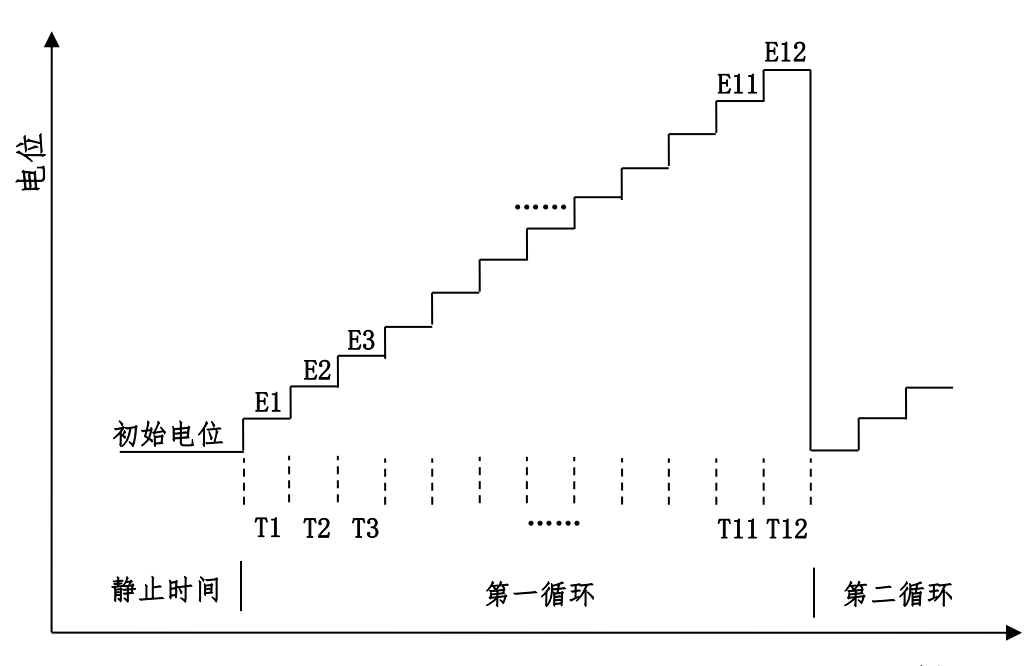

多电位阶跃

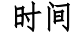

多电位阶跃法的参数设置菜单如下图:

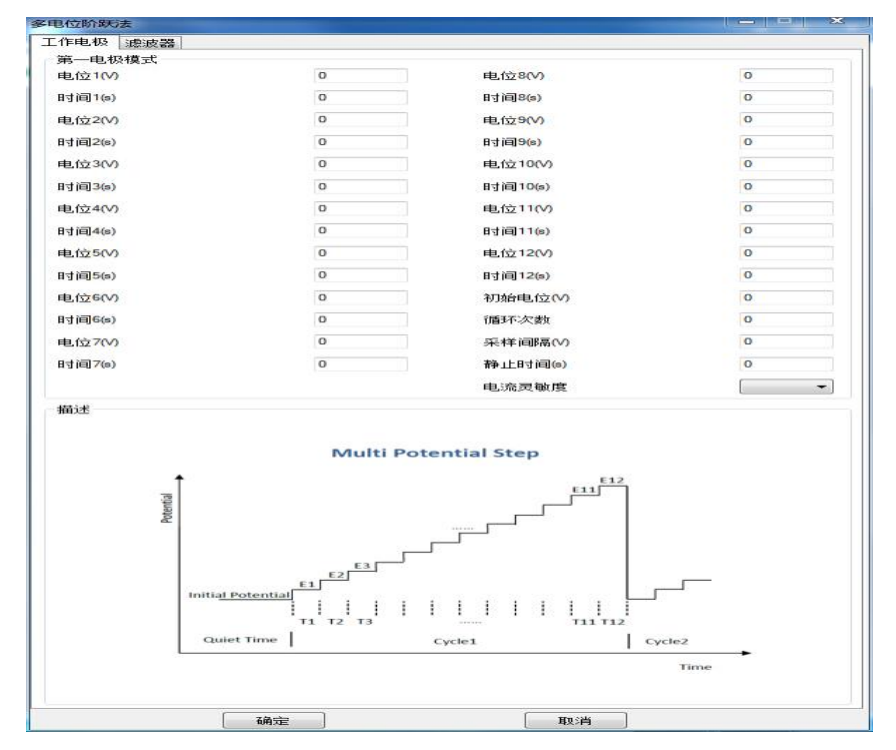

实验参数设置范围及说明:

| 参数                  | 单位           | 范围                      | 参数描述      |
|---------------------|--------------|-------------------------|-----------|
| 初始电位                | 伏(V)         | -10 ~ 10                | 初始电位      |
| (Initial Potential) |              |                         |           |
| 循环次数                | 无            | $1 \sim 10^4$           | 循环次数      |
| (Number of Cycles)  |              |                         |           |
| 采样间隔                | 秒(s)         | $10^{-4} \sim 10$       | 采样间隔1     |
| (Sample Interval)   |              |                         |           |
| 静止时间                | 秒(V)         | 1 ~ 1000                | 电流采集前静止时间 |
| (Quiet Time)        |              |                         |           |
| 电流灵敏度               | <b>安</b> (A) | $10^{-12} \sim 10^{-1}$ | 电流灵敏度 2   |
| (Sensitivity)       |              |                         |           |
| 阶跃电位 1~12           | 伏(V)         | -10 ~ 10                | 阶跃电位 3    |
| (Step Potential)    |              |                         |           |
| 阶跃宽度 1~12           | 秒(s)         | $10^{-3} \sim 10^4$     | 阶跃宽度 ⁴    |
| (Step Time)         |              |                         |           |

 电流采样间隔单位为秒。总的运行时间为阶跃次数与脉冲宽度的乘积,运行时间 与采样间隔共同决定数据点的个数。过多的数据会占用大量的存储空间,并有可 能引起计算机响应缓慢甚至死机,应合理设置参数,避免出现数据量过大。

- 此参数用于选择合适的电流量程。仪器可测量的最大电流为当前电流灵敏度设置 的 10 倍。例如当电流灵敏度设置为 1mA 时,仪器可记录的最大电流值为 ±10mA,超出此范围将导致电流量程溢出,无法得到正常的实验结果。此时,需 将电流量程更改为 10mA;若发现测得电流远小于 1mA 且噪声较大,需将电流量 程切换为 100μA。
- 阶跃电位可以单独设置。若相邻的两个阶跃电位设置为相同的数值,则电位无变化。
- 阶跃宽度为每个阶跃电位保持的时间,此参数的最小值为 0.001 秒,若此参数设置 为小于 0.001 秒,则忽略这个阶跃电位。例如,当只需要 4 个阶跃电位时,阶跃宽 度 5 ~ 阶跃宽度 12 可以设置为 0。

## 4.13 差分脉冲伏安法 (Differential Pulse Voltammetry - DPV);

差分脉冲伏安法中仪器控制工作电极与参比电极之间的电势由初始电位(Initial Potential)向着终止电位(Final Potentially)以固定的电位增量(Increment Potential)靠近,每次变化时施加一定振幅(Amplitude)电压阶跃,阶跃之前和阶跃之后的电流被采样并作差,记录为电位的函数。电位波形如下图所示:

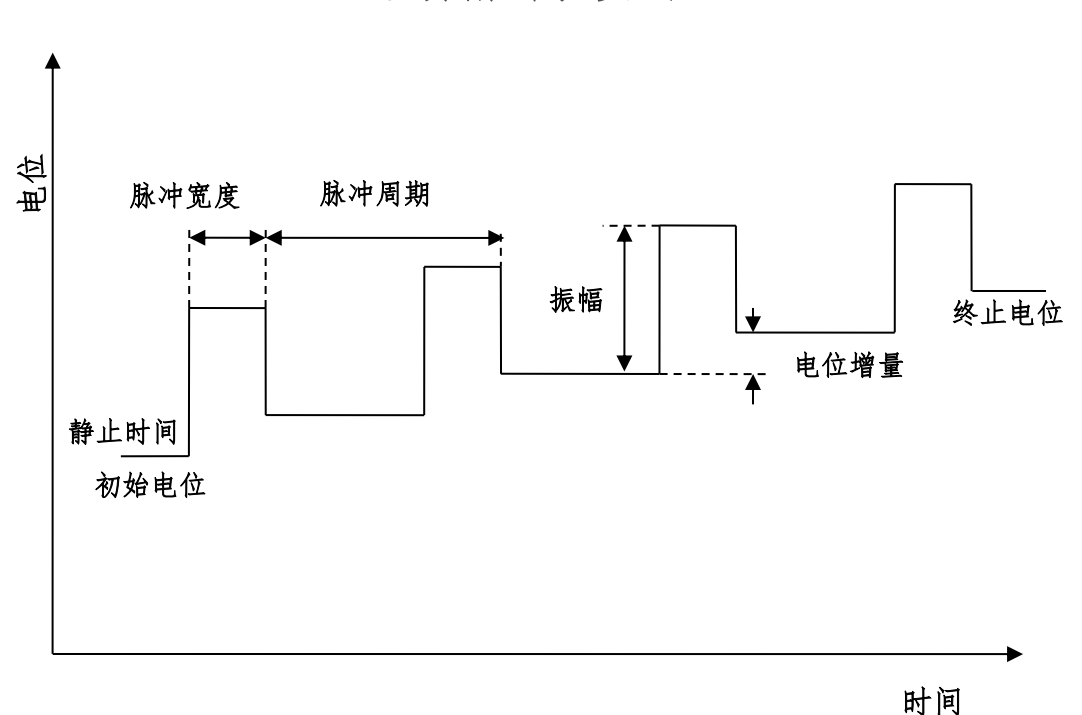

差分脉冲伏安法

差分脉冲伏安法的参数设置菜单如下图:

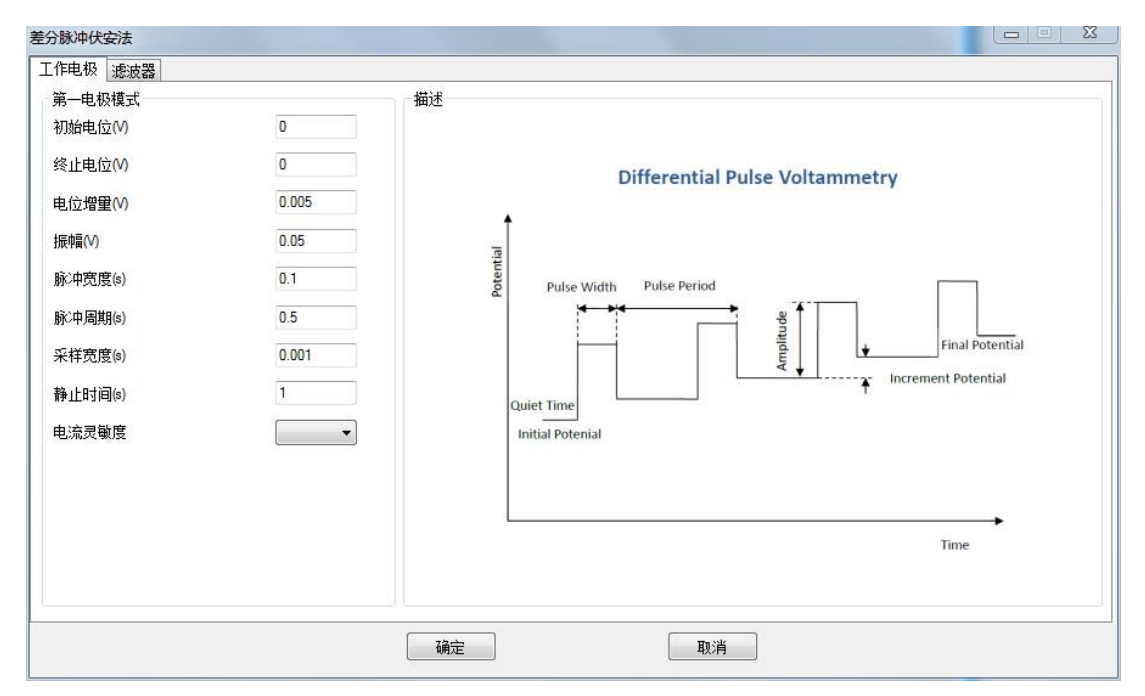

实验参数设置范围及说明:

| 参数                    | 单位   | 范围                      | 参数描述              |
|-----------------------|------|-------------------------|-------------------|
| 初始电位                  | 伏(V) | -10 ~ 10                | 初始电位              |
| (Initial Potential)   |      |                         |                   |
| 终止电位                  | 伏(V) | -10 ~ 10                | 终止电位              |
| (Final Potentially)   |      |                         |                   |
| 电位增量                  | 伏(V) | $10^{-3} \sim 0.1$      | 电位增量 1            |
| (Increment Potential) |      |                         |                   |
| 振幅                    | 伏(V) | 10 <sup>-3</sup> ~ 1    | 电位振幅 <sup>2</sup> |
| (Amplitude)           |      |                         |                   |
| 脉冲宽度                  | 秒(s) | 0.0005 ~ 50             | 脉冲宽度 <sup>3</sup> |
| (Pulse Width)         |      |                         |                   |
| 脉冲周期                  | 秒(s) | $10^{-3} \sim 100$      | 脉冲周期 <sup>3</sup> |
| (Pulse Period)        |      |                         |                   |
| 采样宽度                  | 秒(s) | 0.0001 ~ 10             | 采样宽度4             |
| (Pulse Period)        |      |                         |                   |
| 静止时间                  | 秒(V) | 1 ~ 1000                | 电位扫描前静止时间         |
| (Quiet Time)          |      |                         |                   |
| 电流灵敏度                 | 安(A) | $10^{-12} \sim 10^{-1}$ | 电流灵敏度 5           |
| (Sensitivity)         |      |                         |                   |

1. 电位增量始终为正值,根据设置的初始电位和终止电位,仪器会自动调整电位变化方向。

- 振幅始终为正值,如果振幅较大,相对应的脉冲宽度和脉冲周期应相应增大,以去 除充电电流的影响。
- 3. 脉冲宽度应小于或等于脉冲周期的一半。
- 4. 此参数在目前版本中无效, 仪器自动调整为脉冲宽度的一半。
- 5. 仪器可测量的最大电流为当前电流灵敏度设置的 10 倍。例如当电流灵敏度设置为 1mA 时,仪器可记录的最大电流值为±10mA,超出此范围将导致电流量程溢出, 无法得到正常的实验结果。此时,需将电流量程更改为 10mA;若发现测得电流远 小于 1mA 且噪声较大,需将电流量程切换为 100μA。进行差分脉冲实验之前需确 定最大电流不会超出电流量程。

### 4.14 常规脉冲伏安法 (Normal Pulse Voltammetry - NPV);

常规脉冲伏安法中仪器控制工作电极与参比电极之间的电势由初始电位(Initial Potential)以固定的电位增量(Increment Potential)阶跃,经过一个脉冲宽度(Pulse Width)后返回初始电位,再此阶跃时,阶跃高度变为2倍的电位增量,并再次返回初始电位,以此类推,直到阶跃后的电位达到终止电位(Final Potential)。阶跃之前和阶跃之后的电流被采样并作差,记录为电位的函数。电位波形如下图所示:

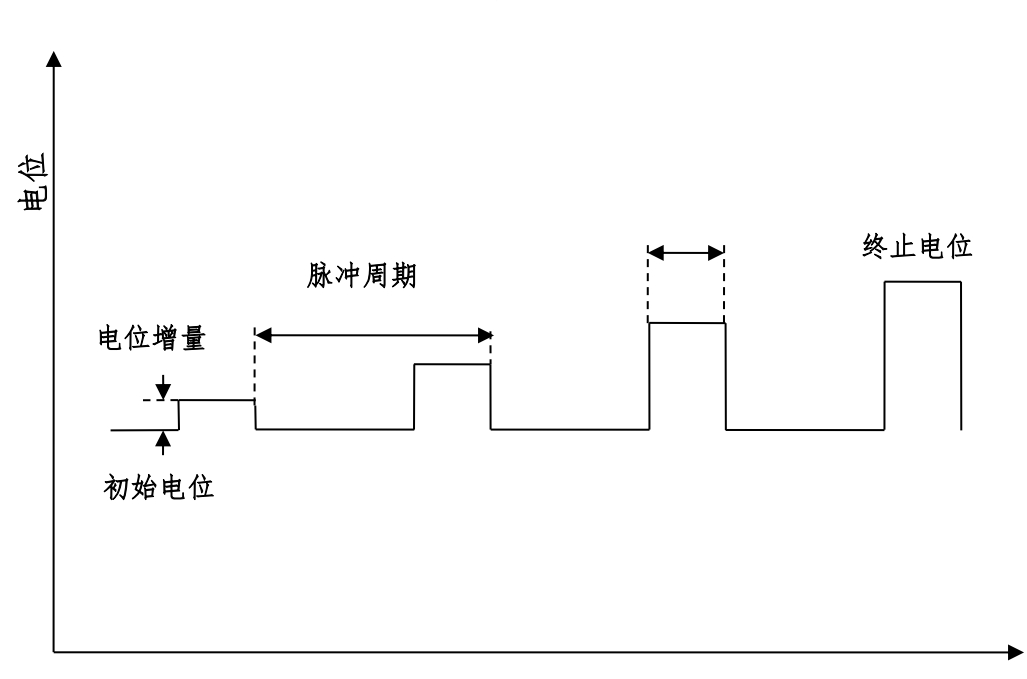

常规脉冲伏安法

时间

常规脉冲伏安法的参数设置菜单如下图:

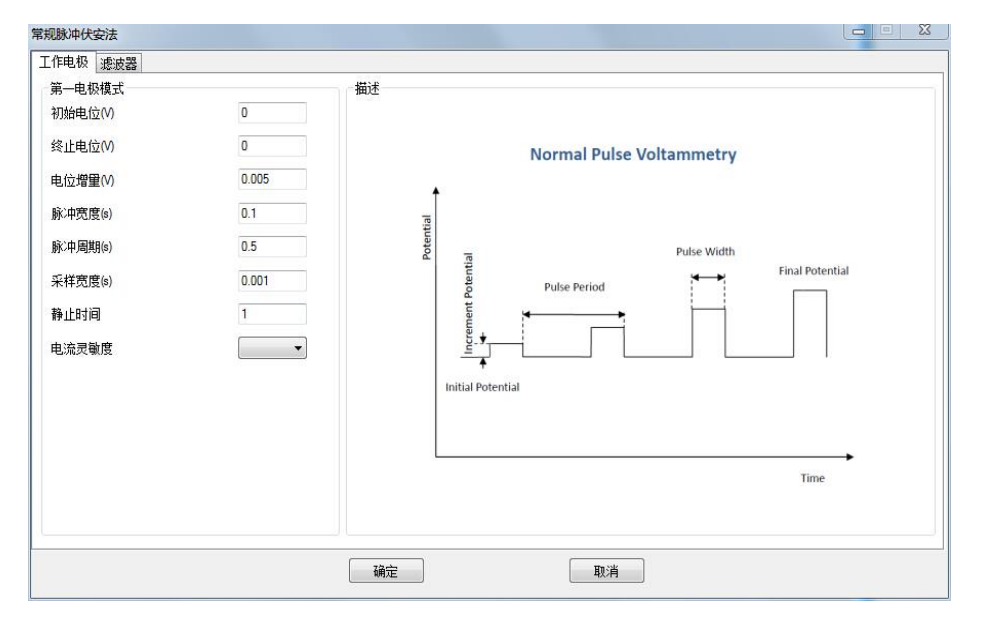

| 参数                    | 单位   | 范围                      | 参数描述              |
|-----------------------|------|-------------------------|-------------------|
| 初始电位                  | 伏(V) | -10 ~ 10                | 初始电位              |
| (Initial Potential)   |      |                         |                   |
| 终止电位                  | 伏(V) | -10 ~ 10                | 终止电位              |
| (Final Potentially)   |      |                         |                   |
| 电位增量                  | 伏(V) | $10^{-3} \sim 0.1$      | 电位增量 1            |
| (Increment Potential) |      |                         |                   |
| 脉冲宽度                  | 秒(s) | 0.0005 ~ 50             | 脉冲宽度 <sup>2</sup> |
| (Pulse Width)         |      |                         |                   |
| 脉冲周期                  | 秒(s) | $10^{-3} \sim 100$      | 脉冲周期 <sup>2</sup> |
| (Pulse Period)        |      |                         |                   |
| 采样宽度                  | 秒(s) | 0.0001 ~ 10             | 采样宽度 3            |
| (Pulse Period)        |      |                         |                   |
| 静止时间                  | 秒(V) | 1 ~ 1000                | 电位扫描前静止时间         |
| (Quiet Time)          |      |                         |                   |
| 电流灵敏度                 | 安(A) | $10^{-12} \sim 10^{-1}$ | 电流灵敏度 4           |
| (Sensitivity)         |      |                         |                   |

 电位增量始终为正值,根据设置的初始电位和终止电位,仪器会自动调整电位变 化方向。

2. 脉冲宽度应小于或等于脉冲周期的一半。

3. 此参数在目前版本中无效, 仪器自动调整为脉冲宽度的一半。

 仪器可测量的最大电流为当前电流灵敏度设置的 10 倍。例如当电流灵敏度设置为 1mA 时,仪器可记录的最大电流值为±10mA,超出此范围将导致电流量程溢出, 无法得到正常的实验结果。此时,需将电流量程更改为 10mA;若发现测得电流远 小于 1mA 且噪声较大,需将电流量程切换为 100μA。进行差分脉冲实验之前需确 定最大电流不会超出电流量程。

### 4.15 方波伏安法 (Square Wave Voltammetry - SWV);

方波伏安法中仪器控制工作电极与参比电极之间的电势由初始电位(Initial Potential)向着终止电位(Final Potentially)以固定的电位增量(Increment Potential)靠近,同时施加一定振幅(Amplitude)和频率(Frequency)的方波,方波阶跃之前和阶跃之后的电流被采样并作差,记录为电位的函数。电位波形如下图所示:

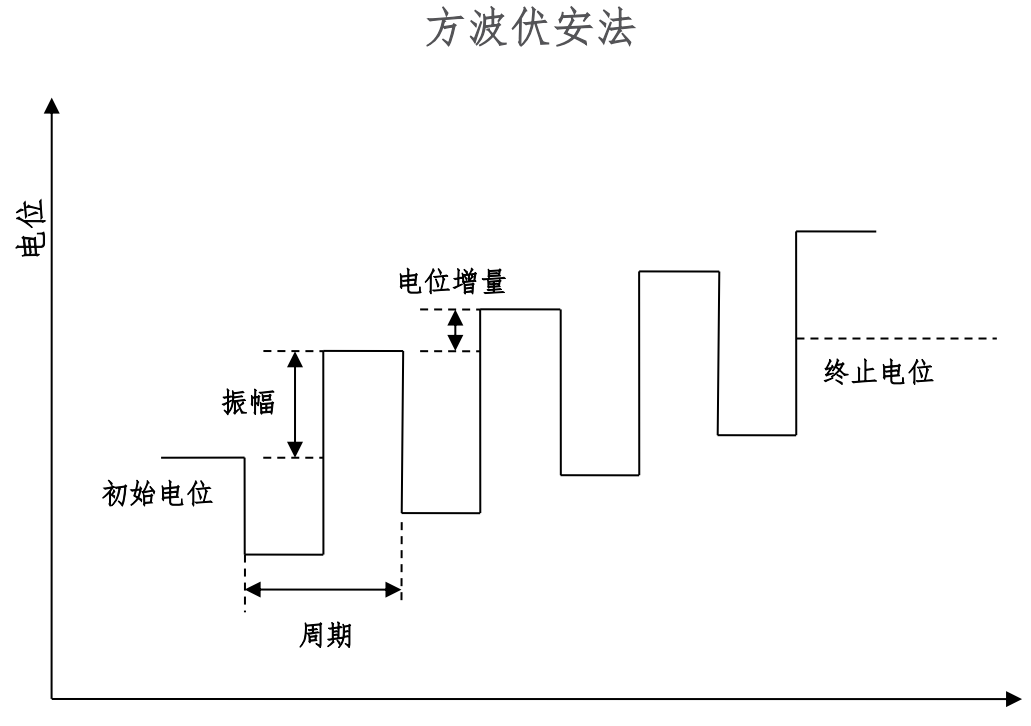

时间

方波伏安法的参数设置菜单如下图:

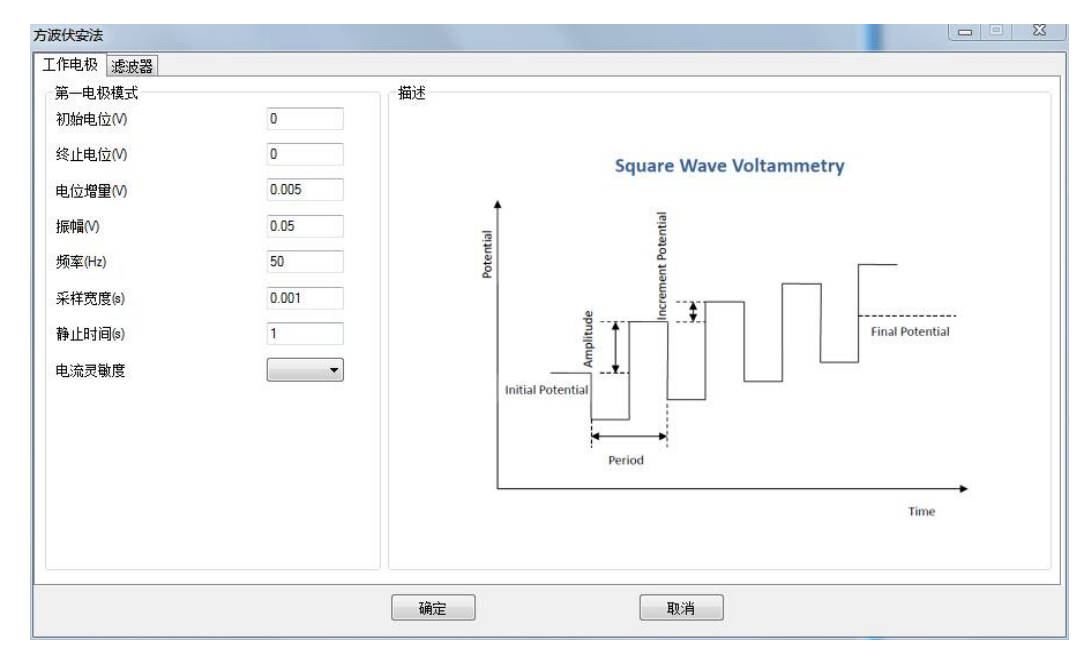

| 参数                    | 单位           | 范围                      | 参数描述              |
|-----------------------|--------------|-------------------------|-------------------|
| 初始电位                  | 伏(V)         | -10 ~ 10                | 初始电位              |
| (Initial Potential)   |              |                         |                   |
| 终止电位                  | 伏(V)         | -10 ~ 10                | 终止电位              |
| (Final Potentially)   |              |                         |                   |
| 电位增量                  | 伏(V)         | $10^{-3} \sim 0.1$      | 电位增量 1            |
| (Increment Potential) |              |                         |                   |
| 振幅                    | 伏(V)         | 10 <sup>-3</sup> ~ 1    | 电位振幅 <sup>2</sup> |
| (Amplitude)           |              |                         |                   |
| 频率                    | 赫兹(Hz)       | $1 \sim 10^5$           | 频率 3              |
| (Frequency)           |              |                         |                   |
| 采样宽度                  | 秒(s)         | 0.0001 ~ 10             | 采样宽度 4            |
| (Pulse Period)        |              |                         |                   |
| 静止时间                  | 秒(V)         | 1 ~ 1000                | 电位扫描前静止时间         |
| (Quiet Time)          |              |                         |                   |
| 电流灵敏度                 | <b>安</b> (A) | $10^{-12} \sim 10^{-1}$ | 电流灵敏度 ⁵           |
| (Sensitivity)         |              |                         |                   |

 电位增量始终为正值,根据设置的初始电位和终止电位,仪器会自动调整电位变 化方向。

2. 振幅始终为正值,振幅指由初始电位到阶跃的高电位或低电位之间的电势差。

3. 频率与周期互为倒数,每个周期中,共有两个电位阶跃。

4. 此参数在目前版本中无效, 仪器自动调整为脉冲宽度的一半。

5. 仪器可测量的最大电流为当前电流灵敏度设置的 10 倍。例如当电流灵敏度设置为 1mA 时,仪器可记录的最大电流值为±10mA,超出此范围将导致电流量程溢出, 无法得到正常的实验结果。此时,需将电流量程更改为 10mA;若发现测得电流远 小于 1mA 且噪声较大,需将电流量程切换为 100μA。进行差分脉冲实验之前需确 定最大电流不会超出电流量程。

79

### 4.16 差分常规脉冲伏安法 (Differential Normal Pulse Voltammetry - DNPV);

差分常规脉冲伏安法中仪器控制工作电极与参比电极之间的电势由初始电位 (Initial Potential)开始,每个周期内施加两个连续的电位阶跃,第一个电位阶跃高度 以固定的电位增量(Increment Potential)增长,第二个电位阶跃高度固定为振幅 (Amplitude),两个阶跃完成后,电位回到初始电位。两次阶跃的电流被采样并作 差,记录为第一次阶跃电位的函数。电位波形如下图所示:

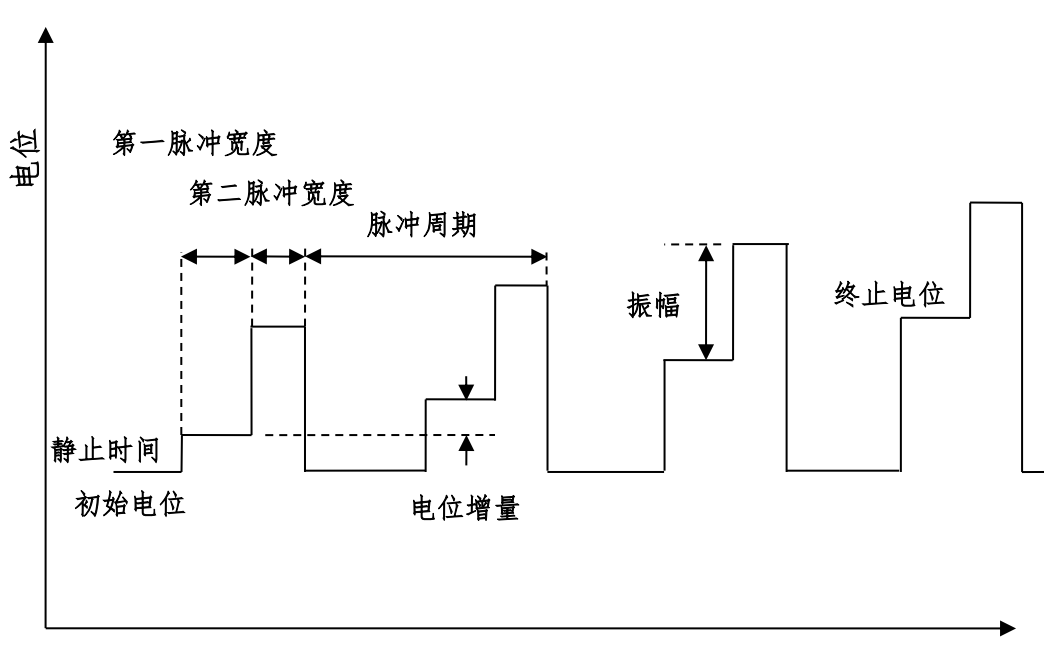

差分常规脉冲伏安法

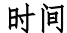

差分脉冲伏安法的参数设置菜单如下图:

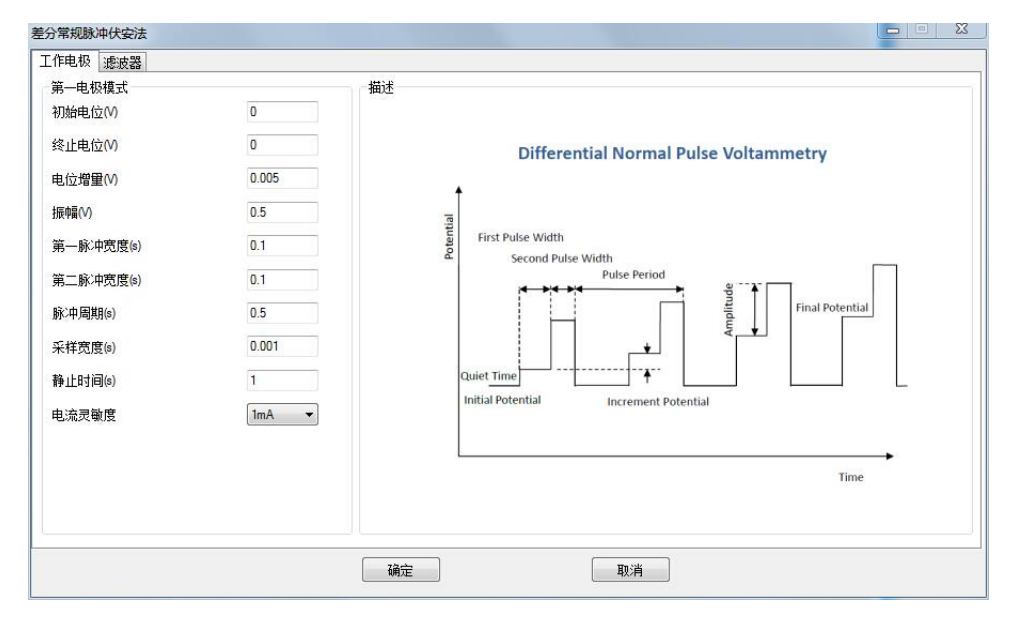

实验参数设置范围及说明:

| 参数                    | 单位   | 范围                      | 参数描述              |
|-----------------------|------|-------------------------|-------------------|
| 初始电位                  | 伏(V) | -10 ~ 10                | 初始电位              |
| (Initial Potential)   |      |                         |                   |
| 终止电位                  | 伏(V) | -10 ~ 10                | 终止电位              |
| (Final Potentially)   |      |                         |                   |
| 电位增量                  | 伏(V) | $10^{-3} \sim 0.1$      | 电位增量 1            |
| (Increment Potential) |      |                         |                   |
| 振幅                    | 伏(V) | 10 <sup>-3</sup> ~ 1    | 电位振幅 <sup>2</sup> |
| (Amplitude)           |      |                         |                   |
| 脉冲宽度 1                | 秒(s) | 0.0005 ~ 50             | 脉冲宽度 <sup>3</sup> |
| (First Pulse Width)   |      |                         |                   |
| 脉冲宽度 2                | 秒(s) | 0.0005 ~ 50             | 脉冲宽度 <sup>3</sup> |
| (Second Pulse Width)  |      |                         |                   |
| 脉冲周期                  | 秒(s) | 10 <sup>-3</sup> ~ 100  | 脉冲周期 <sup>3</sup> |
| (Pulse Period)        |      |                         |                   |
| 采样宽度                  | 秒(s) | 0.0001 ~ 10             | 采样宽度 4            |
| (Pulse Period)        |      |                         |                   |
| 静止时间                  | 秒(V) | 1 ~ 1000                | 电位扫描前静止时间         |
| (Quiet Time)          |      |                         |                   |
| 电流灵敏度                 | 安(A) | $10^{-12} \sim 10^{-1}$ | 电流灵敏度 ⁵           |
| (Sensitivity)         |      |                         |                   |

 电位增量始终为正值,根据设置的初始电位和终止电位,仪器会自动调整电位变 化方向。

- 振幅始终为正值,如果振幅较大,相对应的脉冲宽度和脉冲周期应相应增大,以 去除充电电流的影响。
- 3. 脉冲宽度应小于脉冲周期的一半,两个脉冲宽度可以不同。
- 4. 此参数在目前版本中无效, 仪器自动调整为脉冲宽度的一半。
- 5. 仪器可测量的最大电流为当前电流灵敏度设置的 10 倍。例如当电流灵敏度设置为 1mA 时,仪器可记录的最大电流值为±10mA,超出此范围将导致电流量程溢出, 无法得到正常的实验结果。此时,需将电流量程更改为 10mA;若发现测得电流远 小于 1mA 且噪声较大,需将电流量程切换为 100μA。进行差分脉冲实验之前需确 定最大电流不会超出电流量程。

## 4.17 差分脉冲电流法 (Differential Pulse Amperometry- DPA);

差分脉冲电流法中仪器控制工作电极与参比电极之间的电势由初始电位(Initial Potential)开始,先阶跃到清洗电位(Cleaning Potential),然后是两个脉冲电位(Pulse Potential),在每个脉冲电位后半部进行电流采样并作差,记录为时间的函数。电位波形如下图所示:

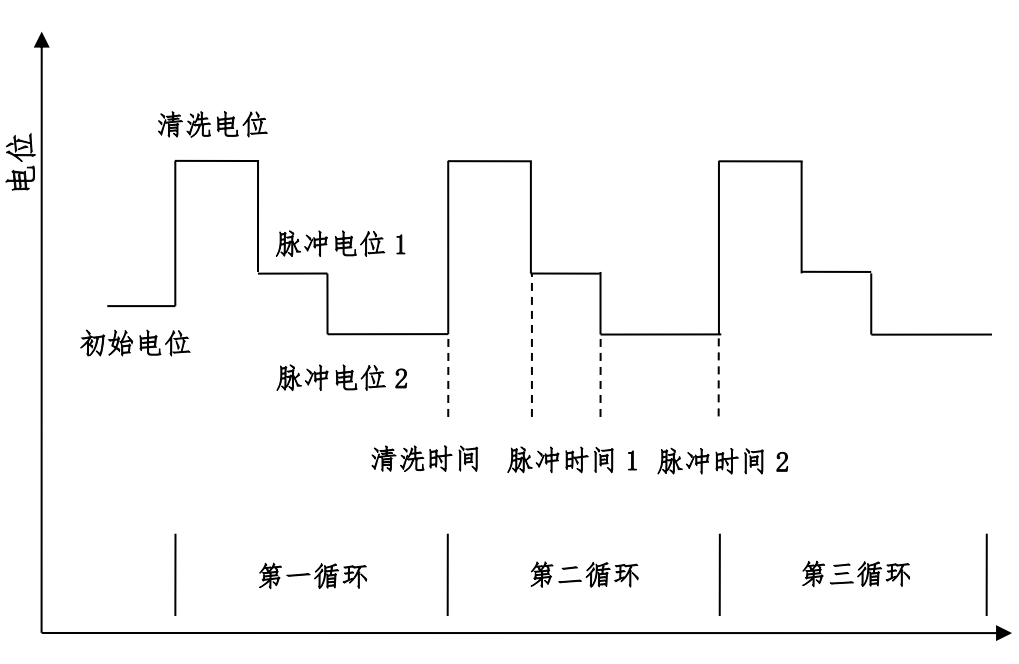

差分脉冲电流法

时间

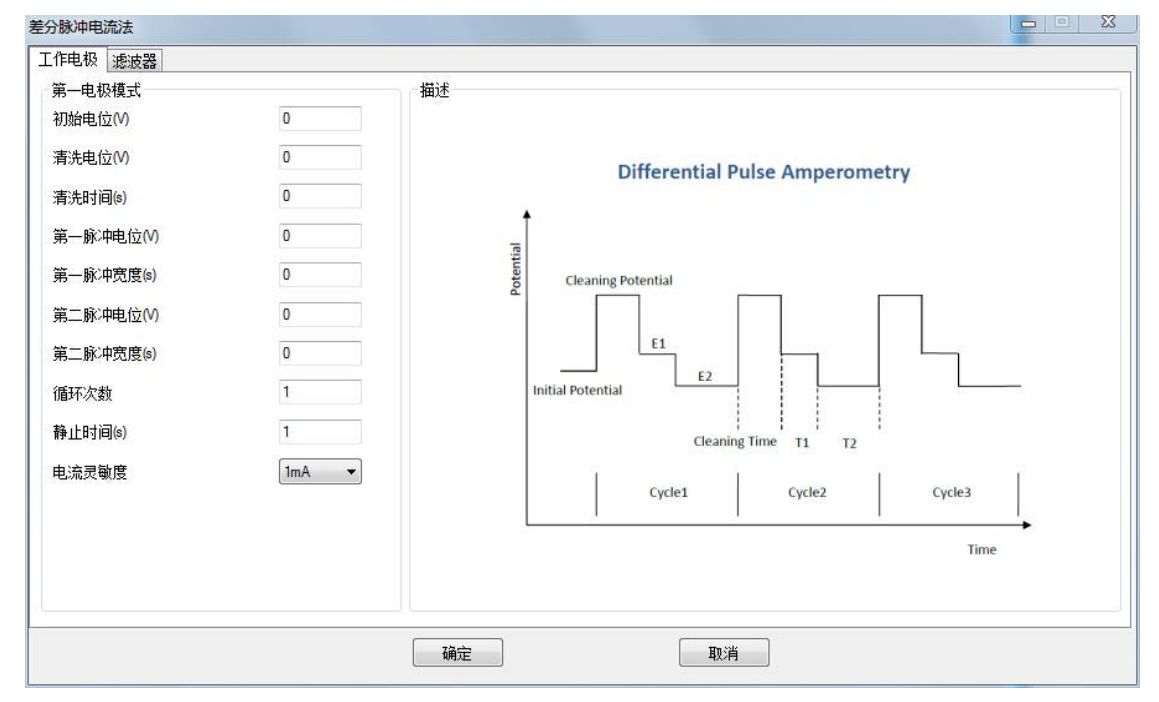

差分脉冲电流法的参数设置菜单如下图:

实验参数设置范围及说明:

| 参数                       | 单位   | 范围                      | 参数描述        |
|--------------------------|------|-------------------------|-------------|
| 初始电位                     | 伏(V) | -10 ~ 10                | 初始电位        |
| (Initial Potential)      |      |                         |             |
| 清洗电位                     | 伏(V) | -10 ~ 10                | 清洗电位        |
| (Cleaning Potentially)   |      |                         |             |
| 清洗时间                     | 秒(s) | 0 ~ 100                 | 清洗电位保持时间1   |
| (Cleaning Time)          |      |                         |             |
| 脉冲电位 1                   | 伏(V) | -10 ~ 10                | 脉冲电位 1      |
| (First Pulse Potential)  |      |                         |             |
| 脉冲宽度1                    | 秒(s) | 0.0005 ~ 100            | 脉冲电位1保持时间   |
| (First Pulse Width)      |      |                         |             |
| 脉冲电位 2                   | 伏(V) | -10 ~ 10                | 脉冲电位 2      |
| (Second Pulse Potential) |      |                         |             |
| 脉冲宽度 2                   | 秒(s) | 0.0005 ~ 100            | 脉冲电位 2 保持时间 |
| (Second Pulse Width)     |      |                         |             |
| 循环次数                     | 无    | 1 ~ 100000              | 循环次数        |
| (Number of Cycles)       |      |                         |             |
| 静止时间                     | 秒(V) | 1 ~ 1000                | 电位扫描前静止时间   |
| (Quiet Time)             |      |                         |             |
| 电流灵敏度                    | 安(A) | $10^{-12} \sim 10^{-1}$ | 电流灵敏度 2     |
| (Sensitivity)            |      |                         |             |

1. 清洗时间可以设置为 0,此时不施加清洗电位,直接施加脉冲电位 1.

 2. 仪器可测量的最大电流为当前电流灵敏度设置的 10 倍。例如当电流灵敏度设置为 1mA 时,仪器可记录的最大电流值为±10mA,超出此范围将导致电流量程溢出, 无法得到正常的实验结果。此时,需将电流量程更改为 10mA;若发现测得电流远 小于 1mA 且噪声较大,需将电流量程切换为 100μA。进行差分脉冲实验之前需确 定最大电流不会超出电流量程。

3. 两个脉冲电位必须具有一定的差值,此差值不得小于 1mV。

### 4.18 双差分脉冲电流法 (Double Differential Pulse Amperometry- DDPA);

差分脉冲电流法中仪器控制工作电极与参比电极之间的电势由初始电位(Initial Potential)开始,先阶跃到清洗电位(Cleaning Potential),然后是两个脉冲电位(Pulse Potential),再阶跃到第二个清洗电位,再接着两个脉冲电位。在每个脉冲电位后半部进行电流采样并作差,记录为时间的函数。电位波形如下图所示:

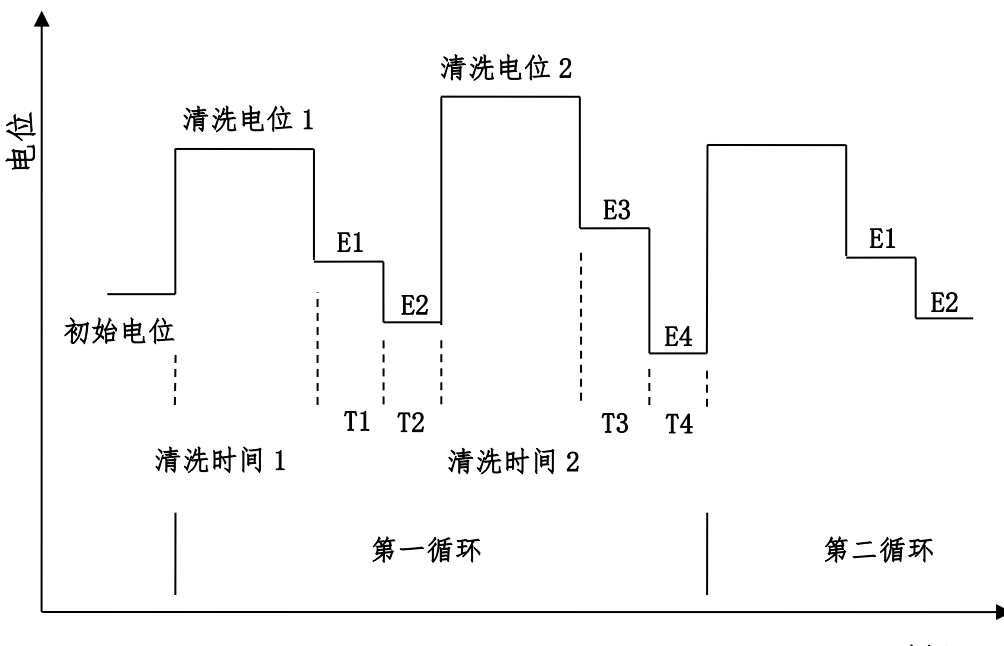

双差分脉冲电流法

时间

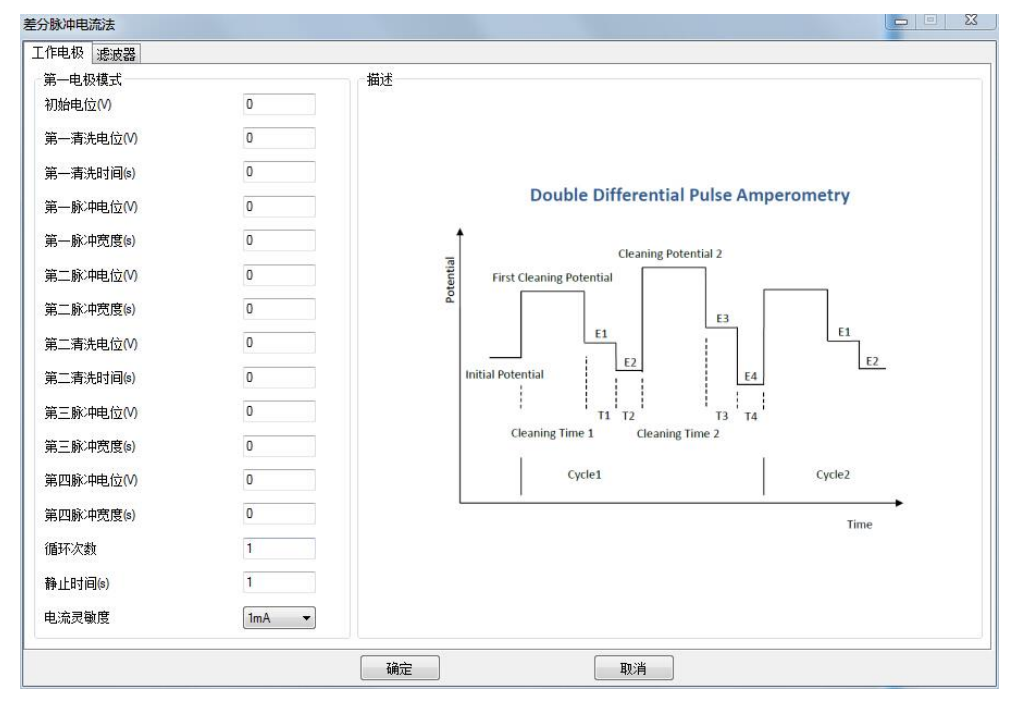

### 差分脉冲电流法的参数设置菜单如下图:

实验参数设置范围及说明:

| 参数                       | 单位   | 范围                      | 参数描述        |
|--------------------------|------|-------------------------|-------------|
| 初始电位                     | 伏(V) | -10 ~ 10                | 初始电位        |
| (Initial Potential)      |      |                         |             |
| 清洗电位 1                   | 伏(V) | -10 ~ 10                | 清洗电位 1      |
| (Cleaning Potentially)   |      |                         |             |
| 清洗时间1                    | 秒(s) | 0 ~ 100                 | 清洗电位保持时间 11 |
| (Cleaning Time)          |      |                         |             |
| 脉冲电位 1                   | 伏(V) | -10 ~ 10                | 脉冲电位 1      |
| (First Pulse Potential)  |      |                         |             |
| 脉冲宽度 1                   | 秒(s) | 0.0005 ~ 100            | 脉冲电位1保持时间   |
| (First Pulse Width)      |      |                         |             |
| 脉冲电位 2                   | 伏(V) | -10 ~ 10                | 脉冲电位 2      |
| (Second Pulse Potential) |      |                         |             |
| 脉冲宽度 2                   | 秒(s) | 0.0005 ~ 100            | 脉冲电位 2 保持时间 |
| (Second Pulse Width)     |      |                         |             |
| 清洗电位 2                   | 伏(V) | -10 ~ 10                | 清洗电位1       |
| (Cleaning Potentially)   |      |                         |             |
| 清洗时间 2                   | 秒(s) | 0 ~ 100                 | 清洗电位保持时间 11 |
| (Cleaning Time)          |      |                         |             |
| 脉冲电位3                    | 伏(V) | -10 ~ 10                | 脉冲电位 1      |
| (First Pulse Potential)  |      |                         |             |
| 脉冲宽度 3                   | 秒(s) | 0.0005 ~ 100            | 脉冲电位1保持时间   |
| (First Pulse Width)      |      |                         |             |
| 脉冲电位 4                   | 伏(V) | -10 ~ 10                | 脉冲电位 2      |
| (Second Pulse Potential) |      |                         |             |
| 脉冲宽度 4                   | 秒(s) | 0.0005 ~ 100            | 脉冲电位 2 保持时间 |
| (Second Pulse Width)     |      |                         |             |
| 循环次数                     | 无    | 1 ~ 100000              | 循环次数        |
| (Number of Cycles)       |      |                         |             |
| 静止时间                     | 秒(V) | 1 ~ 1000                | 电位扫描前静止时间   |
| (Quiet Time)             |      | 10 :                    |             |
| 电流灵敏度                    | 安(A) | $10^{-12} \sim 10^{-1}$ | 电流灵敏度       |
| (Sensitivity)            |      |                         |             |

1. 清洗时间可以设置为 0, 此时不施加清洗电位, 直接施加脉冲电位 1 或 3。

2. 两个脉冲电位必须具有一定的差值,此差值不得小于 1mV。

# 4.19 三脉冲电流法 (Triple Differential Pulse Amperometry-

## TPA);

三脉冲电流法中仪器控制工作电极与参比电极之间的电势由初始电位(Initial Potential)开始,连续阶跃三个脉冲电位,在第三个脉冲电位后半部进行电流采样,记录为时间的函数。这个过程可以循环进行多次。电位波形如下图所示:

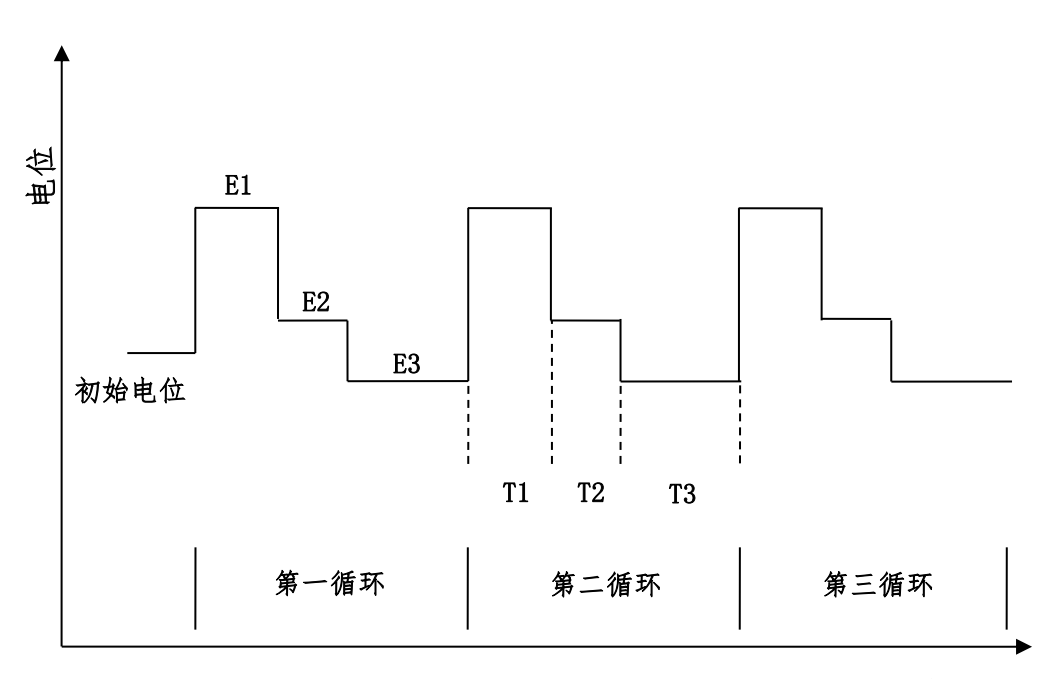

三脉冲电流法

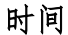

三脉冲电流法的参数设置菜单如下图:

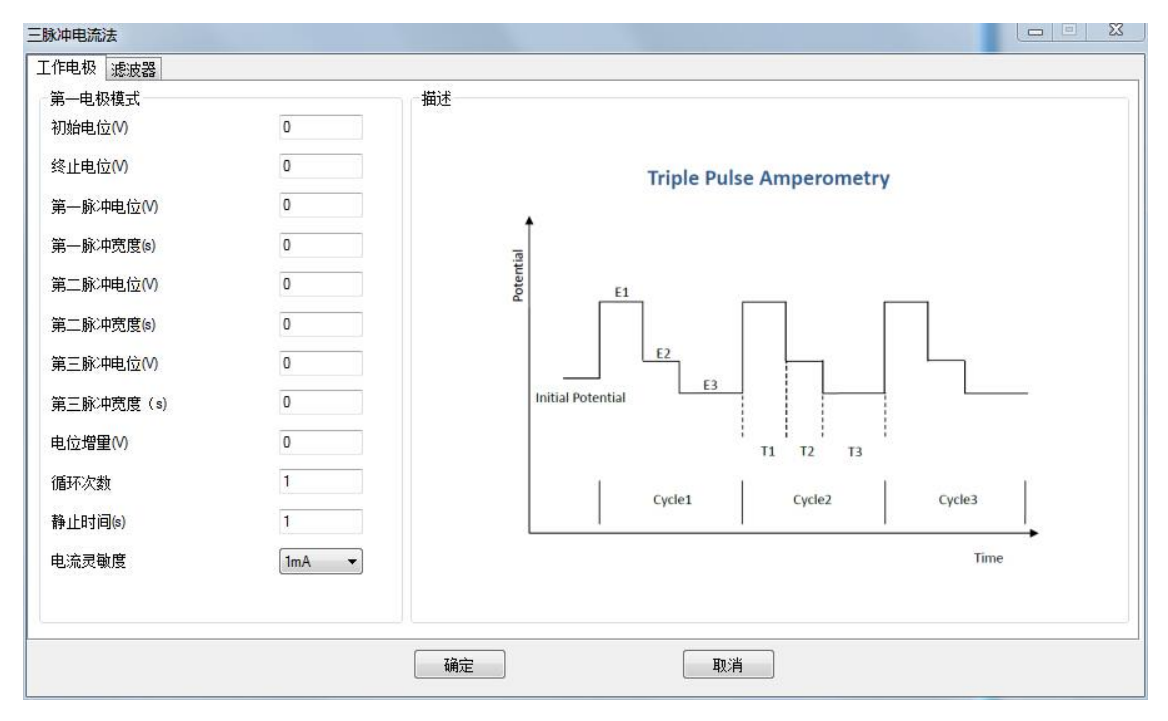

| 参数                       | 单位   | 范围                      | 参数描述        |
|--------------------------|------|-------------------------|-------------|
| 初始电位                     | 伏(V) | -10 ~ 10                | 初始电位        |
| (Initial Potential)      |      |                         |             |
| 终止电位                     | 伏(V) | -10 ~ 10                | 终止电位        |
| (Final Potentially)      |      |                         |             |
| 脉冲电位 1                   | 伏(V) | -10 ~ 10                | 脉冲电位1       |
| (First Pulse Potential)  |      |                         |             |
| 脉冲宽度 1                   | 秒(s) | 0.0005 ~ 100            | 脉冲电位1保持时间   |
| (First Pulse Width)      |      |                         |             |
| 脉冲电位 2                   | 伏(V) | -10 ~ 10                | 脉冲电位 2      |
| (Second Pulse Potential) |      |                         |             |
| 脉冲宽度 2                   | 秒(s) | 0.0005 ~ 100            | 脉冲电位 2 保持时间 |
| (Second Pulse Width)     |      |                         |             |
| 脉冲电位 3                   | 伏(V) | -10 ~ 10                | 脉冲电位 3      |
| (Third Pulse Potential)  |      |                         |             |
| 脉冲宽度 3                   | 秒(s) | 0.0005 ~ 100            | 脉冲电位3保持时间   |
| (Third Pulse Width)      |      |                         |             |
| 电位增量                     | 伏(V) | $10^{-4} \sim 5^{-1}$   | 电位阶梯的高度1    |
| (Increment Potential)    |      |                         |             |
| 循环次数                     | 无    | 1 ~ 100000              | 循环次数        |
| (Number of Cycles)       |      |                         |             |
| 静止时间                     | 秒(V) | 1 ~ 1000                | 电位扫描前静止时间   |
| (Quiet Time)             |      |                         |             |
| 电流灵敏度                    | 安(A) | $10^{-12} \sim 10^{-1}$ | 电流灵敏度1      |
| (Sensitivity)            |      |                         |             |

- 仪器可测量的最大电流为当前电流灵敏度设置的 10 倍。例如当电流灵敏度设置为 1mA 时,仪器可记录的最大电流值为±10mA,超出此范围将导致电流量程溢出, 无法得到正常的实验结果。此时,需将电流量程更改为 10mA;若发现测得电流远 小于 1mA 且噪声较大,需将电流量程切换为 100μA。进行差分脉冲实验之前需确 定最大电流不会超出电流量程。
- 2. 两个脉冲电位必须具有一定的差值,此差值不得小于 1mV。

## 4.20 计时电位法 (Chronopotentiometry - CP);

计时电位法中, 仪器控制两个恒定的电流 (Cathodic Current 和 Anodic Current) 通过工作电极, 以特定时间间隔 (Sample Interval) 采集工作电极与参比电极之间的电势 差, 并将电势差记录为时间的函数并显示。电流控制波形如图:

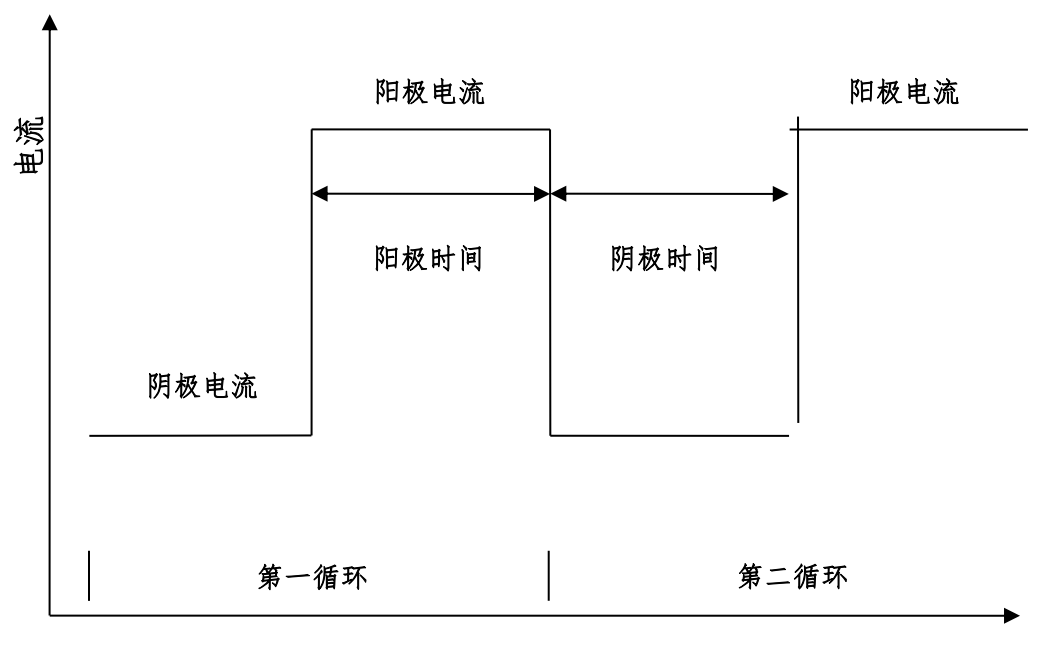

计时电位法

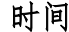

### 计时电位法的参数设置菜单如下图:

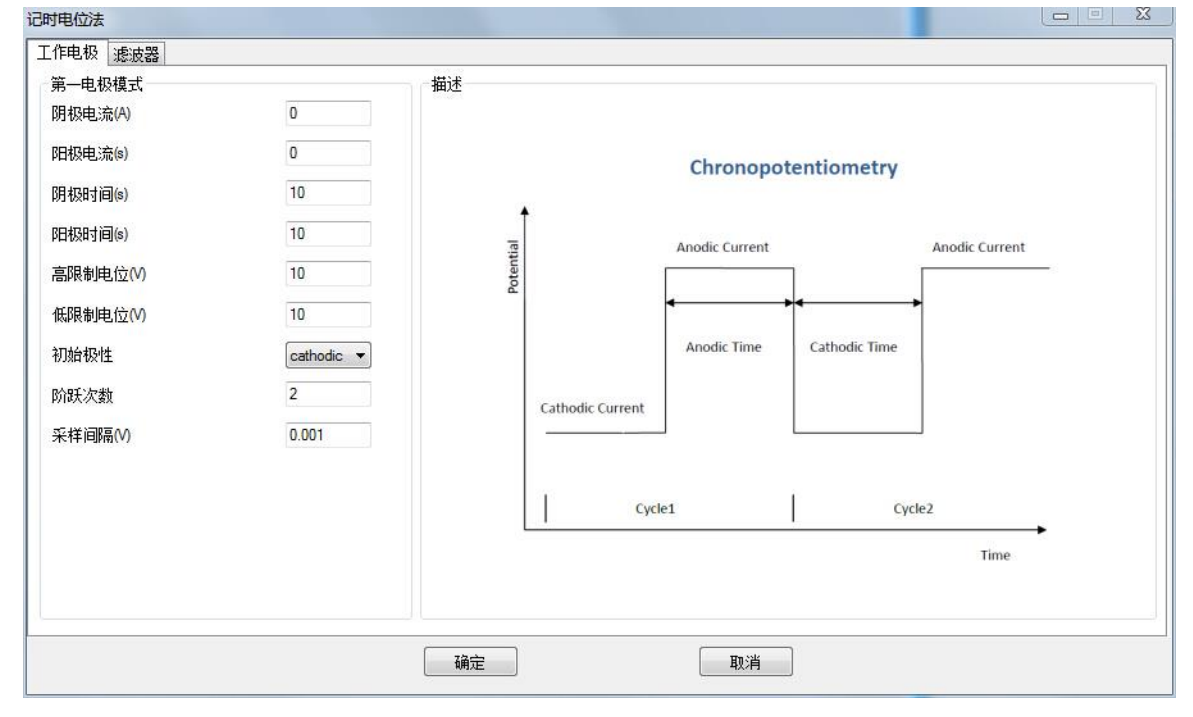

实验参数设置范围及说明:

| 参数                     | 单位   | 范围                    | 参数描述                |
|------------------------|------|-----------------------|---------------------|
| 阳极电流                   | 安(A) | $10^{-9} \sim 0.2$    | 阳极电流 <sup>1</sup>   |
| (Anodic Current)       |      |                       |                     |
| 阴极电流                   | 安(A) | $10^{-9} \sim 0.2$    | 阴极电流 <sup>1</sup>   |
| (Cathodic Current)     |      |                       |                     |
| 阳极时间                   | 秒(s) | $10^{-3} \sim 10^{5}$ | 阳极电流时间              |
| (Anodic Time)          |      |                       |                     |
| 阴极时间                   | 秒(s) | $10^{-3} \sim 10^{5}$ | 阴极电流时间              |
| (Cathodic Time)        |      |                       |                     |
| 高电位限制                  | 伏(V) | -10 ~ 10              | 最高电位限制 <sup>2</sup> |
| (High Limit Potential) |      |                       |                     |
| 低电位限制                  | 伏(V) | -10 ~ 10              | 最低电位限制 <sup>2</sup> |
| (Low Limit Potential)  |      |                       |                     |
| 初始极性                   | 无    | 无                     | 初始电流极性              |
| (Initial Polarity)     |      |                       |                     |
| 采样间隔                   | 秒(s) | $10^{-5} \sim 100$    | 电压采样间隔 3            |
| (Sample Interval)      |      |                       |                     |
| 循环次数                   | 无    | $1 \sim 10^{6}$       | 循环周期个数 3            |
| (Number of Cycles)     |      |                       |                     |

1. 电流单位为安培。阳极电流与阴极电流方向相反,填写参数时无需加正负号。

2. 最高电位限制限制和最低电位限制为保护电极和溶液, 仪器检测到工作电极和参比
 电极之间的电位达到最高限制或最低限制时, 自动改变电流方向。

3. 一个阴极电流时间加一个阳极电流时间为一个周期,周期个数、周期以及电压采样间隔共同确定数据点数。

### 4.21 电流扫描计时电位法 (Chronopotentiometry with Current Ramp- CPCR);

计时电位法中, 仪器控制流过工作电极的电流由初始电流 (Initial Current) 以设定的扫描速度 (Scan Rate) 向终止电流 (Final Current) 扫描, 同时以设定的采样间隔 (Sample Interval) 对电势进行采样, 记录为时间的函数。电流控制波形如图:

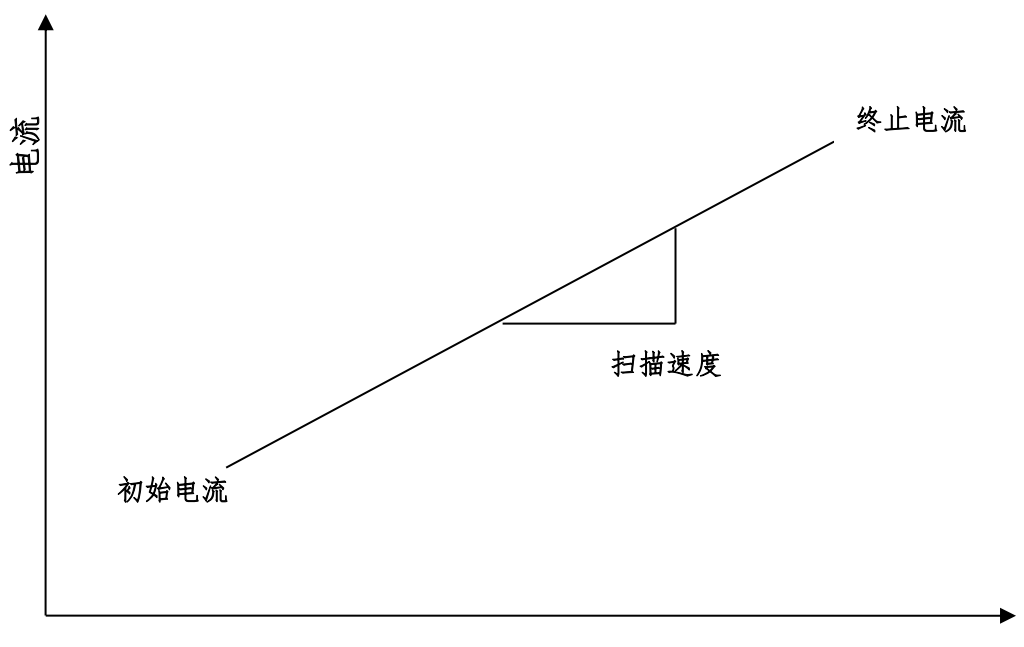

电流扫描计时电位法

时间

电流扫描计时电位法 23 工作电极 滤波器 描述 第一电极模式 0 初始电流 (A) 终止电流(A) 0 **Chronopotentiometry with Current Ramp** 扫描速度(A/s) 1e-10 10 高限制电位(V) Current Final Current 低限制电位(V) 10 采样间隔(V) 0.001 Scan Rate Initial Current Time 确定 取消

计时电位法的参数设置菜单如下图:

| 参数                     | 单位    | 范围                      | 参数描述                |
|------------------------|-------|-------------------------|---------------------|
| 初始电流                   | 安(A)  | -0.2 ~ 0.2              | 初始电流 <sup>1</sup>   |
| (Initial Current)      |       |                         |                     |
| 终止电流                   | 安(A)  | -0.2 ~ 0.2              | 终止电流                |
| (Final Current)        |       |                         |                     |
| 扫描速度                   | 安/秒   | $10^{-10} \sim 10^{-2}$ | 电流扫描速度              |
| (Scan Rate)            | (A/s) |                         |                     |
| 高电位限制                  | 伏(V)  | -10 ~ 10                | 最高电位限制 <sup>2</sup> |
| (High Limit Potential) |       |                         |                     |
| 低电位限制                  | 伏(V)  | -10 ~ 10                | 最低电位限制 <sup>2</sup> |
| (Low Limit Potential)  |       |                         |                     |
| 采样间隔                   | 秒(s)  | $10^{-5} \sim 100$      | 电压采样间隔 3            |
| (Sample Interval)      |       |                         |                     |

1. 电流单位为安培。阳极电流为正, 阴极电流为负, 需要在数值前标明符号。

 最高电位限制限制和最低电位限制为保护电极和溶液, 仪器检测到工作电极和参 比电极之间的电位达到最高限制或最低限制时, 自动停止实验

3. 采样间隔为时间,单位为秒。

# 4.22 多电流阶跃法 (Multi Current Steps - MCS);

多电流阶跃方法中, 仪器控制连续施加多个阶跃电流(最多 12 个)并以设定的时间间隔 (Sample Interval)记录电势随时间变化情况,可以单独设定每个阶跃的电流和时间。电流阶跃过程可以有多个循环。电流控制波形如图所示:

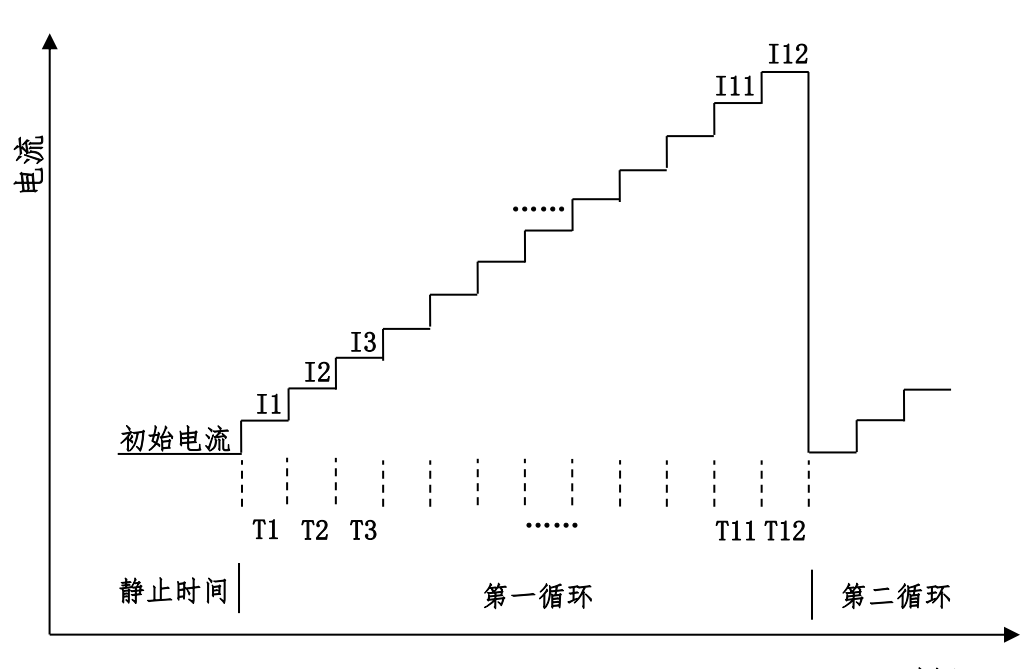

多电流阶跃

时间

多电流阶跃法的参数设置菜单如下图

| 电位阶跃法              |       |              |       |
|--------------------|-------|--------------|-------|
| 1作电极 滤波器<br>第一电极模式 |       |              |       |
| 电位1(A)             | 0     | 电,位8(A)      | 0     |
| 时间1(s)             | 0     | 8寸间8(s)      | 0     |
| 电位2(A)             | 0     | 电位9(A)       | 0     |
| 时间2(s)             | 0     | 日寸间9(s)      | 0     |
| 电位3(A)             | 0     | 电位10(A)      | 0     |
| 时间3(s)             | 0     | 日寸间10(s)     | 0     |
| 电位4(A)             | 0     | 电位11(A)      | 0     |
| 时间4(s)             | 0     | 日寸间11(s)     | 0     |
| 电位5(A)             | 0     | 电位12(A)      | 0     |
| 时间5(s)             | 0     | 时间12(s)      | 0     |
| 电位6(A)             | 0     | 循环次数         | 1     |
| 时间6(s)             | 0     | 采样间隔(V)      | 0.001 |
| 电位7(A)             | 0     | 静止时间(s)      | 1     |
| 时间7(s)             | 0     | 高限制电位W       | 5     |
|                    |       | 低限制电位(V)     | -5    |
| 描述                 |       |              |       |
|                    | Multi | Current Step |       |
| t                  |       | 112          |       |
| urrent             |       |              |       |
|                    |       |              |       |
|                    |       |              |       |

| 参数                     | 单位   | 范围                  | 参数描述                |
|------------------------|------|---------------------|---------------------|
| 循环次数                   | 无    | $1 \sim 10^4$       | 循环次数                |
| (Number of Cycles)     |      |                     |                     |
| 采样间隔                   | 秒(s) | $10^{-4} \sim 10$   | 采样间隔1               |
| (Sample Interval)      |      |                     |                     |
| 静止时间                   | 秒(V) | 1 ~ 1000            | 阶跃开始前静止时间           |
| (Quiet Time)           |      |                     |                     |
| 高电位限制                  | 伏(V) | -10 ~ 10            | 最高电位限制 <sup>2</sup> |
| (High Limit Potential) |      |                     |                     |
| 低电位限制                  | 伏(V) | -10 ~ 10            | 最低电位限制 <sup>2</sup> |
| (Low Limit Potential)  |      |                     |                     |
| 阶跃电流 1~12              | 安(A) | -0.2 ~ 0.2          | 阶跃电流 3              |
| (Step Current)         |      |                     |                     |
| 阶跃宽度 1~12              | 秒(s) | $10^{-3} \sim 10^4$ |                     |
| (Step Time)            |      |                     |                     |

 电位采样间隔单位为秒。总的运行时间为脉冲宽度之和与循环次数的乘积,运行 时间与采样间隔共同决定数据点的个数。过多的数据会占用大量的存储空间,并 有可能引起计算机响应缓慢甚至死机,应合理设置参数,避免出现数据量过大。

 最高电位限制限制和最低电位限制为保护电极和溶液, 仪器检测到工作电极和参 比电极之间的电位达到最高限制或最低限制时, 自动停止实验

阶跃电流可以单独设置。若相邻的两个阶跃电流设置为相同的数值,则电流无变化。

 4. 阶跃宽度为每个阶跃电流保持的时间,此参数的最小值为 0.001 秒,若此参数设置 为小于 0.001 秒,则忽略这个阶跃电流。例如,当只需要 4 个阶跃电流时,阶跃宽 度 5 ~ 阶跃宽度 12 可以设置为 0。

## 4.23 交流伏安法 (A.C. Voltammetry - ACV);

交流伏安法中仪器控制工作电极与参比电极之间的电势由初始电位(Initial Potential)向着终止电位(Final Potential)以固定的电位增量(Increment Potential)靠近,同时施加一个设定频率(Frequency)和振幅(Amplitude)正弦波,交流信号施加的同时进行电流采样并分析,电流的幅值和相位记录为电位的函数。电位波形如下图所示:

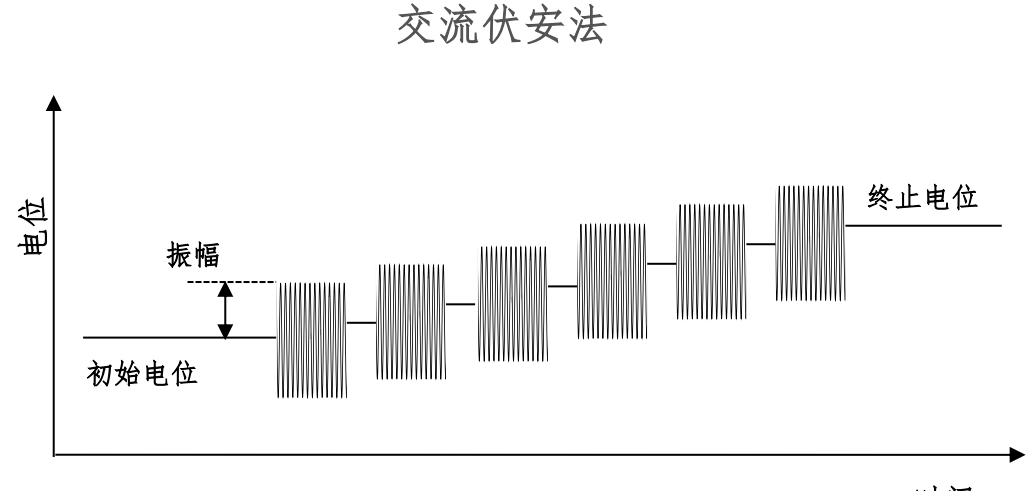

时间

差分脉冲伏安法的参数设置菜单如下图:

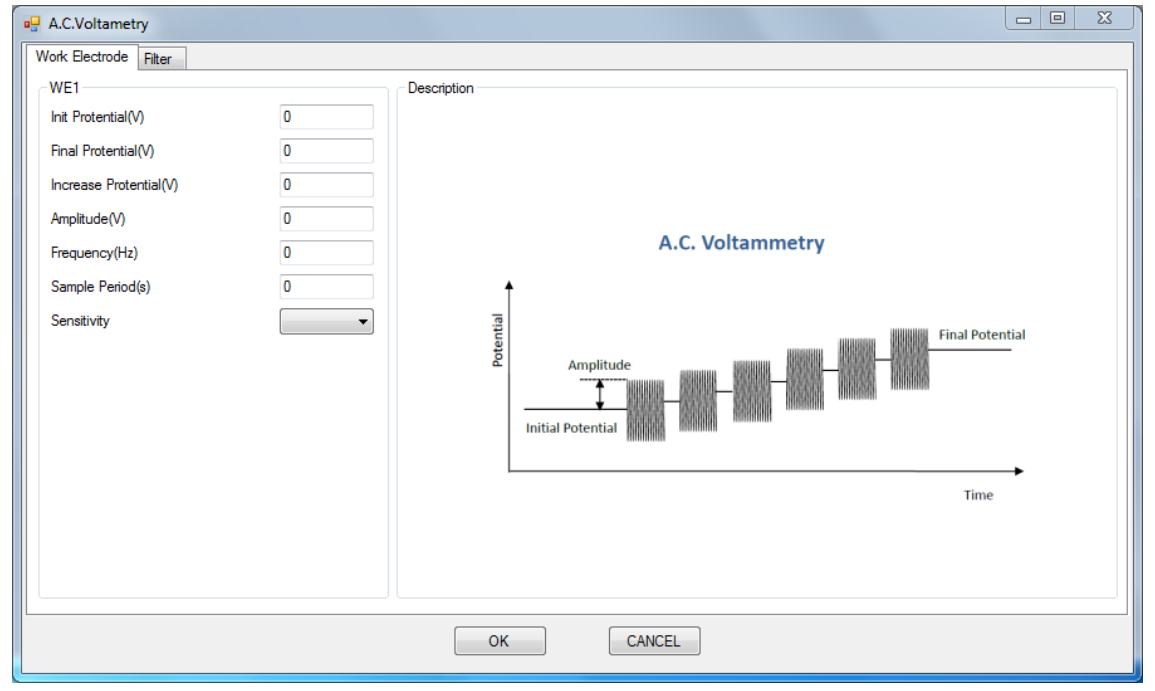

| 参数                    | 单位           | 范围                      | 参数描述              |
|-----------------------|--------------|-------------------------|-------------------|
| 初始电位                  | 伏(V)         | -10 ~ 10                | 初始电位              |
| (Initial Potential)   |              |                         |                   |
| 终止电位                  | 伏(V)         | -10 ~ 10                | 终止电位              |
| (Final Potentially)   |              |                         |                   |
| 电位增量                  | 伏(V)         | $10^{-3} \sim 0.1$      | 电位增量 1            |
| (Increment Potential) |              |                         |                   |
| 振幅                    | 伏(V)         | 10 <sup>-3</sup> ~ 1    | 电位振幅 <sup>2</sup> |
| (Amplitude)           |              |                         |                   |
| 频率                    | 赫兹(Hz)       | $1 \sim 10^5$           | 频率 3              |
| (Frequency)           |              |                         |                   |
| 采样时间                  | 秒(s)         | $10^{-3} \sim 100$      | 采样的时间长度4          |
| (Sample Period)       |              |                         |                   |
| 电流灵敏度                 | <b>安</b> (A) | $10^{-12} \sim 10^{-1}$ | 电流灵敏度 5           |
| (Sensitivity)         |              |                         |                   |

- 电位增量始终为正值,根据设置的初始电位和终止电位,仪器会自动调整电位变 化方向。
- 2. 振幅始终为正值,振幅指由初始电位到阶跃的电位最大值或电位最小值之间的电势差。
- 3. 频率与周期互为倒数。
- 在每一个基准电位处的交流信号施加以及采样的时间,此参数与设定的交流频率 有关,应该保证足够的采样时间,使仪器能够采集的多个完整的交流振荡周期。
- 5. 仪器可测量的最大电流为当前电流灵敏度设置的 10 倍。例如当电流灵敏度设置为 1mA 时,仪器可记录的最大电流值为±10mA,超出此范围将导致电流量程溢出, 无法得到正常的实验结果。此时,需将电流量程更改为 10mA;若发现测得电流远 小于 1mA 且噪声较大,需将电流量程切换为 100μA。进行差分脉冲实验之前需确 定最大电流不会超出电流量程。

### 4.24 二次谐波交流伏安法 (Second Harmonic A.C. Voltammetry - SHACV);

二次谐波交流伏安法中仪器控制工作电极与参比电极之间的电势由初始电位 (Initial Potential)向着终止电位(Final Potentially)以固定的电位增量(Increment Potential)靠近,同时施加一个设定频率(Frequency)和振幅(Amplitude)正弦波, 交流信号施加的同时进行电流采样并对电流信号中的二次谐波进行分析,电流的幅值 和相位记录为电位的函数。电位波形如下图所示:

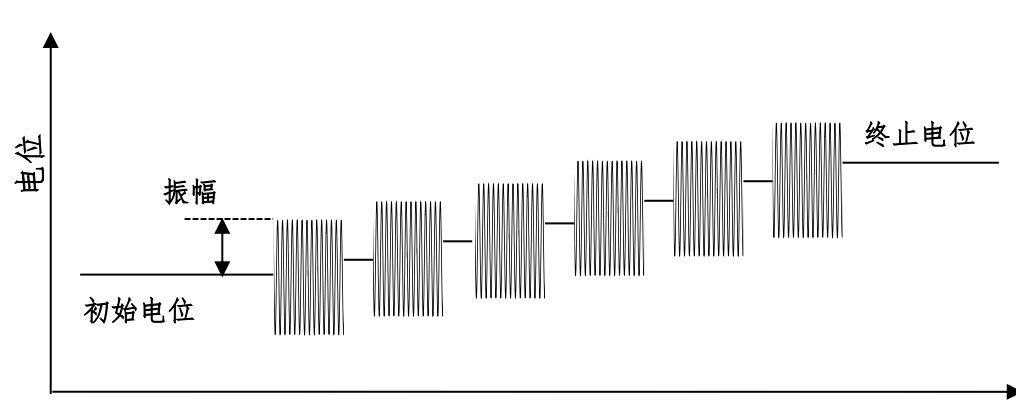

二次谐波交流伏安法

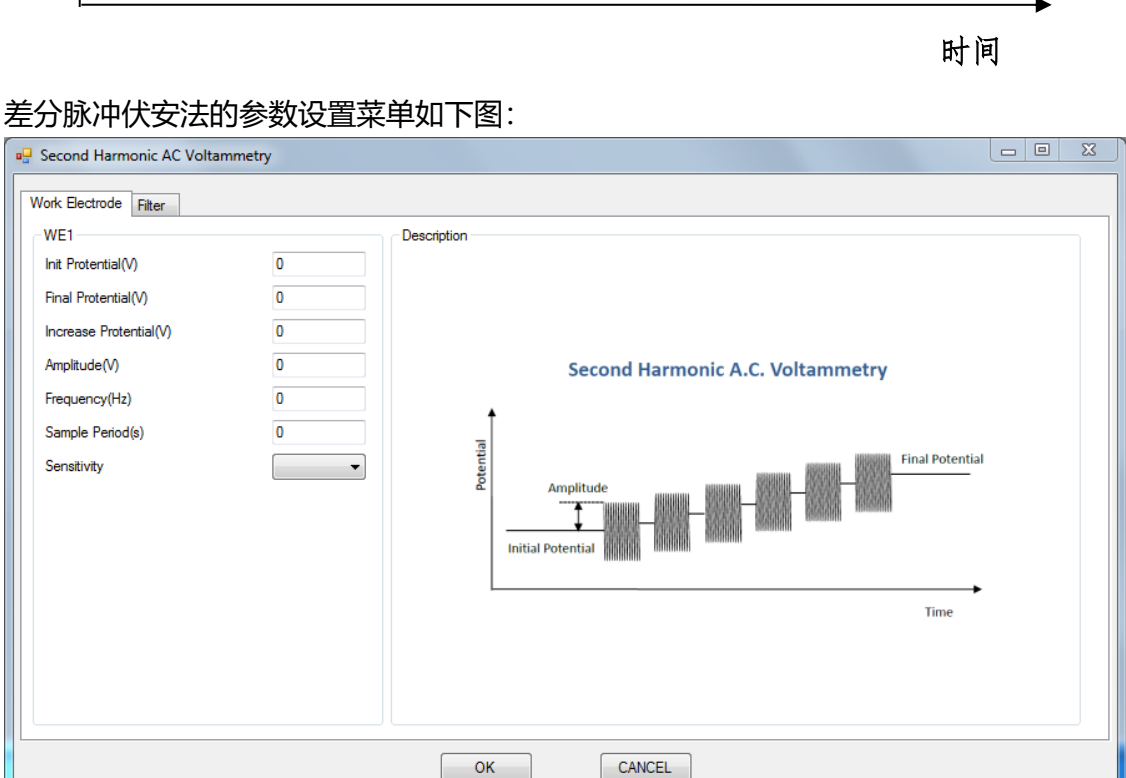

| 参数                    | 单位           | 范围                      | 参数描述              |
|-----------------------|--------------|-------------------------|-------------------|
| 初始电位                  | 伏(V)         | -10 ~ 10                | 初始电位              |
| (Initial Potential)   |              |                         |                   |
| 终止电位                  | 伏(V)         | -10 ~ 10                | 终止电位              |
| (Final Potentially)   |              |                         |                   |
| 电位增量                  | 伏(V)         | $10^{-3} \sim 0.1$      | 电位增量 1            |
| (Increment Potential) |              |                         |                   |
| 振幅                    | 伏(V)         | 10 <sup>-3</sup> ~ 1    | 电位振幅 <sup>2</sup> |
| (Amplitude)           |              |                         |                   |
| 频率                    | 赫兹(Hz)       | $1 \sim 10^5$           | 频率 3              |
| (Frequency)           |              |                         |                   |
| 采样时间                  | 秒(s)         | $10^{-3} \sim 100$      | 采样的时间长度4          |
| (Sample Period)       |              |                         |                   |
| 电流灵敏度                 | <b>安</b> (A) | $10^{-12} \sim 10^{-1}$ | 电流灵敏度 5           |
| (Sensitivity)         |              |                         |                   |

- 电位增量始终为正值,根据设置的初始电位和终止电位,仪器会自动调整电位变 化方向。
- 2. 振幅始终为正值,振幅指由初始电位到阶跃的电位最大值或电位最小值之间的电势差。
- 3. 频率与周期互为倒数。
- 在每一个基准电位处的交流信号施加以及采样的时间,此参数与设定的交流频率 有关,应该保证足够的采样时间,使仪器能够采集的多个完整的交流振荡周期。
- 5. 仪器可测量的最大电流为当前电流灵敏度设置的 10 倍。例如当电流灵敏度设置为 1mA 时,仪器可记录的最大电流值为±10mA,超出此范围将导致电流量程溢出, 无法得到正常的实验结果。此时,需将电流量程更改为 10mA;若发现测得电流远 小于 1mA 且噪声较大,需将电流量程切换为 100μA。进行差分脉冲实验之前需确 定最大电流不会超出电流量程。

## 4.25 交流阻抗法 (A.C. Impedance - IMP);

交流阻抗法中仪器控制工作电极与参比电极之间的基准电位保持在偏置电位 (Offset Potential),并在基准电位上施加一个设定振幅(Amplitude)的正弦波,正弦 波的频率由设定的初始频率(Initial Frequency)向终止频率(Final Frequency)扫描。 施加的电位和工作电极的电流被同时采集并处理,系统的阻抗和相位等信息被记录为 频率的函数。电位波形如下图所示:

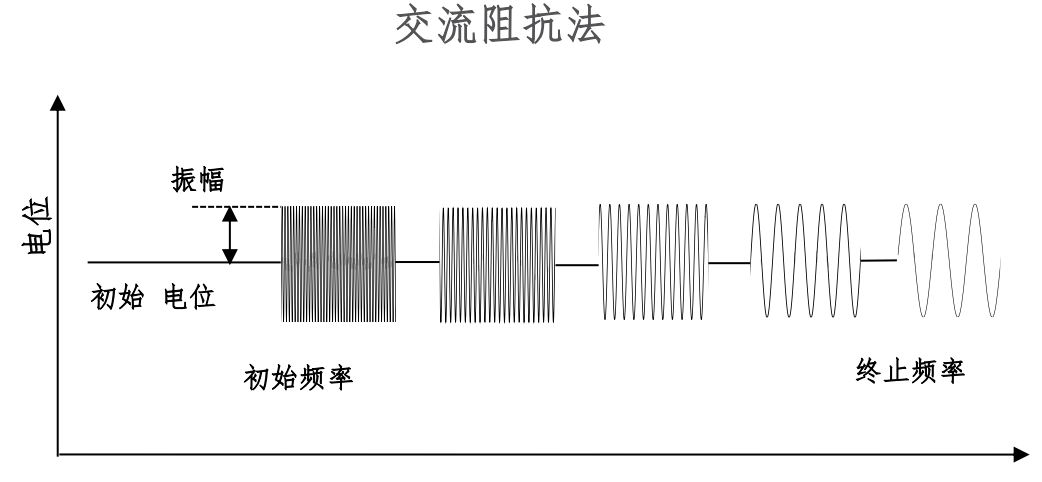

时间

交流阻抗法的参数设置菜单如下图:

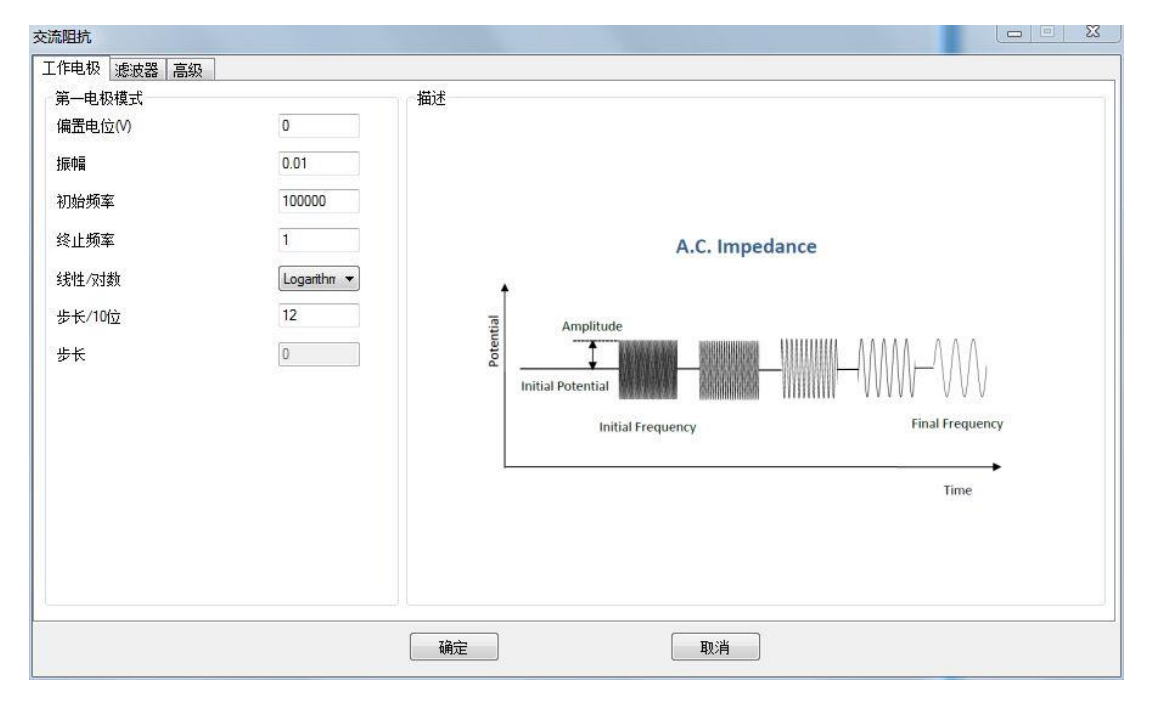

| 参数                      | 单位     | 范围                      | 参数描述           |
|-------------------------|--------|-------------------------|----------------|
| 偏置电位                    | 伏(V)   | -10 ~ 10                | 基准电位           |
| (Offset Potential)      |        |                         |                |
| 振幅                      | 伏(V)   | 10 <sup>-3</sup> ~ 1    | 电位振幅 1         |
| (Amplitude)             |        |                         |                |
| 初始频率                    | 赫兹(Hz) | $1 \sim 10^5$           | 初始频率2          |
| (Initial Frequency)     |        |                         |                |
| 终止频率                    | 赫兹(Hz) | $1 \sim 10^5$           | 终止频率 2         |
| (Final Frequency)       |        |                         |                |
| 频率步进方式                  | 无      | 无                       | 设置频率步进的方式 3    |
| (Linear or Logarithmic) |        |                         |                |
| 每十倍频率采样点                | 无      | 1 ~ 100                 | 设置频率变化 10 倍的采样 |
| (Steps/Decade)          |        |                         | 点数 4           |
| 频率步进                    | 赫兹(Hz) | $1 \sim 10^4$           | 频率步进值⁵         |
| (Frequency Step)        |        |                         |                |
| 电流灵敏度                   | 安(A)   | $10^{-12} \sim 10^{-1}$ | 电流灵敏度。         |
| (Sensitivity)           |        |                         |                |

1. 电位振幅指正弦波信号最大值与最小值之差的一半。

2. 习惯上,初始频率高于终止频率。

3. 选择频率扫描的方式,是以对数形式变化还是线性变换。

- 4. 此参数只在"频率步进方式"选择为"Logarithmic"时有效,用于设定频率每变化10 倍,选取的频率点数。
- 5. 此参数只在"频率步进方式"选择为"Linear"时有效,用于设定频率的步进值。
- 电流灵敏度的选择在参数设置界面的"Advance"选项卡中。此方法中,可以针对不同的频率范围,设定不同的电流灵敏度。如设置为"Auto",在进行此频段的频率扫描之前,仪器先用此频段的中间频率进行量程测试,已选取合适的量程。如自动选取量程的测试结果不理想,可以手动选取合适的量程。
- 交流阻抗法中,低通滤波器的设置会产生较大的影响,尤其是在高频段,应设置为"Auto"或"None"。

## 4.26 交流阻抗-时间法 (A.C. Impedance - Time - IMPT);

交流阻抗-时间法中仪器控制工作电极与参比电极之间的基准电位保持在偏置电位 (Offset Potential),并在基准电位上连续的施加设定振幅(Amplitude)和设定频率 (Frequency)的正弦波,施加的电位和工作电极的电流被同时采集并处理,系统的阻 抗和相位等信息被记录为时间的函数。电位波形如下图所示:

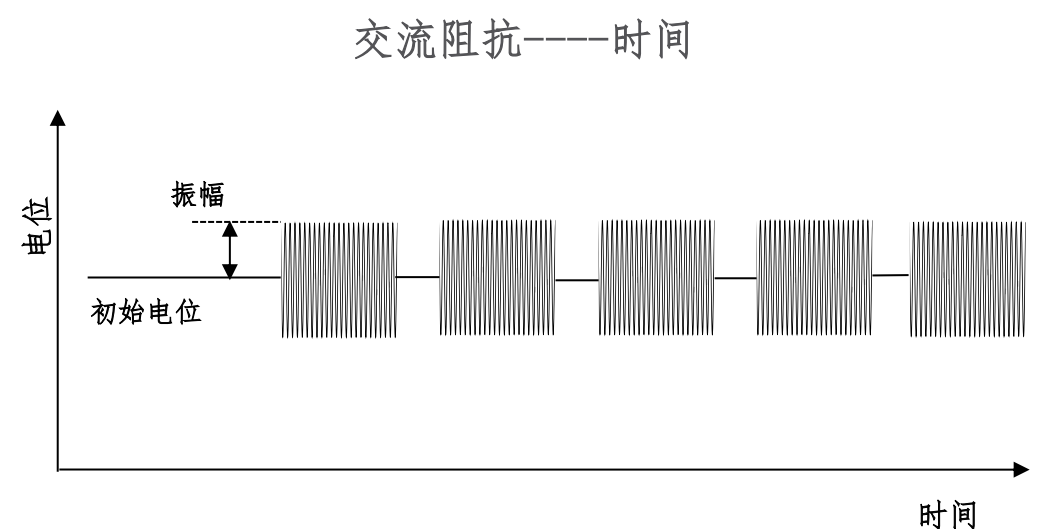

비가 16

### 交流阻抗-时间法的参数设置菜单如下图:

| ©流阻抗 - 时间                                                                                                    |                                                   |                                       |
|----------------------------------------------------------------------------------------------------|---------------------------------------------------|---------------------------------------|
| <ul> <li>工作电极 速波器</li> <li>第一电极模式</li> <li>備置电位(V)</li> <li>振幅</li> <li>频率</li> <li>采样间隔</li> <li>运行时间</li> <li>周期个数</li> <li>静止时间</li> <li>电流灵敏度</li> </ul> | 0<br>0.01<br>100<br>1<br>1000<br>10<br>0<br>1mA 💌 | 描述<br>Impedance - Time                |
|                                                                                                    |                                                   | · · · · · · · · · · · · · · · · · · · |

| 参数                 | 单位     | 范围                      | 参数描述            |
|--------------------|--------|-------------------------|-----------------|
| 偏置电位               | 伏(V)   | -10 ~ 10                | 基准电位            |
| (Offset Potential) |        |                         |                 |
| 振幅                 | 伏(V)   | 10 <sup>-3</sup> ~ 1    | 电位振幅            |
| (Amplitude)        |        |                         |                 |
| 频率                 | 赫兹(Hz) | $1 \sim 10^5$           | 频率              |
| (Frequency)        |        |                         |                 |
| 采样间隔               | 秒(s)   | 0.01 ~ 100              | 测量的时间间隔1        |
| (Sample Interval)  |        |                         |                 |
| 运行时间               | 秒(s)   | 0.1 ~ 10000             | 实验运行时间 2        |
| (Run Time)         |        |                         |                 |
| 周期个数               | 无      | 1 ~ 100                 | 频率低于 1000Hz 时的周 |
| (Cycles)           |        |                         | 期数 <sup>3</sup> |
| 静止时间               | 秒(V)   | 1 ~ 1000                | 实验开始前静止时间       |
| (Quiet Time)       |        |                         |                 |
| 电流灵敏度              | 安(A)   | $10^{-12} \sim 10^{-1}$ | 电流灵敏度 4         |
| (Sensitivity)      |        |                         |                 |

 每隔多长时间进行一次测量,一次测量是指一次完整的施加-采样-分析过程。这个 参数应该与频率以及周期个数相匹配,应大于完成设定周期个数波形所需要时 间。

- 2. 实验运行的总时间。
- 3. 当设定的频率大于 1000Hz 的时候,周期个数由仪器自动设定,完成一次测量所需 要时间小于 50ms。当频率小于 1000Hz 时,施加的周期个数由此参数设定。
- 交流阻抗测试中,无法直接看到电流大小,若实验结果不正常,请尝试调整电流 灵敏度。
- 5. 交流阻抗法中,低通滤波器的设置会产生较大的影响,尤其是在高频段,应设置为"Auto"或"None"。

### 4.27 交流阻抗-电位法 (A.C. Impedance - Potential - IMPP);

交流阻抗-电位法中仪器控制工作电极与参比电极之间的基准电位由初始电位 (Initial Potential)已设定的电位增量(Increment Potential)向终止电位(Final Potential)扫描,并在基准电位上施加设定振幅(Amplitude)和设定频率

(Frequency)的正弦波,施加的电位和工作电极的电流被同时采集并处理,系统的阻抗和相位等信息被记录为电位的函数。电位波形如下图所示:

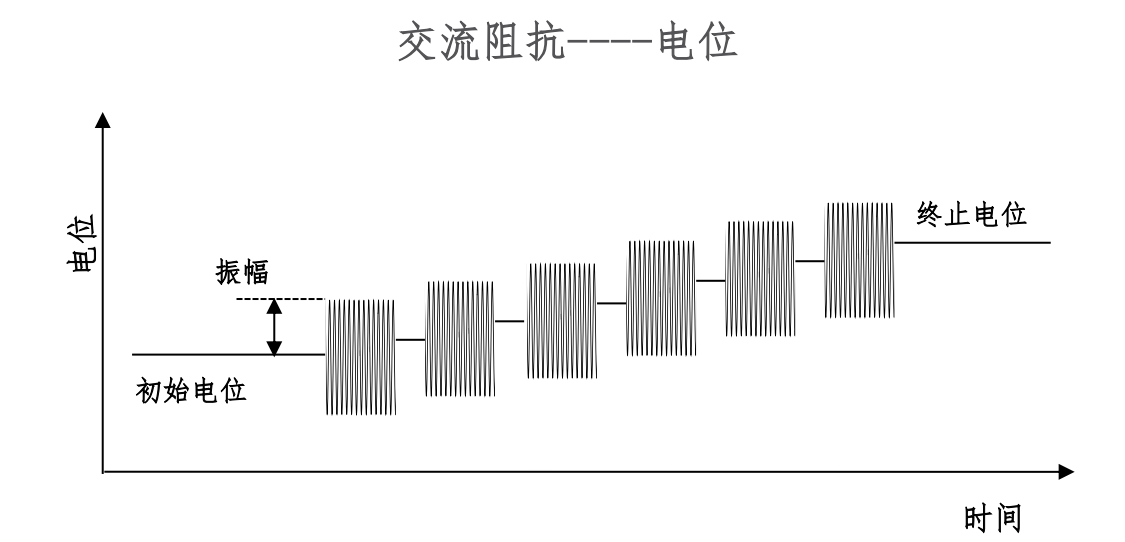

交流阻抗-电位法的参数设置菜单如下图:

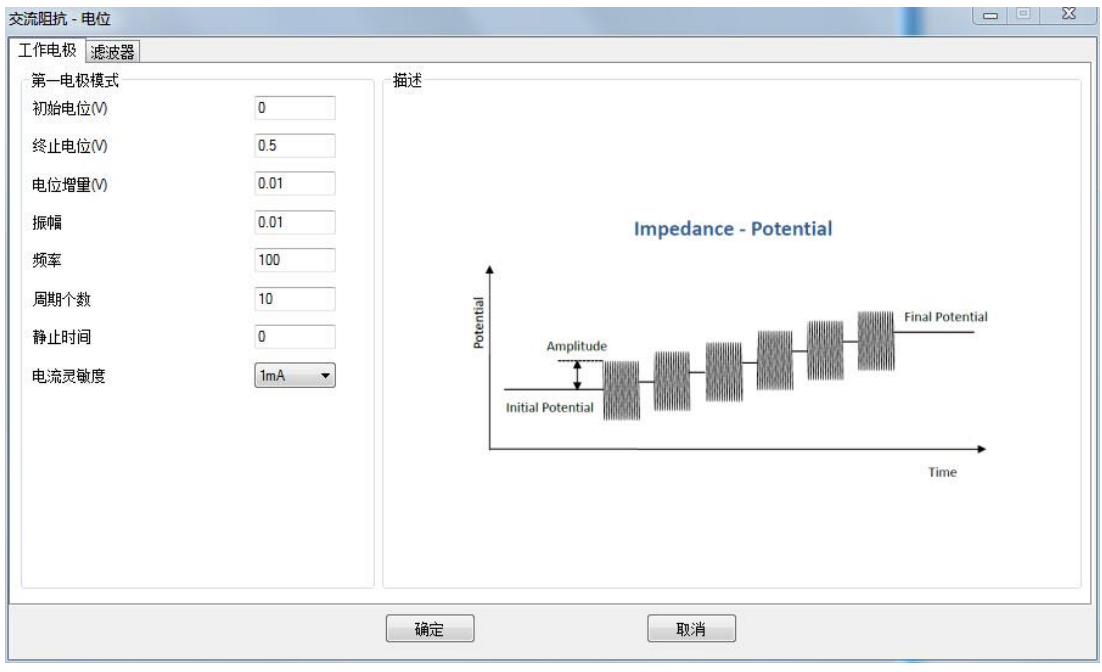

103

| 参数                    | 单位     | 范围                      | 参数描述              |
|-----------------------|--------|-------------------------|-------------------|
| 初始电位                  | 伏(V)   | -10 ~ 10                | 初始电位              |
| (Initial Potential)   |        |                         |                   |
| 终止电位                  | 伏(V)   | -10 ~ 10                | 终止电位              |
| (Final Potentially)   |        |                         |                   |
| 电位增量                  | 伏(V)   | $10^{-3} \sim 0.1$      | 电位增量 1            |
| (Increment Potential) |        |                         |                   |
| 振幅                    | 伏(V)   | 10 <sup>-3</sup> ~ 1    | 电位振幅 <sup>2</sup> |
| (Amplitude)           |        |                         |                   |
| 频率                    | 赫兹(Hz) | $1 \sim 10^5$           | 频率                |
| (Frequency)           |        |                         |                   |
| 周期个数                  | 无      | 1 ~ 100                 | 频率低于 1000Hz 时的周   |
| (Cycles)              |        |                         | 期数 <sup>3</sup>   |
| 静止时间                  | 秒(V)   | 1 ~ 1000                | 实验开始前静止时间         |
| (Quiet Time)          |        |                         |                   |
| 电流灵敏度                 | 安(A)   | $10^{-12} \sim 10^{-1}$ | 电流灵敏度 4           |
| (Sensitivity)         |        |                         |                   |

 每隔多长时间进行一次测量,一次测量是指一次完整的施加-采样-分析过程。这个 参数应该与频率以及周期个数相匹配,应大于完成设定周期个数波形所需要时 间。

- 2. 电位振幅指正弦波信号最大值与最小值之差的一半。
- 3. 当设定的频率大于 1000Hz 的时候,周期个数由仪器自动设定,完成一次测量所需 要时间小于 50ms。当频率小于 1000Hz 时,施加的周期个数由此参数设定。
- 4. 交流阻抗测试中,无法直接看到电流大小,若实验结果不正常,请尝试调整电流 灵敏度。
- 5. 交流阻抗法中,低通滤波器的设置会产生较大的影响,尤其是在高频段,应设置为"Auto"或"None"。

## 4.28 探针渐进曲线法 (Probe Approach Curve - PAC);

控制探针以固定的时间间隔(Increment Interval)和步长(Distance Increment) 逐步接近基底,并在接近的过程中监测探针电流的变化,当探针电流达到设定的条件时停止。停止条件可以是探针电流达到实验开始时(静止时间以后,探针开始运动之前仪器会测量并记录电流值)的某一个比例(High Stop Current Ratio 或 Low Stop Current Ratio),或者达到某个绝对电流值(High Absolute Current 或 Low Absolute Current)。仪器系统记录探针移动距离和探针电流之间的关系并作图。

渐近曲线的参数设置菜单如下图:

|                          |           | Probe Appr   | oach Curve         | _ 🗆 🗙              |
|--------------------------|-----------|--------------|--------------------|--------------------|
| Work Electrode Filter    |           |              |                    |                    |
| WE1                      |           |              | WE2                | 0.0#               |
| Probe Potential(V)       | 0         |              | Constant Potential |                    |
| Sensitivity              | 1mA       | $\checkmark$ |                    | Constant Potential |
| Probe Potential Pulse On |           |              |                    |                    |
| Pulse Potential(V)       | 0         |              | Sensitivity        | 1mA v              |
| Pulse Width(S)           | 0         |              |                    |                    |
| Delay Time(S)            | 0         |              | Description        |                    |
| Stop Current Mode        | Ratio     | ~            |                    |                    |
| High Stop Current Ratio  | 200       |              |                    |                    |
| Low Stop Current Ratio   | 50        |              |                    |                    |
| High Absolute Current(A) | 0         |              |                    |                    |
| Low Absolute Current(A)  | 0         |              |                    |                    |
| Matas Calastian          | 0<br>0.4- |              |                    |                    |
| Motor Selection          | Auto      | ~            |                    |                    |
| Approach Mode            | Normal    | ~            |                    |                    |
| Distance Increment(µm)   | 1         |              |                    |                    |
| WithDraw Distance(µm)    | 50        |              |                    |                    |
| Increment Interval(S)    | 0.1       |              |                    |                    |
| Quiet Time(S)            | 2         |              |                    |                    |
|                          |           |              |                    |                    |
|                          |           |              |                    |                    |
|                          |           |              |                    |                    |
|                          |           |              |                    |                    |
|                          | ОК        |              | CANCE              | EL                 |

### 实验参数设置范围及说明:

| 参数                       | 单位    | 范围       | 参数描述   |
|--------------------------|-------|----------|--------|
| Probe Potential (电极电位)   | V (伏) | -10 ~ 10 | 电极电位   |
| Sensitivity (电流灵敏度)      | 无     | 0 ~ 12   | 电流灵敏度  |
| Probe Potential Pulse On | 无     | 0 or 1   | 电位脉冲开启 |
| (电位脉冲开启)                 |       |          |        |
| Pulse Potential (脉冲电位)   | V (伏) | -10 ~ 10 | 脉冲电位   |
| PulseWidth (脉冲宽度)        | s (秒) | 0 ~ 10   | 脉冲宽度   |
| Delay Time (延迟时间)        | s (秒) | 0 ~ 50   | 延迟时间   |

| Stop Current Mode (结束    | 无     | 0 or 1      | 结束电流模式        |
|--------------------------|-------|-------------|---------------|
| 电流模式)                    |       |             |               |
| HighStop Current Ratio   | 无     | 110 ~ 10000 | <br>  高结束由流比  |
| (高结束电流比)                 |       |             |               |
| Low Stop Current Ratio   | 无     | 1 ~ 90      | 低结束申流比        |
| (低结束电流比)                 |       |             |               |
| High Absolute Current (高 | A (安) | -0.2 ~ 0.2  | <br>  高ム対结束由流 |
| 绝对结束电流)                  |       |             |               |
| Low Absolute Current (低  | A (安) | -0.2 ~ 0.2  | 低绝对结束由这       |
| 绝对结束电流)                  |       |             | 瓜纪列纪术电加       |
| Motor Selection (驱动器选    | 无     | 0 ~ 2       | 驱动器选择         |
| 择)                       |       |             |               |
| Approach Mode (接近模       | 无     | 0 or1       | 渐进模式          |
| 式)                       |       |             |               |
| Distance Increment (位移   | µm (微 | 1E-3 ~ 100  | 探针位移增量        |
| 增量)                      | 米)    |             |               |
| WithDraw Distance (后退    | µm (微 | 0 ~ 10000   | 探针后退距离        |
| 距离)                      | 米)    |             |               |
| Increment Interval (时间间  | s (秒) | 0.001 ~ 1   | 时间间隔          |
| 隔)                       |       |             |               |
| Quiet Time (静止时间)        | s (秒) | 0 ~ 100000  | 实验开始前的静止时间    |
| Constant Potential (工作电  | V (伏) | -10 ~ 10    | 工作电极 2 电位     |
| 极 2 电位)                  |       |             |               |
| Sensitivity (工作电极 2 电    | 无     | 0~12        | 工作电极 2 电流灵敏度  |
| 流灵敏度)                    |       |             |               |
## 4.29 反向探针渐进曲线法 (Probe Approach Curve Up-PACU);

控制探针以固定的时间间隔(Increment Interval)和步长(Distance Increment)逐步远离基底,并在远离的过程中监测探针电流的变化,当探针电流达到设定的条件时停止。停止条件可以是探针电流达到实验开始时(静止时间以后,探针开始运动之前仪器会测量并记录电流值)的某一个比例(High Stop Current Ratio 或 Low Stop Current Ratio),或者达到某个绝对电流值(High Absolute Current 或 Low Absolute Current)。仪器系统记录探针移动距离和探针电流之间的关系并作图。

反向渐近曲线的参数设置菜单如下图:

| WE1                      |        |   | WE2                                     |                         |  |
|--------------------------|--------|---|-----------------------------------------|-------------------------|--|
| Probe Potential(V)       | 0      |   | Constant Potential                      | <ul> <li>Off</li> </ul> |  |
| Sensitivity              | 100uA  | ~ | Constant rotentiar                      | Constant Potential      |  |
| Probe Potential Pulse On |        |   |                                         |                         |  |
| Pulse Potential(V)       | 0      |   | Sensitivity                             | 1mA 🗸                   |  |
| Pulse Width(S)           | 0      |   |                                         |                         |  |
| Delay Time(S)            | 0      |   | 000000000000000000000000000000000000000 |                         |  |
| Stop Current Mode        | Ratio  | ~ | SWAP WEI/WE2                            | SWAP WE1/WE2            |  |
| High Stop Current Ratio  | 200    |   |                                         |                         |  |
| Low Stop Current Ratio   | 50     |   |                                         |                         |  |
| High Absolute Current(A) | 0      |   | Description                             |                         |  |
| Low Absolute Current(A)  | 0      |   |                                         |                         |  |
| Motor Selection          | Auto   | ~ |                                         |                         |  |
| Approach Mode            | Normal | ~ |                                         |                         |  |
| Distance Increment(µm)   | 1      |   |                                         |                         |  |
| Increment Interval(S)    | 0.1    |   |                                         |                         |  |
| Quiet Time(S)            | 2      |   |                                         |                         |  |
|                          |        |   |                                         |                         |  |
|                          |        |   |                                         |                         |  |
|                          |        |   |                                         |                         |  |
|                          |        |   |                                         |                         |  |
|                          |        |   |                                         |                         |  |

| 参数                                   | 单位    | 范围       | 参数描述   |
|--------------------------------------|-------|----------|--------|
| Probe Potential (电极电位)               | V (伏) | -10 ~ 10 | 电极电位   |
| Sensitivity (电流灵敏度)                  | 无     | 0 ~ 12   | 电流灵敏度  |
| Probe Potential Pulse On<br>(电位脉冲开启) | 无     | 0 or 1   | 电位脉冲开启 |
| Pulse Potential (脉冲电位)               | V (伏) | -10 ~ 10 | 脉冲电位   |
| PulseWidth (脉冲宽度)                    | s (秒) | 0 ~ 10   | 脉冲宽度   |
| Delay Time (延迟时间)                    | s (秒) | 0 ~ 50   | 延迟时间   |
| Stop Current Mode (结束<br>电流模式)       | 无     | 0 or 1   | 结束电流模式 |

| HighStop Current Ratio<br>(高结束电流比)  | 无           | 110 ~ 10000 | 高结束电流比     |
|-------------------------------------|-------------|-------------|------------|
| Low Stop Current Ratio<br>(低结束电流比)  | 无           | 1 ~ 90      | 低结束电流比     |
| High Absolute Current (高<br>绝对结束电流) | A (安)       | -0.2 ~ 0.2  | 高绝对结束电流    |
| Low Absolute Current (低<br>绝对结束电流)  | A (安)       | -0.2 ~ 0.2  | 低绝对结束电流    |
| Motor Selection (驱动器选择)             | 无           | 0~2         | 驱动器选择      |
| Approach Mode (接近模<br>式)            | 无           | 0 or1       | 渐进模式       |
| Distance Increment (位移<br>增量)       | µm (微<br>米) | 1E-3 ~ 100  | 探针位移增量     |
| Increment Interval (时间间隔)           | s (秒)       | 0.001 ~ 1   | 时间间隔       |
| Quiet Time (静止时间)                   | s (秒)       | 0 ~ 100000  | 实验开始前的静止时间 |
| Constant Potential (工作电<br>极 2 电位)  | V (伏)       | -10 ~ 10    | 工作电极 2 电位  |
| Sensitivity (工作电极 2 电<br>流灵敏度)      | 无           | 0~12        | 工作电极2电流灵敏度 |

# 4.30 探针扫描曲线-电流 (Probe Scan Curve Amperometry-PSCA);

仪器系统控制探针沿着某一方向以固定的时间间隔 (Increment Interval) 和步长 (Distance Increment) 做直线运动,并在运动过程中记录探针电流和运动距离的关系 并作图。

| Vork Electrode Filter WE1 Probe Potential(V) Sensitivity Probe Potential Pulse On Pulse Potential Pulse On Pulse Potential(V) Pulse Width(S) Delay Time(S) Stop Current Mode High Stop Current Ratio Low Stop Current Ratio High Absolute Current(A) Cow Absolute Current(A) Cow Absolute Current(A) Cow Absolute Current(A) | 0 100uA                                                                  | WE2<br>Constant Potential<br>Sensitivity<br>SWAP WE1/WE2<br>Description | Off     Constant Potential      ImA     SWAP WE1/WE2  |  |
|----------------------------------------------------------------------------------------------------|--------------------------------------------------------------------------|-------------------------------------------------------------------------|-------------------------------------------------------|--|
| WE1<br>Probe Potential(V)<br>Sensitivity<br>Probe Potential Pulse On<br>Pulse Potential(V)<br>Pulse Width(S)<br>Delay Time(S)<br>Stop Current Mode<br>High Stop Current Ratio<br>Low Stop Current Ratio<br>High Absolute Current(A)<br>Low Absolute Current(A)<br>Motor Selection                                            | 0 100uA                                                                  | WE2<br>Constant Potential<br>Sensitivity<br>SWAP WE1/WE2<br>Description | Off     Constant Potential      ImA      SWAP WE1/WE2 |  |
| Probe Potential(V) Sensitivity Probe Potential Pulse On Pulse Potential Pulse On Pulse Vidth(S) Delay Time(S) Stop Current Mode High Stop Current Ratio Low Stop Current Ratio Low Absolute Current(A) Motor Selection                                                                                                    | 0 100uA  100uA  0  0  0  Ratio  200  50  0  0  0  0  0  0  0  0  0  0  0 | Constant Potential<br>Sensitivity<br>SWAP WE1/WE2<br>Description        | Off     Constant Potential     ImA                    |  |
| Sensitivity Probe Potential Pulse On Pulse Potential(V) Pulse Width(S) Delay Time(S) Stop Current Mode High Stop Current Ratio Low Stop Current Ratio High Absolute Current(A) Cow Absolute Current(A)                                                                                                    | 100uA ✓<br>□ 0 0 0 Ratio ✓ 200 50 0 0 0 0 0 0 0 0 0 0 0 0 0 0 0 0        | Constant Potential<br>Sensitivity<br>SWAP WE1/WE2<br>Description        | Constant Potential                                    |  |
| Probe Potential Pulse On<br>Pulse Potential (V)<br>Pulse Width(S)<br>Delay Time(S)<br>Stop Current Mode<br>High Stop Current Ratio<br>Low Stop Current Ratio<br>Elow Absolute Current(A)<br>Low Absolute Current(A)                                                                                                    | □<br>0<br>0<br>Ratio ✓<br>200<br>50<br>0                                 | Sensitivity<br>SWAP WE1/WE2<br>Description                              | 1mA v<br>SWAP WE1/WE2                                 |  |
| Pulse Potential(V)     0       Pulse Width(S)     0       Delay Time(S)     0       Stop Current Mode     1       High Stop Current Ratio     2       Low Stop Current Ratio     5       High Absolute Current(A)     0       Low Absolute Current(A)     0       Motor Selection     1                                      | 0 0 0 0 Ratio 200 50 0 0 0 0 0 0 0 0 0 0 0 0 0 0 0 0                     | Sensitivity<br>SWAP WE1/WE2<br>Description                              | ImA v<br>SWAP WE1/WE2                                 |  |
| Pulse Width(S)     0       Delay Time(S)     0       Stop Current Mode     F       High Stop Current Ratio     2       Low Stop Current Ratio     5       High Absolute Current(A)     0       Low Absolute Current(A)     0       Motor Selection     4                                                                     | 0 0 0 0 0 0 0 0 0 0 0 0 0 0 0 0 0 0 0                                    | SWAP WE1/WE2                                                            | SWAP WE1/WE2                                          |  |
| Delay Time(S) 0<br>Stop Current Mode F<br>High Stop Current Ratio 2<br>Low Stop Current Ratio 5<br>High Absolute Current(A) 0<br>Low Absolute Current(A) 0<br>Motor Selection F                                                                                                    | 0 Ratio 💙 200 50 0 0 0 0 0 0 0 0 0 0 0 0 0 0 0 0                         | SWAP WE1/WE2                                                            | SWAP WE1/WE2                                          |  |
| Stop Current Mode     F       High Stop Current Ratio     2       Low Stop Current Ratio     5       High Absolute Current(A)     0       Low Absolute Current(A)     0       Motor Selection     F                                                                                                    | Ratio 💙<br>200<br>50<br>0                                                | SWAP WE1/WE2                                                            | SWAP WE1/WE2                                          |  |
| High Stop Current Ratio 2<br>Low Stop Current Ratio 5<br>High Absolute Current(A) 0<br>Low Absolute Current(A) 0<br>Motor Selection 4                                                                                                    | 200<br>50<br>0                                                           | Description                                                             | SWAP WE1/WE2                                          |  |
| Low Stop Current Ratio 5<br>High Absolute Current(A) 0<br>Low Absolute Current(A) 0<br>Motor Selection 4                                                                                                    | 50<br>0<br>0                                                             | Description                                                             |                                                       |  |
| High Absolute Current(A)                                                                                                    | 0                                                                        | Description                                                             |                                                       |  |
| Low Absolute Current(A)                                                                                                    | 0                                                                        |                                                                         |                                                       |  |
| Motor Selection                                                                                                    |                                                                          |                                                                         |                                                       |  |
|                                                                                                    | Auto V                                                                   |                                                                         |                                                       |  |
| Approach Mode                                                                                                    | Normal V                                                                 |                                                                         |                                                       |  |
| Distance Increment/um)                                                                                                    |                                                                          |                                                                         |                                                       |  |
| Instrument Interval(S)                                                                                                    |                                                                          |                                                                         |                                                       |  |
|                                                                                                    | 0.1                                                                      |                                                                         |                                                       |  |
| Quiet Time(S)                                                                                                    | 2                                                                        |                                                                         |                                                       |  |
|                                                                                                    |                                                                          |                                                                         |                                                       |  |
|                                                                                                    |                                                                          |                                                                         |                                                       |  |
|                                                                                                    |                                                                          |                                                                         |                                                       |  |
|                                                                                                    |                                                                          |                                                                         |                                                       |  |
|                                                                                                    |                                                                          |                                                                         |                                                       |  |
|                                                                                                    | 0                                                                        |                                                                         | 1                                                     |  |

探针扫描曲线-电流的参数设置菜单如下图:

| 参数                                   | 单位    | 范围         | 参数描述   |
|--------------------------------------|-------|------------|--------|
| Probe Potential (电极电位)               | V (伏) | -10 ~ 10   | 电极电位   |
| Sensitivity (电流灵敏度)                  | 无     | 0 ~ 12     | 电流灵敏度  |
| Probe Potential Pulse On<br>(电位脉冲开启) | 无     | 0 or 1     | 电位脉冲开启 |
| Pulse Potential (脉冲电位)               | V (伏) | -10 ~ 10   | 脉冲电位   |
| PulseWidth (脉冲宽度)                    | s (秒) | 0 ~ 10     | 脉冲宽度   |
| Delay Time (延迟时间)                    | s (秒) | 0 ~ 50     | 延迟时间   |
| Stop Current Mode (结束<br>电流模式)       | 无     | 0 or 1     | 结束电流模式 |
| High Absolute Current (高<br>绝对结束电流)  | A (安) | -0.2 ~ 0.2 | 高结束电流  |

| Low Absolute Current (低<br>绝对结束电流) | A (安)       | -0.2 ~ 0.2        | 低绝对结束电流      |
|------------------------------------|-------------|-------------------|--------------|
| Motor Selection (驱动器选择)            | 无           |                   | 驱动器选择        |
| Scan Direction (扫描方向)              | 无           |                   | 扫描方向         |
| Scan Distance (扫描距离)               | µm (微<br>米) | -25000 ~<br>25000 | 扫描距离         |
| Distance Increment (位移<br>增量)      | μm (微<br>米) | 1E-3 ~ 100        | 位移增量         |
| Increment Interval (时间间隔)          | s (秒)       | 0.001 ~ 1         | 时间间隔         |
| Quiet Time (静止时间)                  | s (秒)       | 0 ~ 100000        | 实验前的静止时间     |
| Constant Potential (工作电<br>极 2 电位) | V (伏)       | -10 ~ 10          | 工作电极 2 电位    |
| Sensitivity (工作电极 2 电<br>流灵敏度)     | 无           | 0~12              | 工作电极 2 电流灵敏度 |

# 4.31 探针扫描曲线-电势 (Probe Scan Curve Potentiometry- PSC-P);

仪器系统控制探针沿着某一方向以固定的时间间隔 (Increment Interval) 和步长 (Distance Increment) 做直线运动,并在运动过程中记录探针开路电势和运动距离的 关系并作图。

| ē                      | Prol | oe Scan Curv | e Potentiometry | _ 🗆 🗙 |
|------------------------|------|--------------|-----------------|-------|
| Work Electrode Filter  |      |              |                 |       |
| WE1                    |      |              | Description     |       |
| Motor Selection        | Auto | ~            |                 |       |
| Scan Direction         | X    | ~            |                 |       |
| Scan Distance(µm)      | 1    |              |                 |       |
| Distance Increment(µm) | 1    |              |                 |       |
| Increment Interval(S)  | 0.1  |              |                 |       |
| Quiet Time(S)          | 2    |              |                 |       |
|                        |      |              |                 |       |
|                        |      |              |                 |       |
|                        |      |              |                 |       |
|                        |      |              |                 |       |
|                        |      |              |                 |       |
|                        |      |              |                 |       |
|                        |      |              |                 |       |
|                        |      |              |                 |       |
|                        |      |              |                 |       |
|                        |      |              |                 |       |
|                        |      |              |                 |       |
|                        |      |              |                 |       |
|                        |      |              |                 |       |
|                        |      |              |                 |       |
|                        |      |              |                 |       |
|                        |      |              |                 |       |
|                        | ОК   |              | CANCEL          |       |

探针扫描曲线-电电势的参数设置菜单如下图:

| 参数                            | 单位          | 范围                | 参数描述     |
|-------------------------------|-------------|-------------------|----------|
| Motor Selection (驱动器选         | 无           |                   | 驱动器选择    |
| 择)                            |             |                   |          |
| Scan Direction (扫描方向)         | 无           |                   | 扫描方向     |
| Scan Distance (扫描距离)          | µm (微<br>米) | -25000 ~<br>25000 | 扫描距离     |
| Distance Increment (位移<br>增量) | µm (微<br>米) | 1E-3 ~ 100        | 位移增量     |
| Increment Interval (时间间隔)     | s (秒)       | 0.001 ~ 1         | 时间间隔     |
| Quiet Time (静止时间)             | s (秒)       | 0 ~ 100000        | 实验前的静止时间 |

#### 4.32 探针扫描曲线-恒电流(Probe Scan Curve Constant Current -PSCCC);

仪器系统控制探针沿着 X 或 Y 方向进行扫描,扫描的点数和距离通过步长 (Distance Increment)和移动距离(Scan Distance)确定。在每一个位置上,探针向着 基底方向做渐进曲线,同时监测探针电流,直到探针电流达到设定的电流值附近 (Constant Current 和 Current Tolerance 决定,具体范围是 Constant Curren\* (1-Current Tolerance%) ~ Constant Curren\* (1+Current Tolerance%)),或达到设定的最大 Z 轴 运动距离(Max Z Distance)。如果探针电流满足设定条件,则记录相应的 Z 轴位置, 然后探针返回初始高度,进行下一个点的检测;如果探针已经达到最大 Z 轴行程但没 有检测到满足条件的电流值,实验结束。仪器记录 X 或 Y 方向的扫描距离以及个点达 到固定电流时的 Z 轴坐标,并作图。

|                                                                                                    | Probe Scan Curve                                                                                                | e Constant Current                                      | - 🗆 🗡                                     |
|----------------------------------------------------------------------------------------------------|----------------------------------------------------------------------------------------------------|---------------------------------------------------------|-------------------------------------------|
| Work Electrode Filter                                                                                                    |                                                                                                    |                                                         |                                           |
| Work Electrode       Filter         WE1       Probe Potential(V)         Sensitivity       Probe Potential Pulse On         Pulse Potential(V)       Pulse Potential(V)         Pulse Width(S)       Delay Time(S)         Constant Current(A)       Current Tolerance         Max Z Increment(µm)       Max Z Distance(µm)         Motor Selection       Scan Direction         Scan Distance(µm)       Scan Distance(µm) | 0       1mA       0       0       0       0       0       0       0       5       1       50       Auto       X | WE2<br>Constant Potential<br>Sensitivity<br>Description | Off     Off     Orstant Potential     ImA |
| Distance Increment(µm)<br>Increment Interval(S)<br>Quiet Time(S)                                                                                                    | 1<br>0.1<br>2                                                                                                   |                                                         |                                           |
|                                                                                                    | ОК                                                                                                    | CAN                                                     | )EL                                       |

探针扫描曲线-恒电流的参数设置菜单如下图:

| 参数                     | 单位    | 范围       | 参数描述  |
|------------------------|-------|----------|-------|
| Probe Potential (电极电位) | V (伏) | -10 ~ 10 | 电极电位  |
| Sensitivity (电流灵敏度)    | 无     | 0 ~ 12   | 电流灵敏度 |

| Probe Potential Pulse On<br>(电位脉冲开启) | 无           | 0 or 1            | 电位脉冲开启     |
|--------------------------------------|-------------|-------------------|------------|
| Pulse Potential (脉冲电位)               | V(伏)        | -10 ~ 10          | 脉冲电位       |
| PulseWidth (脉冲宽度)                    | s (秒)       | 0 ~ 10            | 脉冲宽度       |
| Delay Time (延迟时间)                    | s (秒)       | 0 ~ 50            | 延迟时间       |
| Constant Current (恒定电<br>流)          | A (安)       | -0.2 ~ 0.2        | 恒定电流       |
| Current Tolerance (电流容<br>差)         | 无           | 1 ~ 100           | 电流容差       |
| Max Z Increment (最大 Z<br>轴增量)        | µm (微<br>米) | 2E-3 ~ 10         | 最大 Z 轴增量   |
| Max Z Distance (最大 Z<br>轴行进距离)       | µm (微<br>米) | 1 ~ 95            | 最大 Z 轴行进距离 |
| Motor Selection (驱动器选<br>择)          | 无           | 0~2               | 驱动器选择      |
| Scan Direction (扫描方向)                | 无           | 0 ~ 1             | 扫描方向       |
| Scan Distance (扫描距离)                 | µm (微<br>米) | -25000 ~<br>25000 | 扫描距离       |
| Distance Increment (位移<br>增量)        | µm (微<br>米) | 1E-3 ~ 100        | 位移增量       |
| Increment Interval (时间间<br>隔)        | s (秒)       | 0.001 ~ 1         | 时间间隔       |
| Quiet Time (静止时间)                    | s (秒)       | 0 ~ 100000        | 实验前的静止时间   |
| Constant Potential (工作电极 2 电位)       | V (伏)       | -10 ~ 10          | 工作电极 2 电位  |
| Sensitivity (工作电极 2 电<br>流灵敏度)       | 无           | 0~12              | 工作电极2电流灵敏度 |

### 4.33 扫描电化学显微镜-电流 (Scanning Electrochemical Microscpoe

#### Amperometry - SECM-A);

仪器系统控制探针以设定的方式做蛇形扫描,同时记录 XY 坐标位置与探针电流 并做图。扫描方向和扫描范围通过设定参数(X Distance、Y Distance 和 Long Travel Direction)确定,X 轴方向上的扫描点数由 X 轴扫描距离(X Distance)和位移步进 (Distance Increment)确定,Y 轴方向上的扫描点数由 Y 轴扫描距离(Y Distance)和 位移步进(Distance Increment)确定。用户可手动选择采用步进电机控制或压电晶体 控制探针的移动,当 Motor Selection 选项为 "Auto"或 "Piezo",而设定的 X 或 Y 扫 描距离超出 100μm 时,将自动切换为步进电机控制。

|                                                                                                    | Scanning Electrochemica     | al Microscpoe Amperor                    | metry —                       | ĸ |
|----------------------------------------------------------------------------------------------------|-----------------------------|------------------------------------------|-------------------------------|---|
| Work Electrode Filter                                                                                                    |                             |                                          |                               | _ |
| WE1<br>Motor Selection<br>Long Travel Direction<br>X Distance(µm)<br>Y Distance(µm)<br>Moto Speed(µm/s)                           | Auto ~<br>X ~<br>100<br>100 | WE2<br>Constant Potential<br>Sensitivity | Off O. Constant Potential ImA |   |
| Distance Increment(µm)<br>Increment Interval(S)<br>Quiet Time(S)<br>Back to Initial Position<br>Probe Potential(V)<br>Sensitivity | 1<br>0.1<br>2<br>0<br>1mA ~ | Description                              |                               |   |
|                                                                                                    | ОК                          | CANCEL                                   | ]                             |   |

扫描电化学显微镜-电流参数设置菜单如下图:

| 参数                          | 单位 | 范围  | 参数描述  |
|-----------------------------|----|-----|-------|
| Motor Selection (驱动器选<br>择) | 无  | 0~2 | 驱动器选择 |

| Long Travel Direction (长    | 无     | 0 or1      | 长距离行进方向      |
|-----------------------------|-------|------------|--------------|
| 距离行进方向)                     |       |            |              |
| X Distance (X 轴行进距          | µm (微 | -25000 ~   | X 轴行进距离      |
| 离)                          | 米)    | 25000      |              |
| Y Distance (Y 轴行进距          | µm (微 | -25000 ~   | Y 轴行进距离      |
| 离)                          | 米)    | 25000      |              |
| Moto Speed (步进电机运           | 微米/秒  | 100 ~ 1000 | 步进电机运动速度     |
| 动速度)                        |       |            |              |
| Distance Increment (位移      | µm (微 | 2E-3 ~ 100 | 位移增量         |
| 增量)                         | 米)    |            |              |
| Increment Interval (时间间     | s (秒) | 0.001 ~ 1  | 时间间隔         |
| 隔)                          |       |            |              |
| Quiet Time (静止时间)           | s (秒) | 0 ~ 100000 | 实验前的静止时间     |
| Back to Initial Position (回 | 无     | 0 or1      | 实验完成后是否到初始   |
| 到初始位置)                      |       |            | 位置           |
| Constant Potential (工作电     | V (伏) | -10 ~ 10   | 工作电极 2 电位    |
| 极 2 电位)                     |       |            |              |
| Sensitivity (工作电极 2 电       | 无     | 0~12       | 工作电极 2 电流灵敏度 |
| 流灵敏度)                       |       |            |              |

### 4.34 扫描电化学显微镜-电势 (Scanning Electrochemical Microscpoe

#### Potentiometry - SECM-P);

仪器系统控制探针以设定的方式做蛇形扫描,扫描方向和扫描范围通过设定参数 (X Distance、Y Distance 和 Long Travel Direction)确定,X 轴方向上的扫描点数由 X 轴扫描距离(X Distance)和位移步进(Distance Increment)确定,Y 轴方向上的扫描 点数由 Y 轴扫描距离(Y Distance)和位移步进(Distance Increment)确定。用户可手 动选择采用步进电机控制或压电晶体控制探针的移动,当 Motor Selection 选项为

"Auto"或 "Piezo", 而设定的 X 或 Y 扫描距离超出 100μm 时, 将自动切换为步进 电机控制。

在每一个位置上,探针向着基底方向做渐进曲线,同时监测探针电流,直到探针电流达到设定的电流值附近(Constant Current 和 Current Tolerance 决定,具体范围是 Constant Curren\*(1-Current Tolerance%) ~ Constant Curren\*(1+Current Tolerance%)),或达到设定的最大Z轴运动距离(Max Z Distance)。如果探针电流 满足设定条件,则记录相应的Z轴位置,然后探针返回初始高度,进行下一个点的检

测;如果探针已经达到最大 Z 轴行程但没有检测到满足条件的电流值,实验结束。仪器记录 X 和 Y 方向的位置信息以及各个点达到固定电流时的 Z 轴坐标,并作图。

扫描电化学显微镜-恒电流的参数设置菜单如下图:

|                          | Scanning Electroch | emica | l Microscpoe Potenti | iometry | _ [                | × |
|--------------------------|--------------------|-------|----------------------|---------|--------------------|---|
| Work Electrode Filter    |                    |       |                      |         |                    |   |
| WE1                      |                    |       | WE2                  |         | 0.44               |   |
| Motor Selection          | Auto               | ~     | Constant Potential   | 0       | ● Off              |   |
| Long Travel Direction    | Х                  | ~     |                      | U.      | Constant Potential |   |
| X Distance(µm)           | 100                |       |                      |         |                    |   |
| Y Distance(µm)           | 100                |       |                      |         |                    |   |
| Moto Speed(µm/s)         | 1000               |       |                      |         |                    |   |
| Distance Increment(µm)   | 1                  |       | Description          |         |                    |   |
| Increment Interval(S)    | 0.1                |       |                      |         |                    |   |
| Quiet Time(S)            | 2                  |       |                      |         |                    |   |
| Back to Initial Position |                    |       |                      |         |                    |   |
|                          |                    |       |                      |         |                    |   |
|                          |                    |       |                      |         |                    |   |
|                          |                    |       |                      |         |                    |   |
|                          |                    |       |                      |         |                    |   |
|                          |                    |       |                      |         |                    |   |
|                          |                    |       |                      |         |                    |   |
|                          |                    |       |                      |         |                    |   |
|                          |                    |       |                      |         |                    |   |
|                          |                    |       |                      |         |                    |   |
|                          |                    |       |                      |         |                    |   |
|                          |                    |       |                      |         |                    |   |
|                          |                    |       |                      |         |                    |   |
|                          |                    |       |                      |         |                    |   |
|                          | ОК                 |       | CANCEL               |         |                    |   |

| 参数                                  | 单位    | 范围         | 参数描述       |
|-------------------------------------|-------|------------|------------|
| Motor Selection (驱动器选               | 无     | 0~2        | 驱动器选择      |
| 择)                                  |       |            |            |
| Long Travel Direction (长<br>距离行进方向) | 无     | 0 or1      | 长距离行进方向    |
| X Distance (X 轴行进距                  | µm (微 | -25000 ~   | X 轴行进距离    |
| 离)                                  | 米)    | 25000      |            |
| Y Distance (Y 轴行进距                  | µm (微 | -25000 ~   | Y 轴行进距离    |
| 离)                                  | 米)    | 25000      |            |
| Moto Speed (步进电机运                   | 微米/秒  | 100 ~ 1000 | 步进电机运动速度   |
| 动速度)                                |       |            |            |
| Distance Increment (位移              | µm (微 | 2E-3 ~ 100 | 位移增量       |
| 增量)                                 | 米)    |            |            |
| Increment Interval (时间间             | s (秒) | 0.001 ~ 1  | 时间间隔       |
| 隔)                                  |       |            |            |
| Quiet Time (静止时间)                   | s (秒) | 0 ~ 100000 | 实验前的静止时间   |
| Back to Initial Position (          | 无     | 0 or1      | 实验完成后是否到初始 |
| 到初始位置)                              |       |            | 位置         |

| Constant Potential (工作电 | V (伏) | -10 ~ 10 | 工作电极 2 电位 |
|-------------------------|-------|----------|-----------|
| 极 2 电位)                 |       |          |           |

### 4.35 扫描电化学显微镜 恒电流 (Scanning Electrochemical Microscope

#### Constant Current- SECM-CC);

仪器系统控制探针以设定的方式做蛇形扫描。同时记录 XY 坐标位置与探针电流 并做图。扫描方向和扫描范围通过设定参数(X Distance、Y Distance 和 Long Travel Direction)确定, X 轴方向上的扫描点数由 X 轴扫描距离(X Distance)和位移步进 (Distance Increment)确定, Y 轴方向上的扫描点数由 Y 轴扫描距离(Y Distance)和

位移步进 (Distance Increment) 确定。用户可手动选择采用步进电机控制或压电晶体 控制探针的移动,当 Motor Selection 选项为 "Auto" 或 "Piezo",而设定的 X 或 Y 扫 描距离超出 100μm 时,将自动切换为步进电机控制。 扫描电化学显微镜-恒电流的参数设置菜单如下图:

|                          | Scanning Electrochemical N | licroscpoe Constar | nt Current 🛛 🗕 🗖 🗙      |
|--------------------------|----------------------------|--------------------|-------------------------|
| Work Electrode Filter    |                            |                    |                         |
| WE1                      |                            | WE2                |                         |
| Probe Potential(V)       | 0                          | Constant Potential | • Off                   |
| Sensitivity              | 1mA 🗸                      |                    | U. O Constant Potential |
| Constant Current(A)      | 0                          |                    |                         |
| Current Tolerance        | 5                          | Sensitivity        | 1mA v                   |
| Max Z Increment(µm)      | 1                          |                    |                         |
| Max Z Distance(µm)       | 50                         | Description        |                         |
| Motor Selection          | Auto 🗸                     |                    |                         |
| Long Travel Direction    | X v                        |                    |                         |
| X Distance(µm)           | 100                        |                    |                         |
| Y Distance(μm)           | 100                        |                    |                         |
| Moto Speed(µm/s)         | 1000                       |                    |                         |
| Distance Increment(µm)   | 1                          |                    |                         |
| Increment Interval(S)    | 0.1                        |                    |                         |
| Quiet Time(S)            | 2                          |                    |                         |
| Back to Initial Position |                            |                    |                         |
|                          |                            |                    |                         |
|                          |                            |                    |                         |
|                          |                            |                    |                         |
|                          |                            |                    |                         |
|                          |                            |                    |                         |
|                          |                            |                    |                         |
|                          | ОК                         | CANC               | EL                      |

| 参数                           | 单位    | 范围         | 参数描述 |
|------------------------------|-------|------------|------|
| Constant Current (恒定电<br>流)  | A (安) | -0.2 ~ 0.2 | 恒定电流 |
| Current Tolerance (电流容<br>差) | 无     | 1 ~ 100    | 电流容差 |

| Max Z Increment (最大 Z<br>轴增量)         | µm (微<br>米) | 2E-3 ~ 10         | 最大 Z 轴增量         |
|---------------------------------------|-------------|-------------------|------------------|
| Max Z Distance (最大 Z 轴行进距离)           | μm (微<br>米) | 1 ~ 95            | 最大 Z 轴行进距离       |
| Motor Selection (驱动器选择)               | 无           | 0~2               | 驱动器选择            |
| Long Travel Direction (长<br>距离行进方向)   | 无           | 0 or1             | 长距离行进方向          |
| X Distance (X 轴行进距<br>离)              | µm (微<br>米) | -25000 ~<br>25000 | X 轴行进距离          |
| Y Distance (Y 轴行进距<br>离)              | µm (微<br>米) | -25000 ~<br>25000 | Y 轴行进距离          |
| Moto Speed (步进电机运<br>动速度)             | 微米/秒        | 100 ~ 1000        | 步进电机运动速度         |
| Distance Increment (位移<br>增量)         | μm (微<br>米) | 2E-3 ~ 100        | 位移增量             |
| Increment Interval (时间间隔)             | s (秒)       | 0.001 ~ 1         | 时间间隔             |
| Quiet Time (静止时间)                     | s (秒)       | 0 ~ 100000        | 实验前的静止时间         |
| Back to Initial Position (回<br>到初始位置) | 无           | 0 or1             | 实验完成后是否到初始<br>位置 |
| Constant Potential (工作电极 2 电位)        | V (伏)       | -10 ~ 10          | 工作电极 2 电位        |
| Sensitivity (工作电极 2 电<br>流灵敏度)        | 无           | 0~12              | 工作电极 2 电流灵敏度     |

# 第五章 注意事项

- 本产品使用 220V 交流电源, 仪器外壳与地线直接相连, 请确保电源接口接地良好, 以免仪器外壳带电, 造成安全隐患。
- 本产品内部有 220V 交流电路,请不要擅自打开仪器外壳,以免触电。
- 本产品外壳具有一定的耐磨、抗酸碱能力,使用过程中应注意防止液体泼溅浸入仪器内部造成短路。
- 本产品工作过程中请不要搬动、倾斜、倒置,如需改动摆放位置,需先关闭电源并 拔掉电源连线。
- 如发生电源指示灯不亮或闪烁、仪器有异响、异味等情况,请关闭电源并联系售后人员。